| مطالب | ست | فهر |
|-------|----|-----|
| •     |    | ~ ~ |

| صل يک                                                             | صفحه |
|-------------------------------------------------------------------|------|
| - ايجاد يک پروژه جديد۲                                            | ۲    |
| - نحوه ايجاد و تغييرات در Plot Frame                              | Y9 - |
| '- استفاده از ابزار Interruption Point ––––––––– استفاده از ابزار | ٥١   |
| صل دوم                                                            |      |
| - ایجاد قطعات و Device های جدید در یک پروژه                       | ۲    |
| - آموزش ترسیم و نمایش کابل و رشتهای داخلی کابل های فرمان          | 74 - |
| صل سوم                                                            |      |
| - ايجاد يک Symbol library ايجاد يک                                | ۲    |
| َ- ايجاد يک Symbol جديدSymbol جديد                                | ۱۸ – |
| Import Symbol _'                                                  | ۲ -  |
| Export Symbol _                                                   | ۲    |
| e – – – – – – – – – – – – – – – – – – –                           | ۲    |
| ۳۶ –––––– Symbol Property –:                                      | ٣    |
| صل چھارم                                                          |      |
| موزش ایجاد Over View کارتهای PLC و آدرس دهی آنها                  |      |

۱- آموزش ایجاد مدل نمایشی Over View از کارتهای ورودی و خروجی PLC ------ ۳ ۲- آموزش طراحی و ساخت Over View برای کارت های Digital Input -----

| 14   | ۳- آموزش طراحی و ساخت Over View برای کارت های Digital Output |
|------|--------------------------------------------------------------|
| ۱۷ – | ۴- آموزش طراحی و ساخت Over View برای کارت های Analog Input   |
| ۱۸ – | ۵- آموزش طراحی و ساخت Over View برای کارت های Analog Output  |
| 36   | ۶- آموزش طراحی و ساخت Over View برای کارت های 1-FM350        |

# فصل پنجم

| ٣-   | ترسيم و تهيه انواع مدارات Circuit Diagram قسمت اول    |
|------|-------------------------------------------------------|
| ۱۹ – | ۱- ترسیم کارتهای دیجیتال ورودی در Circuit diagram     |
| ۲۰   | ۲- ترسیم کارتهای دیجیتال خروجی در Circuit diagram     |
| 22   | ۳- ترسیم کارتهای آنالو گ ورودی در Circuit diagram۳    |
| ۲۳-  | ۴- ترسیم کارتهای آنالوگ خروجی در Circuit diagram      |
| ۳١   | ۵- ترسیم کارتهای خاص از جمله FM350 در Circuit diagram |
|      |                                                       |

فصل ششم

| ۲  | ۱- طراحی و تامین تغذیه مورد نیاز برای سخت افزار PLC و تجهیزات سایت - |
|----|----------------------------------------------------------------------|
| ۱۹ | ۲- ترسیم Circuit diagram برای کارت Dl ارتباط با Field                |
| ۴  | ۳- ترسیم Circuit diagram برای کارت DI ارتباط با Relay panel          |
| ۱۳ | ۴- ترسیم Circuit diagram برای کارت DO ارتباط با Field                |
| ٨  | ۵- ترسیم Circuit diagram برای کارت DO ارتباط با Relay panel          |
| ٨  | ۶- ترسیم Circuit diagram برای کارت DI ارتباط با MCC                  |
| Ŷ  | ۷- ترسیم Circuit diagram برای کارت DO ارتباط با MCC                  |
| ۴  | ۸- ترسیم Circuit diagram برای کارت Al ارتباط با Field                |
| ٣  | ۹- ترسیم Circuit diagram برای کارتAO ار تباط با Field۹               |
| ۵  | ۱۰– ترسیم Circuit diagram برای کارت FM350 با Field––––––             |
|    |                                                                      |

فصل هفتم

ترسيم Panel Layout

فصل هشتم

تهيه گزارشات

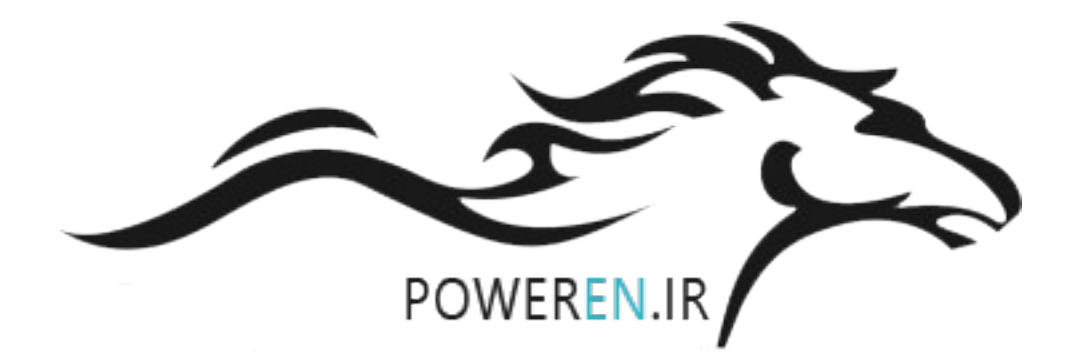

ايجاد يک پروژه جديد

در نرم افزار EPLAN امکانات و قابلیتهای بسیار برای ایجاد و مستند سازی یک پروژه برق و اتوماسیون و یا هیدرولیک و پنوماتیک و غیره وجود دارد آنچه پیش نیاز به کارگیری این امکانات است شناخت پروژه و تعریف یک ساختار کلی اولیه از پروژه مورد نظر می باشد به طور مثال در این جا ابتدا به تعریف یک پروژه نمونه که در بین پروژه های برق و اتوماسیون ساختار اطلاعاتی متوسطی دارد پرداخته و سپس از امکانات نرم افزار EPLAN برای مستند سازی و تهیه مدارک فنی و نمایشی این پروژه استفاده می کنیم .

ساختار كلى پروژه پيشنهادي به صورت زير مي باشد :

| كاربرد                                                               | كد نمايشي | تعداد تابلو | نام         |
|----------------------------------------------------------------------|-----------|-------------|-------------|
| كنترل كننده سيستم                                                    | PLC01     | ١           | PLC         |
| دریافت سیگنال های سایت بصورت مستقیم یا با واسطه تابلوهای RELAY       | REMOTE_1  | ٣           | REMOTE I/O  |
| PANEL                                                                |           |             |             |
| دریافت سیگنال های MCC ها بصورت مستقیم یا با واسطه تابلوهای RELAY     | REMOTE_2  |             |             |
| PANEL                                                                |           |             |             |
| دریافت سیگنال های فرمانهای اپراتوری یا کنترل تابلو نمایش MIMIC بصورت | REMOTE_3  |             |             |
| مستقیم یا با واسطه تابلوهای RELAY PANEL                              |           |             |             |
| ایجاد ایزوله بین سایت و مدارات قدرت و غیره با کارتهای ورودی و        | RP_01     | ۵           | RELAY PANEL |
| PIC clallic - ~ ~                                                    | RP_02     |             |             |
| مروجبي شيكنانهاي فالم                                                | RP_03     |             |             |
|                                                                      | RP_04     |             |             |
|                                                                      | RP_05     |             |             |
| کنترل موتورها و ACTUATORهای سایت                                     | MCC_01    | ٨           | MCC         |
|                                                                      | MCC_02    |             |             |
|                                                                      |           |             |             |
|                                                                      | MCC_08    |             |             |
| میزهای اپراتوری برای کنترل و فرمان                                   | DESK_01   | ۲           | DESK        |
|                                                                      | DESK_02   |             |             |
| صفحات نمایشی که برای نمایش وضیعت سیگنال ها                           | MIMIC_01  | ۲           | MIMIC       |
|                                                                      | MIMIC_02  |             |             |

جدول شماره ۱

ساختار تعریف شده در جدول بالا را به صورت گرافیکی در تصویر زیر نمایش می دهیم.

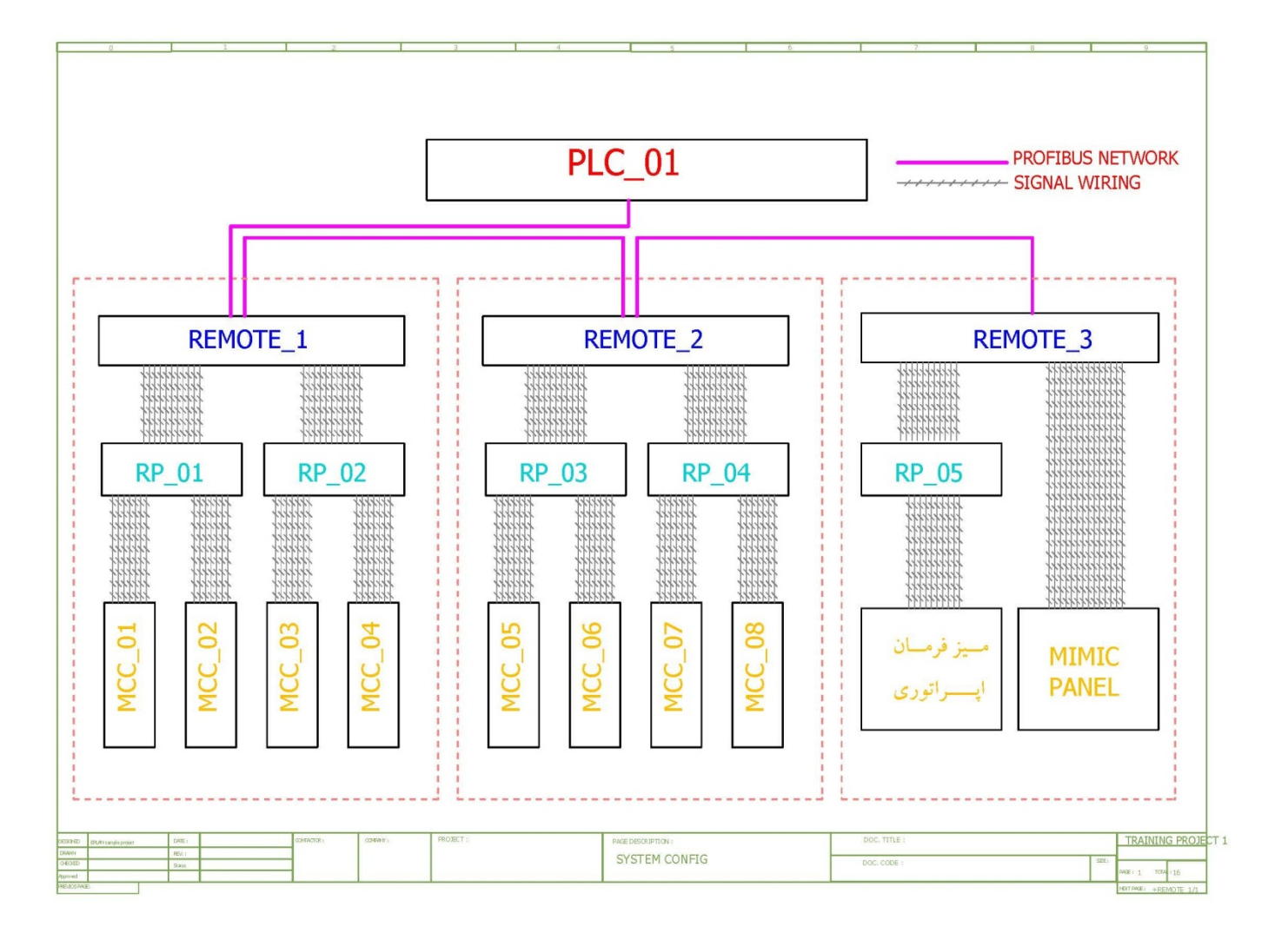

اکنون به نرم افزار EPLAN وارد می شویم و یک پروژه جدید با انجام مراحل زیر ایجاد می کنیم : ۱- از منوی PROJECT گزینه NEW را انتخاب می کنیم.

۲- با وارد کردن نام دلخواه و تغییر ندادن سایر مشخصات فرم ظاهر شده مطابق تصویر زیر پروژه مورد نظر را ایجاد می کنیم .

| Create project *            |
|-----------------------------|
|                             |
| Project name:               |
| TRAINING PROJECT 1          |
| Storage location:           |
| \$(MD_PROJECTS)             |
| Template:                   |
| IEC_tpl001.ept              |
| Specify creation date       |
| ب.ظ 07/14/2014 03:00:00 پ.ظ |
| Specify creator             |
| EPLAN Software & Service    |
| OK Cancel                   |

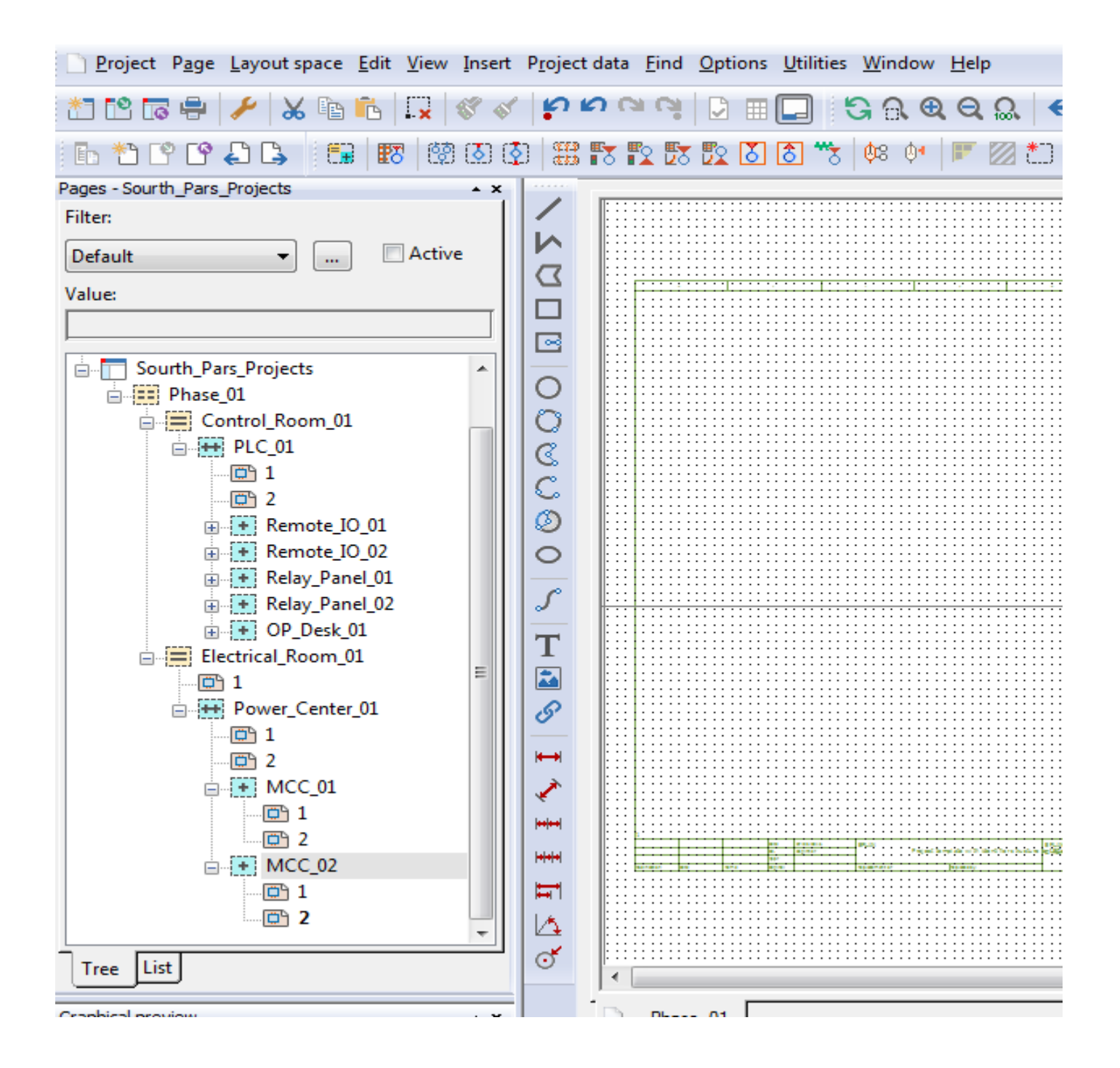

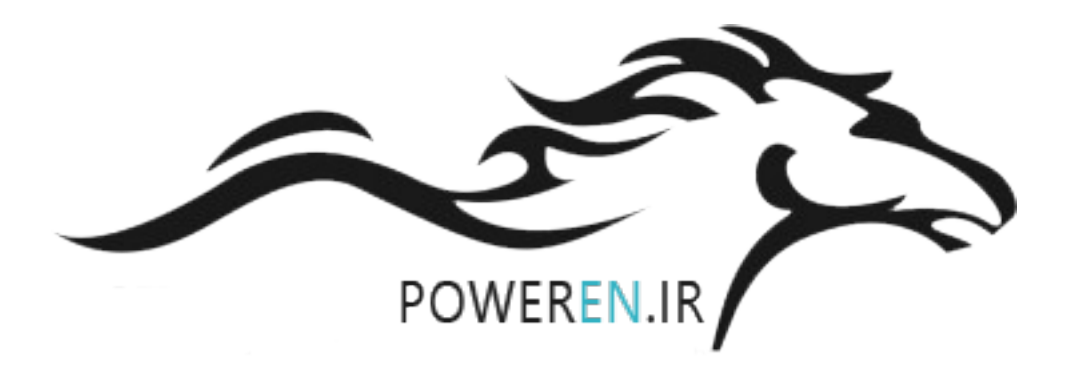

۴- Pneumatic برای سیستم هوای فشرده که از مخزن (Accumulator) و کمپرسور (Compressor) و لوله ها (Piping) و یونیت هوا خشک کن (Air Dryer) و ولوها و عمل کننده های مختلف به عنوان زیر مجموعه های پنوماتیک می باشد.

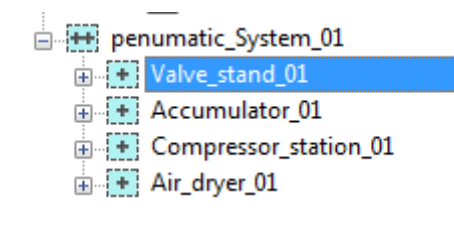

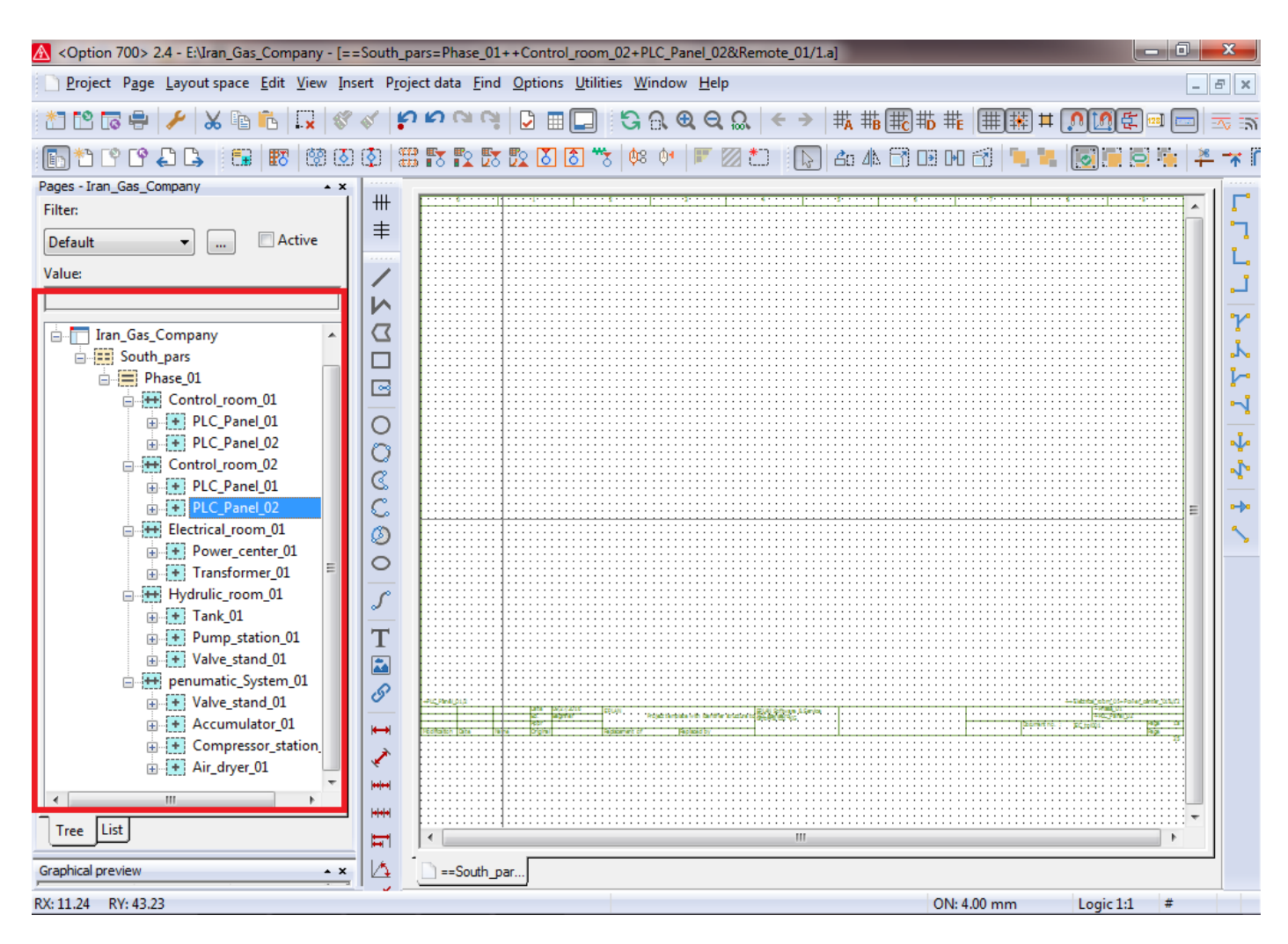

به طور مثال وقتی شما بخواهید که پروژه های خیلی بزرگ همانند پروژه نفت و گاز پارس جنوبی را توسط این نرم افزار ایجاد و برای آن درخت واره یا فلوچارت تعریف کنید ، می دانیم که این پروژه بزرگ از چندین فاز اجرایی و هر فاز از چندین فضای کاری یا Area تشکیل شده است برای تعریف ساختار درخت واره ای این پروژه در این نرم افزار ، اجزای اصلی پروژه را با تقسیم بندی سیستم های کنترلی و برق و هیدرولیک و سیالات اصلی پروسه ایجاد می کنیم.

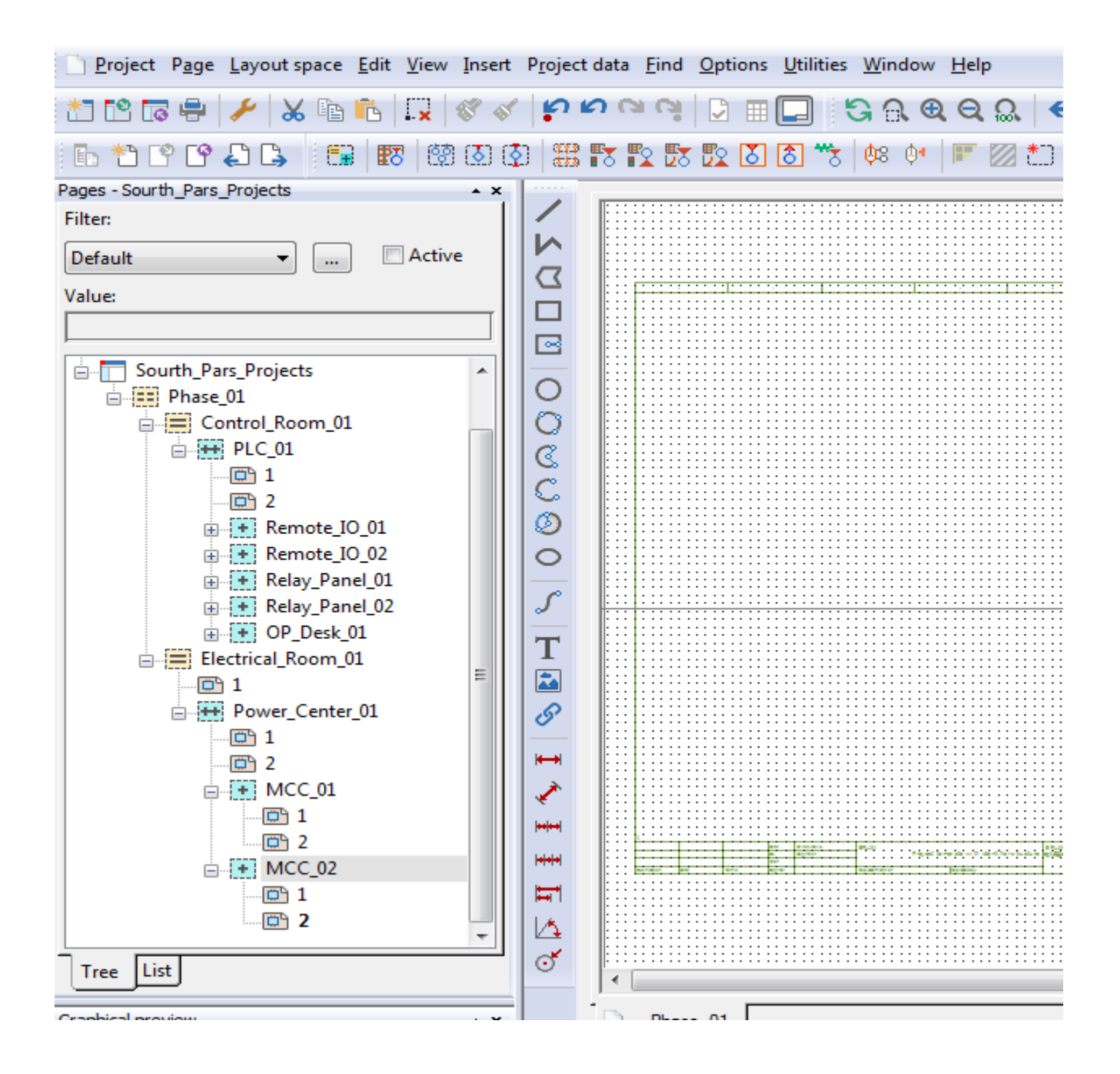

## نحوه ایجاد و تغییرات در Plot Frame

در زمان تعریف و یا ایجاد هر یک از Page ها در محیط نرم افزار Eplan در قسمت properties یکی از گزینه های موجود امکان انتخاب Plot Frame برای Page مورد نظر می باشد هر نوع و مقدار از اطلاعات یک پروژه که نیاز باشد برای نمایش به کاربران در این Plot Frame قابل نمایش است. بطور نمونه در پروژه Plot Frame قابل تمایش استفاده از این کادر و نمایش اطلاعات مورد نیاز برای کاربران اقدام به ایجاد یک نمونه از Plot Frame با حصوصیات مورد نظر خودمان و اطلاعات انتخاب شده در مشخصات پروژه می کنیم . مراحل ایجاد Plot Frame بصورت زیر می باشد :

۱- از منوی Utilities زیر منوهای Master Data و Plot Frame و New را به ترتیب مانند شکل زیر انتخاب می کنیم.

| A <option 700=""> 2.4 - C:\Users\Public\EPLAN\Data\Prc</option>                                                                                                    | jects\Company Name\TRAI          | INING PROJECT 1 - [=REMOTE+RIO_01/25]                                                                                                    |                         |
|----------------------------------------------------------------------------------------------------|----------------------------------|----------------------------------------------------------------------------------------------------|-------------------------|
| <u>Project Page Layout space Edit View Insert</u> F                                                                                                    | Project data <u>Find</u> Options | Utilities Window Help                                                                                                    | _ @ ×                   |
| ± 12 6 4 / 4 5 6 12 4 √<br>6 12 6 4 2 4 5 12 6 √                                                                                                    |                                  | <u>Reports</u> <u>E</u> dit properties externally       Automated processing                                                                                                    | #   # # # <b>^ 0 </b>   |
| Pages - TRAINING PROJECT 1<br>Filter:<br>Default<br>TRAINING PROJEC<br>TRAINING PROJEC<br>TRAINING PROJEC<br>Symbol library<br>Symbol<br>Plc<br>Symbol library<br>Symbol<br>Plot frame<br>Ferm<br>Connection point desig<br>Identifier<br>Synchronize current project<br>Complete current project | nation / description             | Update path designations         Synchronize         Exchange symbols single-line <> multi-line         Revision control         Parts         Data Portal         Master data         Generate macros         Qpen         Qpen         Cose         Congv         Scripts         System messages |                         |
| Synchronize system ma                                                                                                    | ster data                        |                                                                                                    |                         |
| Create plot frame                                                                                                    |                                  |                                                                                                    | ON: 4.00 mm Logic 1:1 # |

|      | 0          | 1   |           | 2             | 3       | 4 | s                                      | 6            | 7 | 8        | 9 |
|------|------------|-----|-----------|---------------|---------|---|----------------------------------------|--------------|---|----------|---|
| H    |            |     |           |               |         |   |                                        |              |   |          |   |
|      |            |     |           |               |         |   |                                        |              |   |          |   |
|      |            |     |           |               |         |   |                                        |              |   |          |   |
|      |            |     |           |               |         |   |                                        |              |   |          |   |
| 0    |            |     |           |               |         |   |                                        |              |   |          |   |
|      |            |     |           |               |         |   |                                        |              |   |          |   |
|      |            |     |           |               |         |   |                                        |              |   |          |   |
|      |            |     |           |               |         |   |                                        |              |   |          |   |
| П    |            |     |           |               |         |   |                                        |              |   |          |   |
|      |            |     |           |               |         |   |                                        |              |   |          |   |
|      |            |     |           |               |         |   |                                        |              |   |          |   |
|      |            |     |           |               |         |   |                                        |              |   |          |   |
|      |            |     |           |               |         |   |                                        |              |   |          |   |
|      |            |     |           |               |         |   |                                        |              |   |          |   |
|      |            |     |           |               |         |   |                                        |              |   |          |   |
| н    |            |     |           |               |         |   |                                        |              |   |          |   |
|      |            |     |           |               |         |   |                                        |              |   |          |   |
|      |            |     |           |               |         |   |                                        |              |   |          |   |
|      |            |     |           |               |         |   |                                        |              |   |          |   |
| 04   |            |     |           |               |         |   |                                        |              |   |          |   |
|      |            |     |           |               |         |   |                                        |              |   |          |   |
|      |            |     |           |               |         |   |                                        |              |   |          |   |
|      |            |     |           |               |         |   |                                        |              |   |          |   |
|      |            |     |           |               |         |   |                                        |              |   |          |   |
|      |            |     |           |               |         |   |                                        |              |   |          |   |
| 11   |            |     |           |               |         |   |                                        |              |   |          |   |
| 10   |            |     |           |               |         |   |                                        |              |   |          |   |
|      |            |     |           |               |         |   |                                        |              |   |          |   |
|      |            |     |           |               |         |   |                                        |              |   |          |   |
|      |            |     |           |               |         |   |                                        |              |   |          |   |
| H    |            |     |           |               |         |   |                                        |              |   |          |   |
|      |            |     |           |               |         |   |                                        |              |   |          |   |
|      |            |     |           |               |         |   |                                        |              |   |          |   |
|      |            |     |           |               |         |   |                                        |              |   |          |   |
| 11   |            |     |           |               |         |   |                                        |              |   |          |   |
|      |            |     |           |               |         |   |                                        |              |   |          |   |
|      |            |     |           |               |         |   |                                        |              |   |          |   |
| Ц    |            |     |           |               |         |   |                                        |              |   |          |   |
|      |            |     |           |               |         |   |                                        |              |   |          |   |
|      |            |     |           |               |         |   |                                        |              |   |          |   |
|      |            |     |           |               |         |   |                                        |              |   |          |   |
| 10   |            |     |           |               |         |   |                                        |              |   |          |   |
|      |            |     |           |               |         |   |                                        |              |   |          |   |
|      |            |     |           |               |         |   |                                        |              |   |          |   |
|      |            |     |           |               |         |   |                                        |              |   |          |   |
| н    |            |     |           |               |         |   |                                        |              |   |          |   |
|      |            |     |           |               |         |   |                                        |              |   |          |   |
|      |            |     |           |               |         |   |                                        |              |   |          |   |
|      |            |     |           |               |         |   |                                        |              |   |          |   |
| 11   |            |     |           |               |         |   |                                        |              |   |          |   |
|      |            |     |           |               |         |   |                                        |              |   |          |   |
| 11   |            |     |           |               |         |   |                                        |              |   |          |   |
| н    |            |     |           |               |         |   |                                        |              |   |          |   |
| 11   |            |     |           |               |         |   |                                        |              |   |          |   |
| 11   |            |     |           |               |         |   |                                        |              |   |          |   |
|      |            |     |           |               |         |   |                                        |              |   |          |   |
| 5    |            |     |           |               |         |   |                                        |              |   |          |   |
|      |            |     |           |               |         |   |                                        |              |   |          |   |
| 11   |            |     |           |               |         |   |                                        |              |   |          |   |
|      |            |     |           |               |         |   |                                        |              |   |          |   |
| Н    |            |     |           |               |         |   |                                        |              |   |          |   |
|      |            |     |           |               |         |   |                                        |              |   |          |   |
|      |            |     |           |               |         |   |                                        |              |   |          |   |
|      |            |     |           |               |         |   |                                        |              |   |          |   |
| ~    |            |     |           |               |         |   |                                        |              |   |          |   |
|      |            |     |           |               |         |   |                                        |              |   |          |   |
| 11   |            |     |           |               |         |   |                                        |              |   |          |   |
| DE   | IGNED DATE | . 1 | mmerror : | (Transaction) |         |   | In a cost in state and an inclusion of | DOC TITLE :  |   |          |   |
| -    | 050        |     |           |               | PROJECT |   | PAGE DESCRIPTION :                     | Door Trice T |   |          |   |
| DR   | INC. V. I  |     |           |               |         |   |                                        |              |   | 51ZE 1   |   |
| CHI  | Status     |     |           |               | 1       |   |                                        | DOC. CODE :  |   |          |   |
| App  | coved      |     |           |               |         |   |                                        |              |   |          |   |
| DO D | ITOS PAGE  |     |           |               |         |   |                                        |              |   | NEXT PAG |   |

حال شما می توانید این را برای صفحات کاری خود استفاده کنید بر رهویصفحه از مدارک پروژه که نیاز باشد می توانید با کلیک راست کردن و انتخاب Properties و از لیست ظاهر شده می توانید Plot Frame مورد نظر را برای صفحه کاری یا پروژه خود انتخاب کنید.

| Option 700> 2.4 - C:\Users\Public\EPLAN\Data\Pro | jects\Company Name\TRAINING PF                                                                                 | OJECT 1 - [/95-04-13 Plot #   | frame 01.fn1]        |               |
|--------------------------------------------------|----------------------------------------------------------------------------------------------------|-------------------------------|----------------------|---------------|
| Eroject Page Layout space Edit View Insert P     | <u>r</u> oject data <u>F</u> ind <u>O</u> ptions <u>U</u> tilities                                             | s <u>W</u> indow <u>H</u> elp |                      | _ 8 ×         |
| 📩 🖸 🕞 🖶 🥕 🗶 🖻 💼 🗔 😻 🗸                            | မ်းစုတတ် 🏳 🖩 🗖 🕴                                                                                               | 🕄 🔒 🔍 🔍 🗲 🗲                   | <b>₩ ₩ ₩ ₩ ₩ ₩ ₩</b> | 🜔 🖸 🔄 📼 📼 📷   |
| 🕞 🐮 皆 😂 🖕 🔚 📰 🐯 🔕 🔕                              | III IV IV IV IV IV IV IV                                                                                       | 🔶 🕂 🗾 🖉 🕹                     | ) 👍 🕼 📅 🖽 PA 🛃 🐂 🥞   | N 4 🛪 🔁 🖬 🕹   |
| Pages - TRAINING PROJECT 1                       |                                                                                                    |                               |                      |               |
| Filter:                                          | 8                                                                                                    |                               |                      |               |
| Default                                          |                                                                                                    |                               |                      | · · · · ·     |
| Value:                                           |                                                                                                    |                               |                      | Ľ.            |
|                                                  | united and a second second second second second second second second second second second second second second |                               |                      |               |
|                                                  | RNW I                                                                                                    |                               |                      | r             |
| ■ 95 * <u>N</u> ew                               |                                                                                                    |                               |                      | J.            |
| PL PL Open                                       |                                                                                                    |                               |                      | I-            |
| Open in ne <u>w</u> window                       | aq                                                                                                    |                               |                      | -1            |
| <u>Close</u>                                     | 100 M24                                                                                                    |                               |                      | - Ja          |
| Cut                                              |                                                                                                    |                               |                      |               |
| Paste                                            |                                                                                                    |                               |                      |               |
|                                                  | ×                                                                                                    |                               |                      |               |
| Rename                                           | W HUM                                                                                                    |                               |                      |               |
| N <u>u</u> mber                                  |                                                                                                    |                               |                      |               |
| Create page macro                                | Designed Date :                                                                                                | CONTACTOR :                   | COMPANY: DROIDCT -   |               |
| <u>I</u> nsert page macro                        | CRAWN REV. :                                                                                                   |                               | HOJECT .             |               |
| " List with preselection                         | Approved Status                                                                                                |                               |                      | =             |
| Detailed selection                               |                                                                                                    | · ·                           | · · · ·              |               |
| Configure representation                         |                                                                                                    |                               |                      | -             |
| Edi <u>t</u> in table                            |                                                                                                    |                               |                      |               |
| Properties                                       |                                                                                                    |                               |                      |               |
| Project                                          |                                                                                                    |                               |                      |               |
| Graphical preview                                | · · · · · · · · · · · · · · · · · · ·                                                                          |                               |                      | 4             |
|                                                  |                                                                                                    |                               |                      |               |
| Edit properties                                  |                                                                                                    | -                             | ON: 1.00 mm          | Graphic 1:1 # |

#### استفاده از ابزار Interruption Point

مدارک و نقشه های یک پروژه از صفحات زیادی و همچنین تنوع بالایی از نوع مدارک تشکیل می شود. این تنوع مدارک در یک پروژه تنوع ارتباطات بین مدارک را نیز ایجاد می کند از مهمترین نوع ارتباطات بین مدارک می توان ارتباطات از نوع سیم کشی و یا به اصطلاح Wiring را می توان نام برد ابزاری که برای نمایش این ارتباطات در محیط نرم افزار Eplan استفاده می شود Interruption Point می باشد.

نحوه به کارگیری این ابزار در محیط نرم افزار Eplan به صورت زیر می باشد.

شرح اولیه نمونه اجرایی این ابزار به این صورت می باشد که فرض کنید می خواهیم تغذیه 24Vdc را برای توزیع بین تجهیزات مختلف داخل یک پانل Remote I/O از یک مجموعه فیوز مینیاتوری عبور داده و با استفاده از این ابزار ارتباطی در سایر نقشه های مدارات برقی این پانل Remote I/O ارتباط وایرینگ مصرف کننده های مختلف را با این مجموعه فیوز مینیاتوری نمایش دهیم به تصویر زیر نگاه کنید متوجه قرار گرفتن چند فیوز مینیاتوری و همچنین ابزار Interruption Point برای نمایش ارتباط بین صفحات مختلف که با کادر قرمز رنگ مشخص شده می شوید.

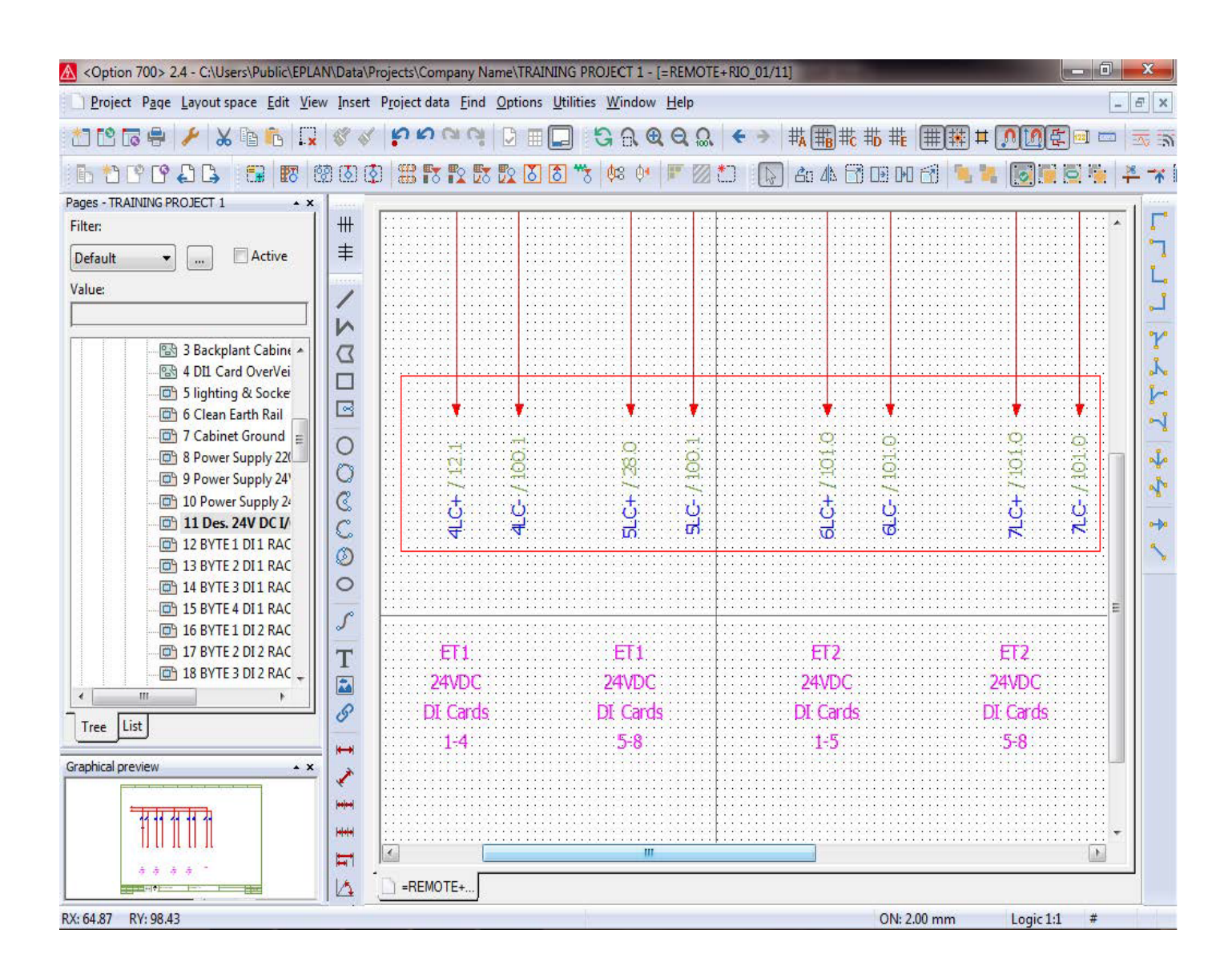

#### بعد از OK کردن فرم تصویر قبل Interruption Point مورد نظر در محیط نقشه به صورت زیر نمایش داده می شود .

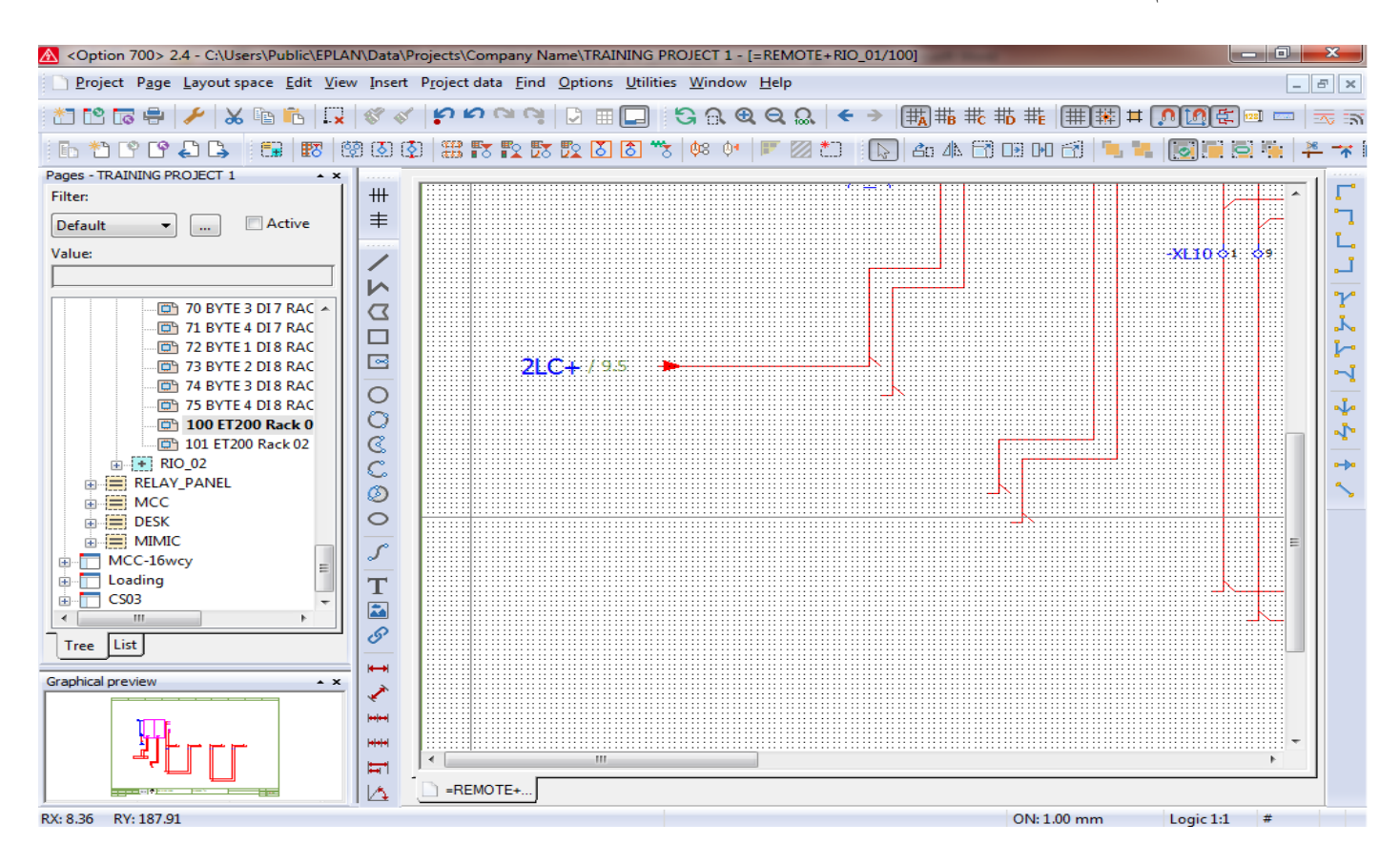

حال با استفاده از همین روش می توان سایر اتصالات مورد نیاز همین نقشه را با اعمال Interruption Point های دیگر آدرس

#### دهي نمود.

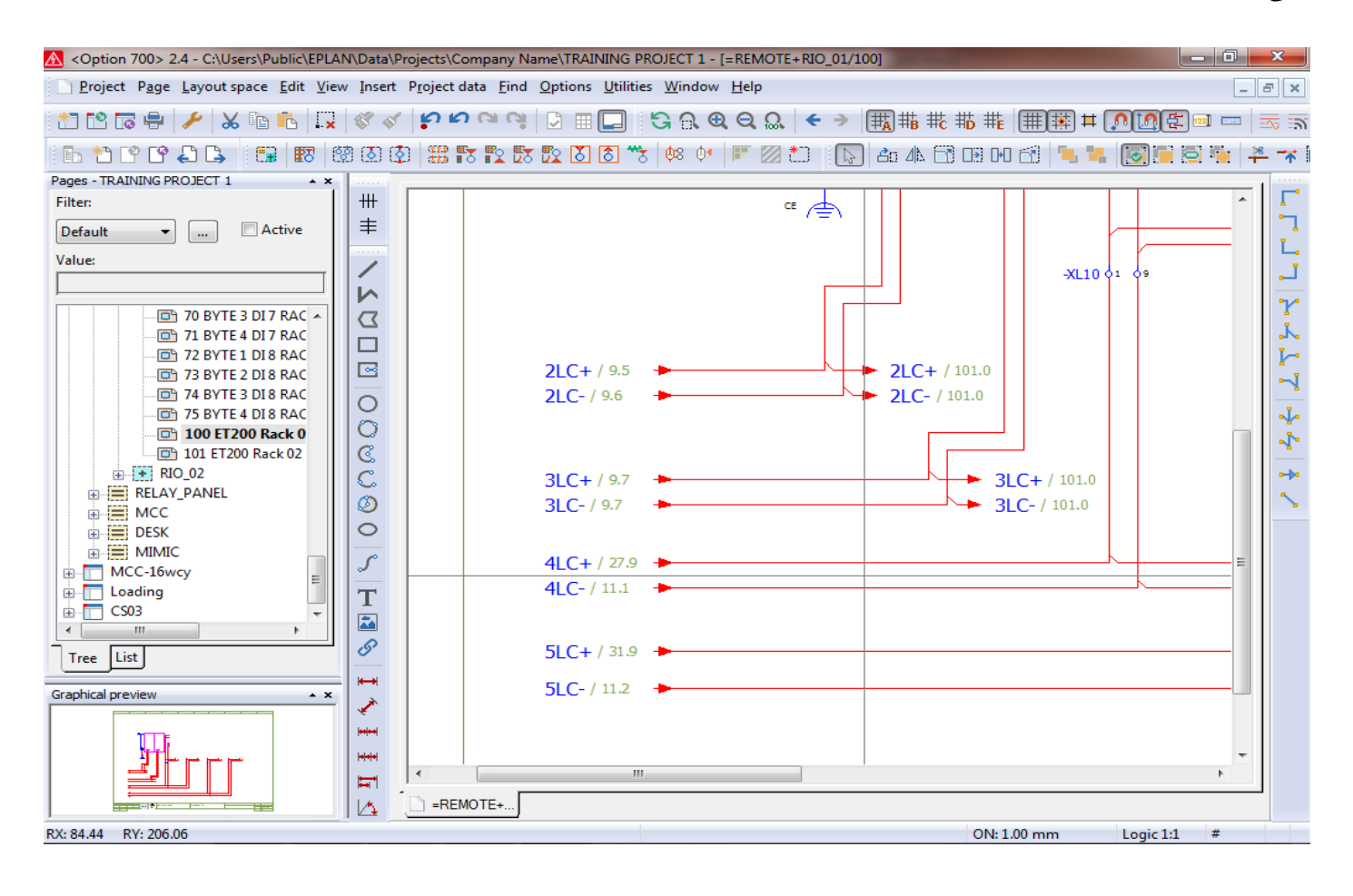

فهرست :

۱-ایجاد قطعات و Device های جدید در یک پروژه ----- Bevice مای جدید در یک پروژه -----

۲- آموزش ترسیم و نمایش کابل و رشتهای داخلی کابل های فرمان -----۲۴

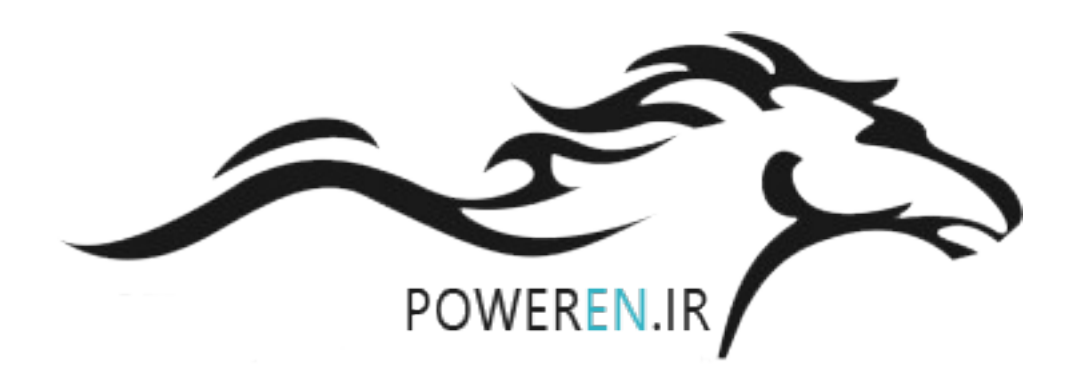

#### ایجاد قطعات و Device های جدید در یک پروژه

در هر پروژه بسته به شرایط و تجهیزات پروژه المانها و سیمبل های مختلفی برای نمایش تجهیزات مختلف استفاده می شود و به منظور استفاده از امکانات مختلف تولید مدارک و گزارشات باید هر یک از تجهیزات پروژه را با استفاده از سیمبل و یا Device مناسب نمایش داد . بحث ساخت سیمبل های مناسب برای نمایش در محیط های ترسیمی در فصل قبل مطرح شد و با ارائه نمونه های کاربردی به خوبی یک آموزش کاربردی برای آن ارائه شد. در این فصل به ارائه مطالب برای ساخت و استفاده از انواع Device ها در یک پروژه بطور مثال برق و اتوماسیون می پردازیم. مثالی که در اینجا مورد بحث قرار میگیرد: ۱- ساخت یک Power برای نمایش کنتاکتور سه فاز با کنتاکت های کمکی باز و بسته به تعداد ۳عدد کنتاکت Power و ۲ مدد کنتاکت کمکی Device برای نمایش کنتاکتور سه فاز با کنتاکت های کمکی باز و بسته به تعداد ۳عدد کنتاکت Power و ۲ یک عدد درایو AC با شش عدد ورودی دیجیتال و ۳ عدد کنتاکت خاص می باشد. ۲- یک عدد درایو AC با شش عدد ورودی دیجیتال و ۳ عدد کنتاکت خاص می باشد. ۲- یک عدد درایو CP با شش عدد ورودی دیجیتال و ۳ عدد کنتاکت خاص می باشد. ۲مان ای تولی باسی می باسی می باسی می باشد.

را انتخاب مي كنيم.

| Option 700> 2.4 - C:\Users\Public\EPLA                                                                                                    | V\Data\P         | rojects\        | Company            | Name\TRAIN           | NING PR                                     | DJECT 1                            | - [=REL             | AY_PA          | NEL+P   | anel_0  | 1/3]    |             |             |               |          |        |        |      | O        | x                |
|----------------------------------------------------------------------------------------------------|------------------|-----------------|--------------------|----------------------|---------------------------------------------|------------------------------------|---------------------|----------------|---------|---------|---------|-------------|-------------|---------------|----------|--------|--------|------|----------|------------------|
| <u>Project</u> P <u>age</u> Layout space Edit <u>V</u> iev                                                                                                    | / <u>I</u> nsert | P <u>r</u> ojec | t data <u>F</u> in | d <u>O</u> ptions    | <u>U</u> tilities                           | <u>W</u> indo                      | w <u>H</u> el       | р              |         |         |         |             |             |               |          |        |        |      | _        | 8 ×              |
|                                                                                                    | ) 😵 🖋<br>8 💽 🔇   |                 | <b>17 12</b> 1     | ¥ ⊡ ⊞ <br>57 152 153 | <u>R</u> ep<br><u>E</u> dit<br>Aut <u>i</u> | orts<br>properti<br><u>o</u> mated | ies exte<br>process | rnally<br>sing |         |         |         | +<br>+<br>+ | #E<br>8 D-0 |               | 羅<br>「」「 |        |        | £) = |          |                  |
| Pages - TRAINING PROJECT 1 • ×                                                                                                    |                  |                 |                    |                      | <u>U</u> pd                                 | late path                          | design              | nations        |         |         |         |             |             |               |          |        |        |      | _        | 1                |
| Filter:                                                                                                    |                  | ·               |                    |                      | Syn                                         | chronize                           |                     |                |         |         |         | -           | ·           |               | · ·      |        |        |      | <u> </u> |                  |
| Default                                                                                                    | ∣≢               | · ·             |                    |                      | Exch                                        | nange sy                           | mbols               | single-        | line <- | -> mult | ti-line |             | ·           |               | · ·      |        |        | · ·  |          | 1 - <sup>1</sup> |
| Value:                                                                                                    |                  | · ·             |                    |                      | Revi                                        | ision cor                          | ntrol               |                |         |         |         | •           | <u> </u>    | •             | • •      | •      | •      | • •  | •        |                  |
|                                                                                                    |                  | · ·             |                    |                      | <u>P</u> art                                | s                                  |                     |                |         |         |         |             | M           | anage         | ment.    |        |        |      |          |                  |
| TRAINING PROJECT 1                                                                                                    |                  | · ·             |                    |                      | Data                                        | a Portal                           |                     |                |         |         |         |             | Pg Pg       | art ma        | ster da  | ta na  | vigato | r    |          | Y                |
| PLC                                                                                                    |                  | · ·             |                    |                      | <u>M</u> as                                 | ter data                           |                     |                |         |         |         |             | <u>S</u> y  | nchro         | nize cu  | urrent | proje  | ct   |          | Å,               |
|                                                                                                    |                  |                 |                    |                      | <u>G</u> en                                 | erate ma                           | acros               |                |         |         |         |             | U           | <u>p</u> date | curren   | t proj | ect    |      |          | <b>k</b> -       |
| RELAY_PANEL                                                                                                    |                  | · ·             |                    |                      |                                             | isiación                           | -                   | <u>C</u>       | omple   |         |         | -1          |             |               |          |        |        |      |          |                  |
| 🔊 1 Cover                                                                                                    | 0                | · ·             |                    |                      | Data                                        | a transfe                          | r                   |                |         |         |         | -           | D           | elete s       | tored p  | prope  | rties  |      |          | -J.              |
| 📴 2 Rack 1                                                                                                    | 0                | · ·             |                    |                      | A <u>d</u> d                                | -ons                               |                     |                |         |         |         |             | · ·         |               |          |        |        |      | -        | 1                |
| 3 rack 2                                                                                                    | C                |                 |                    |                      | API<br>Scrit                                | <u>a</u> dd-ins.<br>ntc            |                     |                |         |         |         |             | .           |               |          |        |        |      |          | -                |
|                                                                                                    | C.               |                 |                    |                      | Sur                                         |                                    |                     |                |         |         |         |             | · ·         |               |          |        |        |      | ·Ξ       |                  |
|                                                                                                    | 0                |                 |                    |                      | Syst                                        | em mes                             | sages .             |                |         |         |         |             |             |               |          |        |        |      |          |                  |
| MCC-16wcy                                                                                                    | 0                |                 |                    |                      |                                             |                                    |                     |                |         |         |         |             |             |               |          |        |        |      |          |                  |
|                                                                                                    | S                |                 |                    |                      |                                             |                                    |                     |                |         |         |         |             |             |               |          |        |        |      |          |                  |
|                                                                                                    |                  |                 |                    |                      |                                             |                                    |                     |                |         |         |         |             |             |               |          |        |        |      |          |                  |
|                                                                                                    |                  |                 |                    |                      |                                             |                                    |                     |                |         |         |         |             |             |               |          |        |        |      |          |                  |
|                                                                                                    |                  |                 |                    |                      |                                             |                                    |                     |                |         |         |         |             |             |               |          |        |        |      |          |                  |
| Tree List                                                                                                    | 01               |                 |                    |                      |                                             |                                    |                     |                |         |         |         |             |             |               |          |        |        |      |          |                  |
| Consider a service of the service of the service of |                  |                 |                    |                      |                                             |                                    |                     |                |         |         |         |             |             |               |          |        |        |      |          |                  |
|                                                                                                    | 1                |                 |                    |                      |                                             |                                    |                     |                |         |         |         |             |             |               |          |        |        |      |          |                  |
|                                                                                                    |                  |                 |                    |                      |                                             |                                    |                     |                |         |         |         |             |             |               |          |        |        |      |          |                  |
|                                                                                                    |                  |                 |                    | . <u>.</u>           |                                             |                                    |                     |                |         |         |         |             |             |               |          |        |        |      | -        |                  |
|                                                                                                    | ET I             | •               |                    |                      |                                             |                                    |                     |                |         |         |         |             |             |               |          |        |        |      | •        |                  |
|                                                                                                    |                  | 📄 =R            | ELAY_PA            |                      |                                             |                                    |                     |                |         |         |         |             |             |               |          |        |        |      |          |                  |
| Open parts management                                                                                                    |                  |                 |                    |                      |                                             |                                    |                     |                |         |         |         |             | ON: 4.      | 00 mr         | n        | L      | ogic 1 | :1   | #        | •                |

| A <option 700=""> 2.4 - C:\Users\Public\EPLA</option>               | N\Data\F         | rojects         | \Com     | oany N       | lame\1       | RAIN | IING P           | ROJEC         | T 1 - [=      | RELAY        | PANEL      | L+Pan      | el_01/       | 3]            |     |               |      |      |                                              |       | - 6    |   | x            |
|---------------------------------------------------------------------|------------------|-----------------|----------|--------------|--------------|------|------------------|---------------|---------------|--------------|------------|------------|--------------|---------------|-----|---------------|------|------|----------------------------------------------|-------|--------|---|--------------|
| <u>P</u> roject P <u>age</u> Layout space <u>E</u> dit <u>V</u> iew | w <u>I</u> nsert | P <u>r</u> ojec | t data:  | <u>F</u> ind | <u>O</u> pti | ons  | <u>U</u> tilitie | s <u>W</u> ir | ndow <u>H</u> | <u>l</u> elp |            |            |              |               |     |               |      |      |                                              |       |        | _ | ъ×           |
| 1 🗠 🕞 🖶 🥕 🔉 🖻 🔂                                                     | 8                | 5               | <b>م</b> | a G          |              | ⊞(   |                  | 6             | <b>A</b>      | ର ଘ          | . <        | >          | ₩A           | # <b>₿</b> (∰ | δ₩  | # <b>E</b>  ( | ##   | )#(  | <u>,                                    </u> |       | 128] 🖂 |   | -<br>        |
| i 🖪 🎌 📽 🕒 🖨 🖾 🐻 🐻                                                   | र<br>ही 🔇        | ) #             | 5        | <b>1</b>     | 5 🛐          | 8    | 8 **             | ; <b>¢</b> 8  | <b>0</b> •    | • 2          | <b>*</b> D |            | ) <b>2</b> 0 | <u>4</u> 8 E  | 7 🕞 | <b>D+</b> 0 ( | 3    | . X. | 0                                            |       |        | × |              |
| Pages - TRAINING PROJECT 1                                          |                  |                 |          |              |              |      |                  |               |               |              |            |            |              |               |     |               |      |      |                                              |       |        | _ |              |
| Filter:                                                             | +++              | ŀ.              | •        |              |              |      |                  |               |               | •            |            | •          |              |               |     |               |      | •    |                                              |       | ·      | * |              |
| Default Active                                                      | =                |                 |          |              |              |      |                  |               |               |              | I A1       |            |              |               |     |               |      |      |                                              |       |        |   | <b>.</b>     |
| Value:                                                              | 1                |                 |          |              |              |      |                  |               | 1/1           |              | _          | ٦          |              |               |     |               |      |      |                                              |       |        |   |              |
|                                                                     | 1                | 1               |          |              |              |      |                  |               | V1            |              |            |            |              |               |     |               |      |      |                                              |       |        |   |              |
| TRAINING PROJECT 1                                                  |                  | ŀ               |          |              |              |      |                  | 220           | Vac           |              | A2         | 2          |              |               |     |               |      | ·    |                                              |       | · ·    |   | Y            |
| PLC                                                                 |                  |                 |          |              |              |      |                  |               |               |              |            |            |              |               |     |               |      |      |                                              |       |        |   | ۸.           |
|                                                                     |                  |                 |          |              |              |      |                  |               |               |              |            |            |              |               |     |               |      |      |                                              |       |        |   |              |
| - + Panel 01                                                        |                  |                 |          |              |              |      |                  |               |               |              |            |            |              |               |     |               |      |      |                                              |       | · ·    |   | -1           |
| 1 Cover                                                             |                  |                 |          |              |              |      |                  |               |               |              |            |            |              |               |     |               |      |      |                                              |       |        |   | - <u>i</u> - |
|                                                                     |                  |                 |          |              |              |      |                  |               |               |              |            |            |              |               |     |               |      |      |                                              |       |        |   | <u>م</u> ،   |
| MCC 3 rack 2                                                        |                  | ŀ               | •        |              |              | ·    | Po               | Mor (         | Tontact       | or 30        |            |            | ontac        | + 1           |     |               |      | ·    |                                              |       | ·      |   |              |
|                                                                     |                  |                 |          |              |              |      |                  |               | . 1           | 01_3F        | - 2        | ).         |              | <u>_</u>      |     |               |      |      |                                              |       |        | н |              |
| I MIMIC                                                             |                  |                 |          |              |              |      |                  |               | -             | ~            |            | -          |              |               |     |               |      |      |                                              |       |        |   | <u> </u>     |
| MCC-16wcy                                                           |                  | ŀ.              |          |              |              |      |                  | ·             | . 3           | ~            | ~ ~        | <b>t</b> . |              | •             |     |               |      | ·    |                                              |       | ·      |   |              |
| CS03                                                                | 5                |                 |          |              |              |      |                  |               | ਼ 5           | ~            | <u> </u>   | 5          |              |               |     |               |      |      |                                              |       |        |   |              |
|                                                                     | T                |                 |          |              |              |      |                  |               | 13            | -,           | - 1        | L4         |              |               |     |               |      |      |                                              |       |        |   |              |
|                                                                     |                  | ŀ               | •        |              |              | •    |                  | •             | 23            | 4            | - 2        | 24         |              |               |     | •             |      | ·    |                                              |       | ·      |   |              |
|                                                                     | 8                |                 |          |              |              |      |                  |               |               | 1            |            |            |              |               |     |               |      |      |                                              |       |        |   |              |
| Tree                                                                |                  |                 |          |              |              |      |                  |               | 11            | -            |            | 12         |              |               |     |               |      |      |                                              |       |        |   |              |
| Graphical preview                                                   |                  | ·               | •        |              | •            |      | •                | •             | -21           |              | 2          | 22         | •            |               |     | •             |      | •    | •                                            | ·     | ·      |   |              |
|                                                                     |                  |                 |          |              |              |      |                  |               |               |              |            |            |              |               |     |               |      |      |                                              |       |        |   |              |
|                                                                     |                  |                 |          |              |              |      |                  |               |               |              |            |            |              |               |     |               |      |      |                                              |       |        | - |              |
|                                                                     |                  |                 |          |              |              |      |                  | m             | •             |              |            |            |              |               |     |               |      |      |                                              |       | •      | - |              |
|                                                                     |                  | _ = E           | FLAY     | ρΑ Γ         |              |      |                  |               |               |              |            |            |              |               |     |               |      |      |                                              |       |        |   | 1            |
| I                                                                   |                  |                 |          |              |              | _    |                  |               |               | _            |            | _          | _            |               | 0   | NI- 4 0       | 0.mm |      | Logi                                         | - 1-1 | #      | _ |              |

در صورتی که نیاز به استفاده از بوبین و کنتاکت های کمکی و اصلی این تجهیز در یک صفحه نقشه از طراحی باشد بعد درج سیمبل تجهیز در محیط طراحی به ترتیب تعریف Function template ها اجزای اصلی و فرعی تجهیز مورد نظر در صفحه نقشه مورد نظر قابل استفاده می باشد.

| Option 700> 2.4 - C:\Users\Public\EPLA     | N\Data\Pro         | jects\Compa            | any Nar     | ne\TRAI         | NING P          | ROJECT         | 1 - [=F      | RELAY_F  | PANEL | +Pane | el_01/2      | ]          |        |          |               |     |        | - 6   |     | x             |
|--------------------------------------------|--------------------|------------------------|-------------|-----------------|-----------------|----------------|--------------|----------|-------|-------|--------------|------------|--------|----------|---------------|-----|--------|-------|-----|---------------|
| <u>Project Page Layout space Edit Viev</u> | w <u>I</u> nsert P | <u>r</u> oject data    | <u>Find</u> | <u>O</u> ptions | <u>U</u> tiliti | es <u>W</u> in | dow <u>H</u> | lelp     |       |       |              |            |        |          |               |     |        |       | - 4 | 5 ×           |
| 📩 🔁 🖾 🦂 🥕 🖾 🖾                              | 88                 | <mark>เ</mark> ย เข เข | Q.          | 0 🎟             |                 | 6              | <b>(</b> ⊕() | ຊ 🔍      | ÷     | >     | <b>₩</b> ₩ ⋕ | ₿ <b>₩</b> | )₩ ₩   |          | ₩ <b></b> #   |     | 1      | 128   |     | <u>रू</u> क   |
| <b>Б*1°°€</b> Б, <b>6</b>   67   6         | 🦉 🚺 🔇              |                        | 2 🛃         | <u>s</u> 8      | 8               | 5 Ø8           | Ø•   F       | • 🛛      | *0    | 3     | <b>Å</b> 0 ( | 41 8       | ) 💷 D  | 0 🛃      | <b>1</b> , 2, | 0   |        |       | 1   | *             |
| Pages - TRAINING PROJECT 1                 |                    |                        |             |                 |                 |                |              |          |       |       |              |            |        |          |               |     |        |       |     |               |
| Filter:                                    | ++++               |                        |             |                 |                 |                |              |          |       | • • • | · · ·        | • • •      |        |          |               |     |        | • •   |     | Γ.            |
|                                            | +                  |                        |             |                 |                 |                |              |          |       |       |              |            |        |          |               |     |        |       |     | •             |
| Default 🔻 Active                           | <del>+</del>       |                        |             |                 |                 |                |              |          |       | • •   | · ·          | • • •      |        |          | • • •         |     |        | • •   |     | <b>.</b> *    |
| Value                                      |                    |                        |             |                 |                 |                |              |          |       |       |              |            |        |          |               |     |        |       |     | La            |
| vide.                                      |                    |                        |             |                 |                 |                |              |          |       | • • • |              | · · ·      |        |          |               |     |        | • •   |     | ئے            |
|                                            |                    |                        |             |                 |                 |                |              |          |       |       |              |            |        |          |               |     |        |       |     |               |
| TRAINING PROJECT 1                         |                    |                        |             |                 |                 |                | · · ·        | A1 · · · |       |       |              |            |        |          |               |     |        | • •   |     | Y             |
|                                            |                    |                        |             |                 |                 |                | - K3         | 47       |       |       | 1::          |            |        |          |               |     |        |       |     | Å.            |
|                                            |                    |                        |             |                 |                 |                |              |          |       |       |              |            |        |          |               |     |        |       |     |               |
|                                            |                    | • • • • •              |             |                 |                 |                |              |          |       | • • • |              | · · ·      |        |          |               |     |        | • •   |     | r             |
| RELAY_PANEL                                |                    |                        |             |                 |                 |                |              |          |       | кз \  |              |            |        |          |               |     |        | · · · |     | -1            |
| Panel_01                                   |                    |                        |             | • • •           |                 |                | • • •        |          |       | • •   | 14           | • • •      |        |          | • • •         |     |        | • •   |     |               |
| 🔛 1 Cover                                  |                    |                        |             |                 |                 |                |              |          |       |       |              |            |        |          |               |     |        |       |     | 4             |
| 2 Rack 1                                   |                    |                        |             |                 |                 |                |              |          |       | • • • |              |            |        |          |               |     |        | • •   |     | <u>م</u> ه    |
| 😅 3 rack 2                                 |                    |                        |             |                 |                 |                |              |          |       |       | 1::          |            |        |          |               |     |        |       |     | -             |
| MCC                                        | C                  |                        |             |                 |                 |                |              |          |       |       | 1.1          |            |        |          |               |     |        |       |     | • <b>-</b> )• |
|                                            |                    |                        |             |                 |                 |                |              |          |       | • • • | · ·          | • • •      |        |          |               |     |        | • •   |     | 4             |
| MIMIC                                      |                    |                        |             |                 |                 |                |              |          |       |       |              |            |        |          |               |     |        |       |     | 6             |
| m MCC-16wcv                                | 0                  |                        |             |                 |                 |                | • • •        |          |       | • • • |              | · · ·      |        | • • •    |               |     |        | • •   |     |               |
| Loading                                    |                    |                        |             |                 |                 |                |              |          |       |       | 1.1          |            |        |          |               |     |        |       | Ξ   |               |
| . CS03                                     | 5                  |                        |             |                 |                 |                |              |          |       | • •   | · ·          | · · ·      |        |          |               |     |        |       |     |               |
|                                            |                    |                        |             |                 |                 |                | ABR44        | box18220 |       |       |              |            |        |          |               |     |        |       |     |               |
|                                            | T                  |                        |             |                 |                 |                | 21 -         | 22       |       |       |              |            |        |          |               |     |        |       |     |               |
|                                            |                    |                        |             |                 |                 |                | 43 -         | -##      |       |       | 1::          | : : :      |        |          |               |     |        | :::   |     |               |
|                                            |                    |                        |             |                 |                 |                |              |          |       |       |              |            |        |          |               |     |        |       |     |               |
| Tree List                                  | 0                  |                        |             | • • •           |                 |                | • • •        |          |       | • • • | · ·          | • • •      |        | • • •    | · · ·         |     |        | • •   |     |               |
|                                            | المسعا             |                        |             |                 |                 |                |              |          |       |       |              |            |        |          |               |     |        |       |     |               |
| Graphical preview                          |                    |                        |             |                 |                 |                |              |          |       | • •   |              |            |        |          |               |     |        |       |     |               |
|                                            | 1 💉 1              |                        |             |                 |                 |                |              |          |       |       |              |            |        |          |               |     |        |       |     |               |
|                                            |                    | 07/18/2016             | minime -    | 01              | PANY :          | -              |              |          |       |       | · · ·        |            |        |          |               |     |        |       |     |               |
|                                            |                    | AS Built               |             |                 | فناتق           | PROJE          |              |          |       |       |              |            | Pé     | GE DESCR | IPHON :       |     |        | • •   | -   |               |
|                                            |                    | Art music              | 1 699.42    | 49              |                 | TDA            |              |          | ст i  |       | 1            |            | · · [] | minning  | for En        | hn  |        |       |     |               |
|                                            |                    |                        |             |                 |                 |                |              |          |       |       |              |            |        |          |               |     |        |       |     |               |
|                                            |                    | =RELAY_F               | PA          |                 |                 |                |              |          |       |       |              |            |        |          |               |     |        |       |     |               |
| RX: 43.00 RY: 36.25                        |                    |                        |             |                 |                 | Insertio       | n point      | for syn  | nbol  |       |              |            | ON:    | 4.00 mn  | n             | Log | ic 1:1 | #*    |     | •             |

# آموزش ترسیم و نمایش کابل و رشتهای داخلی کابل های فرمان

برای نمایش کابلها و اطلاعات فنی و گرافیکی آنها در نر افزار Eplan ابزارها و امکاناتی فراهم شده است برای استفاده از این موارد باید به صورت زیر اقدام شود .

۱- از منوی Insert زیر منوی Cable definition را مطابق تصویر زیر انتخاب می کنیم .

| Option 700> 2.4 - C:\Users\Public\EP | LAN            | Data\Projects\Company Name\CMRIOs - [=CS01+RI                                                                                                    | 001/27]                |
|--------------------------------------|----------------|----------------------------------------------------------------------------------------------------|------------------------|
| Project Page Layout space Edit V     | /iew           | Insert Project data Find Options Utilities Windo                                                                                                    | w Help                 |
|                                      | ×              | は Symbol Insert<br>発 <u>W</u> indow macro / symbol macro M<br>De <u>v</u> ice Alt+Insert                                                                                                    | @ Q Q Q                |
| Pages - CMRIOS                       | LAE ORON HOLEN | Connected functions         Graphic         Dimensioning         Special text         Bundle connection point         Connection symbol         Connection splicer / line connector         Cable definition         Shift+F5         Shield         Shift+F6         Phase busbar         Connection definition point         ◆ Potential definition point         ◆ Potential connection point         Process definition point         Process connection point |                        |
| RX: 18.91 RY: 193.74                 | Q              | Distributed terminal     Plug definition     Part definition point                                                                                                    | N: 1.00 mm Logic 1:1 # |

و بر روی صفحه کار در محل نمایش کابل مورد نظر کلیک کرده و در انتهای محل نمایکلیل مورد نظر مجدداً کلیک می نماییم. بعد از کلیک دوم فرم زیر نمایش داده می شود.

| Cable Display Symbol                                                        | / function data   Parts   Format |                             |
|-----------------------------------------------------------------------------|----------------------------------|-----------------------------|
| Displayed DT:                                                               |                                  | Full DT:                    |
| -W22                                                                        |                                  | ■ =CS01+RIO01-W22           |
| Туре:                                                                       |                                  | Function text:              |
|                                                                             |                                  |                             |
| Number of connections:                                                      |                                  | Length:                     |
|                                                                             |                                  |                             |
| Connection: Cross-section                                                   | on / diameter:                   | Unit:                       |
|                                                                             |                                  | As in project               |
| Properties                                                                  |                                  | ✓ Main function             |
|                                                                             | All categories                   |                             |
| Category:                                                                   |                                  |                             |
| Category:                                                                   | Property name                    | Value                       |
| Category:<br>Engraving text                                                 | Property name                    | Value A                     |
| Category:<br>Engraving text<br>Function definition                          | Property name                    | Value A<br>Cable definition |
| Category:<br>Engraving text<br>Function definition<br>Technical characteris | Property name                    | Value  Cable definition     |
| Category:<br>Engraving text<br>Function definition<br>Technical characteris | Property name<br>stics           | Value  Cable definition     |

در این فرم شما می توانید مشخصات کابل مورد نظر را وارد کرده این اطلاعات شامل موارد ذیل می باشد : ۱- Displayed DT که نمایش دهنده Tag شناسایی کابل در کل پروژه می باشد. ۲- Type که مشخص کننده نوع کابل می باشد این نوع کابل در صورتی که در قسمت Part Management کابل ها را تعریف کرده باشید می توانید از آن کابل ها استفاده کنید. ۳- تعداد وایرهای داخل یک کابل با گزینه Number of Connection قابلیت تعریف دارد مثلا یک کابل 2100 را با عدد ۲۱ در این جا تعریف می کنیم و یا رنگ عایق وایرها را با این گزینه انتخاب می کنیم. ۴- ولتاژ کارکرد کابل با گزینه Voltage می شود . ۶- ولتاژ کارکرد کابل با گزینه Voltage می شود . ۶- در قسمت Hentgh می توانید متراژ مورد نظر برای این کابل را وارد نمایش داده می شود. ۷- در قسمت Lentgh می توانید متراژ مورد نظر برای این کابل را وارد نمایید.

| A <option 700=""> 2.4 - C:</option>        | :\Users\Public\EPLAN\Data\Projects\Compan | y Name\TRAINING PROJECT 1 | - [=RIO+01/15]        |       | - 0 X                        |
|--------------------------------------------|-------------------------------------------|---------------------------|-----------------------|-------|------------------------------|
| <u>P</u> roject P <u>ag</u> e <u>L</u> ayd | A Properties (components): Cable          | on Name Annu Row          | - 00                  | ×     | ×                            |
| 20 10 5 0 0 / /<br>  6 *0 10 10 0 4 0      | Cable Display Symbol / function of        | data Parts Format         |                       |       | = <u>-</u> =<br>  <u>*</u> * |
| Pages - TRAINING PROJEC                    |                                           |                           |                       |       |                              |
| Filter:                                    | Displayed DT:                             |                           | Full DT:              |       |                              |
| D€ ▼ □ Acti                                | W21                                       | 🗶                         | =RIO+01-W21           |       |                              |
| Value:                                     | Туре:                                     |                           | Function text:        |       | 1 7                          |
|                                            | ÖLFLEX CLASSIC 110                        |                           | secondery Feild Cable |       |                              |
| 🔁 12 E                                     | Number of connections:                    |                           | Length:               |       | l r                          |
| 📴 13 8                                     | 21G                                       |                           | 120 m                 |       |                              |
|                                            | Connection: Cross-section / diamet        | er:                       | Unit:                 |       |                              |
| 📴 16 E                                     | 1                                         |                           | mm²                   | •     |                              |
| 📴 17 E                                     | Voltage:                                  |                           | ·                     |       |                              |
|                                            | 300 V                                     |                           | Main function         |       | -1°                          |
| 🛱 20 E                                     |                                           |                           |                       |       | L 🏎                          |
|                                            | Properties                                |                           |                       |       |                              |
| •                                          | Category:                                 | All categories            | •                     |       |                              |
| Tree List                                  | Desertation                               | Value                     |                       |       |                              |
| Graphical preview                          | Engraving text                            | value                     |                       |       |                              |
|                                            | Eugraving text                            | Cable definition          |                       | =     |                              |
|                                            | Technical characteristics                 |                           |                       |       |                              |
|                                            | Mounting site (describing)                |                           |                       |       |                              |
|                                            | Remark                                    |                           |                       |       |                              |
|                                            | Supplementary field [1]                   |                           |                       |       |                              |
|                                            | DT adoption: Search direction             | According to orientation  | on of plot            | -     |                              |
|                                            | , .                                       |                           |                       |       |                              |
|                                            |                                           |                           |                       |       |                              |
|                                            |                                           |                           |                       |       | -                            |
|                                            |                                           |                           | OK Cancel             | Apply |                              |
|                                            |                                           |                           |                       |       |                              |
| RX: 41.89 RY: 57.50                        |                                           |                           |                       |       |                              |

تا اینجا سایز Core های کابل و متراژ و غیره برای آن مشخص میشود .

| A <option 700=""> 2.4 - 0</option>                                                                                                    | :\Users\Public\EPLAN\Data\Projects\Company Name\TRAINING PROJECT 1 - [=RIO+01/15]                                                                                                    | - 0 X       |
|----------------------------------------------------------------------------------------------------|----------------------------------------------------------------------------------------------------|-------------|
| <u>P</u> roject P <u>age L</u> ay                                                                                                    | A Properties (components): Connection definition point                                                                                                    | x x         |
| * * * * * * * * * * * * * * *                                                                                                    | Connection definition point Display Symbol / function data Connection graphic Parts                                                                                                    | <br>  → ~ i |
| Pages - TRAINING PROJEC<br>Filter:<br>Dt ▼ Act<br>Value:<br>□ 12 1<br>□ 13 1                                                                                                    | Connection designation:<br>1 Cable / Conduit Displayed DT: Full DT: RIO+01-W4                                                                                                    |             |
| - C 14<br>- C 15<br>- C 16<br>- C 17<br>- C 18<br>- C 20<br>- C 20<br>- C 21<br>- C 21<br>- C 21<br>- C 21<br>- C 15<br>- C 15<br>- C 16<br>- C 17<br>- C 16<br>- C 17<br>- C 16<br>- C 16<br>- C 17<br>- C 16<br>- C 17<br>- C 16<br>- C 17<br>- C 16<br>- C 17<br>- C 16<br>- C 17<br>- C 16<br>- C 17<br>- C 16<br>- C 17<br>- C 16<br>- C 17<br>- C 16<br>- C 16<br>- C 17<br>- C 16<br>- C 16<br>- C 17<br>- C 16<br>- C 17<br>- C 17 | Color / number:     Pair index:       1        Cross-section / diameter:     Cross-section / diameter unit:       1.5        Valid data:     Function definition:       All data     •       Properties |             |
| Graphical preview                                                                                                    | Category: All categories                                                                                                    | · ·         |

۵- سربرگ Display را انتخاب کرده تا فرم زیر نمایش داده شود .

| Assignment      | *                                          |
|-----------------|--------------------------------------------|
|                 | _                                          |
| no 😂 🔊          |                                            |
|                 | _                                          |
|                 |                                            |
|                 |                                            |
|                 |                                            |
| No              |                                            |
| 0.00 mm         |                                            |
| 0.00 mm         | _                                          |
|                 |                                            |
|                 |                                            |
|                 |                                            |
|                 |                                            |
| Do not fit      |                                            |
|                 |                                            |
|                 |                                            |
| Unchanged       | =                                          |
| All             |                                            |
| 0               |                                            |
|                 | _                                          |
|                 |                                            |
| Above           | _                                          |
| No centering    |                                            |
| Insertion point | _                                          |
| 1.50 mm         |                                            |
| 0.50 mm         | -                                          |
|                 | No centering<br>Insertion point<br>1.50 mm |

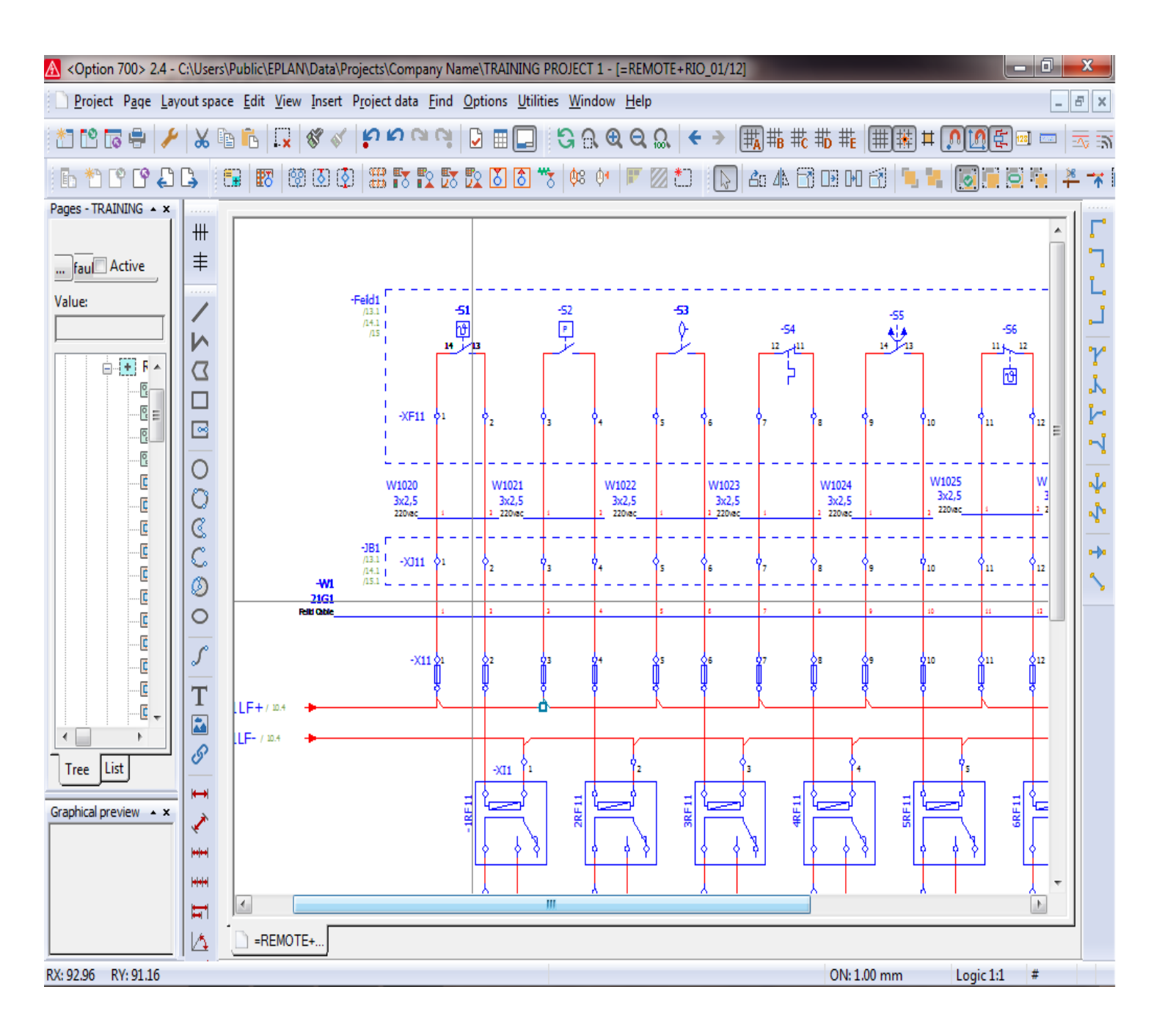

# تغيير نوع و نحوه نمايش انواع اتصالات و Connection

بعد از طراحی و استفاده از انواع سیمبل ها و تجهیزات در محیط نرم افزار Eplan نوبت به انواع اتصالات و رنگ بندی وایرکشی در نقشه های پروژه می رسد. در صورتی که بخواهیم انواع اتصالات یا وایرینگ در مدارات تک خطی و چند خطی از خط ممتد ، خط و نقطه و ... استفاده شود باید مراحل زیر را انجام دهیم :

۱– صفحه نقشه مورد نظر را باز می کنیم.

۲- از منوی project data زیر منوی connection را انتخاب کرده و از زیر مجموعه این منو گزینه Navigator را انتخاب می کنیم.

| Option 700> 2.4 - C:\Users\Public\EPLAN\Data\Pro      | ojects\Company Name\TRAINING PROJECT 1 - [=RIO+02/15]                                            | And in case of the local division in which the local division in the local division in the local division in the |                                                                                                    |                   | ×               |
|-------------------------------------------------------|--------------------------------------------------------------------------------------------------|----------------------------------------------------------------------------------------------------|----------------------------------------------------------------------------------------------------|-------------------|-----------------|
| <u>Project Page Layout space Edit View Insert</u>     | P <u>r</u> oject data <u>F</u> ind <u>O</u> ptions <u>U</u> tilities <u>W</u> indow <u>H</u> elp |                                                                                                    |                                                                                                    |                   | - & ×           |
| 1 🗠 🕞 🖶 🌽 🖌 🖻 🐔 🗔 🖋 🗸                                 | <mark>ନ୍ନ ନ ଜ ଜ 🌔 🖩 🗖 🖓 ମି ଡି ଟି ଟି 🕈 🔶 🔶</mark>                                                 | #Ă #₿ (\_ #Ď \$                                                                                                  | # 🏢 🗰 🎞 🚺                                                                                                    | )[][[] 🔤 📼        | ) 🖂 🗟           |
| 🗈 🎦 ピ 🗳 🗳 🖕 📑 📰 🕅 🎯 🐼 🔇                               | 🇱 🏗 🟗 🟗 🚺 🐻 🤭   🎋 🔶 📰 🔝 🔝                                                                        | 2o 4) 📑 🗔 (                                                                                                    | ю 🛃 📜 🐂 [                                                                                                    |                   | 🏝 🥆 🖡           |
| Pages - TRAINING PROJECT 1 * × Filter: Default Active | Connections - TRAINING PROJECT 1 v x<br>Filter:<br>Electrical engineering v Active               |                                                                                                    | · · · · · · · · · · · · · · · · · · ·                                                                                                    | · · · · · · · · · |                 |
| Value:                                                | Value:                                                                                           |                                                                                                    | CE-RAIL<br>dean Earth<br>1<br>. 2,mm² 2                                                                                                    |                   | 4 + 7 2 2 Y   1 |
| Tree List Graphical preview                           |                                                                                                  | 0<br>0<br>7                                                                                                    | (CE )<br>(CE )<br>(CE )<br>(CE )                                                                                                    | CE                |                 |
|                                                       |                                                                                                  |                                                                                                    | ·         ·         ·         ·         ·         ·         ·         ·         ·         ·         ·         ·         ·         ·         ·         ·         ·         ·         ·         ·         ·         ·         ·         ·         ·         ·         ·         ·         ·         ·         ·         ·         ·         ·         ·         ·         ·         ·         ·         ·         ·         ·         ·         ·         ·         ·         ·         ·         ·         ·         ·         ·         ·         ·         ·         ·         ·         ·         ·         ·         ·         ·         ·         ·         ·         ·         ·         ·         ·         ·         ·         ·         ·         ·         ·         ·         ·         ·         ·         ·         ·         ·         ·         ·         ·         ·         ·         ·         ·         ·         ·         ·         ·         ·         ·         ·         ·         ·         ·         ·         ·         ·         ·         ·         ·         ·         · |                   |                 |
| 15 Clean Earth Rail                                   | Tree List                                                                                        |                                                                                                    | 10+02/15                                                                                                    |                   |                 |
|                                                       |                                                                                                  | 01                                                                                                    |                                                                                                    |                   |                 |

# ۳- در پنچره ستونی که با نام connections باز می شود اتصالات یا وایرینگ مربوطه را انتخاب می کنیم.

| A <option 700=""> 2.4 - C:\Users\Public\EPLAN\Data\Pr</option>    | ojects\Company Name\TRAINING PROJECT 1 - [=RIO+02/15]                                            | -                    |                                       |                                       |
|-------------------------------------------------------------------|--------------------------------------------------------------------------------------------------|----------------------|---------------------------------------|---------------------------------------|
| <u>Project</u> P <u>age</u> Layout space Edit <u>V</u> iew Insert | P <u>r</u> oject data <u>F</u> ind <u>O</u> ptions <u>U</u> tilities <u>W</u> indow <u>H</u> elp |                      |                                       | _ & ×                                 |
| 1 🗠 🕞 🖶 🥕 🐰 🖻 🐔 🗔 🖋 🗸                                             | <mark>ାର୍ଚ୍ଚ ର</mark> 🖉 🖿 🗖 🔗 ଔ ଔ ଔ 🗲 🔶 🛛                                                        | # <mark>A</mark> #₿[ | #2# # # # # #                         | <b>, 10</b> t = = = =                 |
| 🕒 🎌 ピ 🕒 🖨 🕒 🔚 🕅 🕅 🚳 🔕                                             | 🇱 🏗 🟗 🟗 🚺 🔕 🤭   🏟 🔶   💌 🖄 🔝                                                                      | <b>å</b> o 45 i      | 🕄 og og 🛃 📜 🐛                         | 💽 🖬 🖻 🏪 ≭ 🕯                           |
| Pages - TRAINING PROJECT 1                                        | Connections - TRAINING PROJECT 1 * *                                                             |                      |                                       |                                       |
| Filter:                                                           | Filter                                                                                           |                      |                                       | · · · · · · · · · ·                   |
| Default                                                           | Electrical engineering   Active                                                                  | ≢                    |                                       |                                       |
| Value:                                                            | Value:                                                                                           | 1                    |                                       |                                       |
|                                                                   |                                                                                                  |                      |                                       |                                       |
|                                                                   |                                                                                                  |                      | • • • • • • • • • • • • • • • • • • • | - · · · · · ·      🍸                  |
| 12 DO7 Card OverVeiw                                              |                                                                                                  |                      |                                       |                                       |
| 13 DO8 Card Overveiw                                              |                                                                                                  |                      | CE-RAIL                               |                                       |
| 14 lighting & Socket                                              |                                                                                                  |                      |                                       |                                       |
| 15 Clean Ear Chinat                                               |                                                                                                  |                      |                                       | → → =    ◄                            |
| 17 Power Supply 220V AC                                           |                                                                                                  |                      |                                       |                                       |
| 17 Power Supply 220V AC                                           |                                                                                                  |                      | 2,mm <sup>2</sup>                     | 2 mm <sup>2</sup> 2                   |
|                                                                   |                                                                                                  | C                    |                                       |                                       |
| Tree List                                                         |                                                                                                  | Ĩ                    |                                       |                                       |
|                                                                   | E I CF1                                                                                          | $\sim$               |                                       |                                       |
| Graphical preview                                                 | CE =+ (Conductor / wire) =RIO+02-PE3:1                                                           |                      |                                       |                                       |
|                                                                   | CE =+ (Conductor / wire) =RIO+02-PE3                                                             | $\circ$              | CE CE                                 | CE CE                                 |
|                                                                   | CE =+ (Conductor / wire) =RIO+02-PE3                                                             | C                    | Œ1                                    |                                       |
|                                                                   | CE =+ (Conductor / wire) =RIO+02-PE3                                                             | 2                    | 1 1 1 1 1 1 1 1 1 7 ₹ 5               | <i>1</i> <del>.</del>                 |
|                                                                   | ⊡IVI DO3                                                                                         | T                    |                                       |                                       |
|                                                                   | 2 =+ (Conductor / wire) =RIO+02-DO3:                                                             |                      |                                       |                                       |
|                                                                   |                                                                                                  |                      | • • • • • • • • • • • • • • • • • • • | • • • • • • • • •                     |
|                                                                   |                                                                                                  | 0                    |                                       |                                       |
|                                                                   | 5 =+ (Conductor / wire) =RIO+02-DO3:                                                             | <b>I</b> ↔           |                                       |                                       |
|                                                                   | 6 =+ (Conductor / wire) =RIO+02-DO3:                                                             |                      |                                       |                                       |
|                                                                   |                                                                                                  | × .                  |                                       |                                       |
|                                                                   |                                                                                                  | ++ ++                |                                       |                                       |
|                                                                   | 9 =+ (Conductor / wire) =RIO+02-DO3:                                                             |                      |                                       | · · · · · · · · · · · · · · · · · · · |
|                                                                   |                                                                                                  | H                    | •                                     | •                                     |
|                                                                   | Tree List                                                                                        |                      | =RIO+02/15                            |                                       |
| CE =+ (Conductor / wire) =RIO+02-PE3:1                            |                                                                                                  |                      | ON: 4.00 mm                           | Logic 1:1 #                           |

قبل از ورود به نمایش مشخصات اتصالات می توان با تعریف یک کابل برای اتصالات مورد نظر امکان بهتر درک کردن مشخصات فنی و نمایشی اتصال مورد نظر را فراهم نمود.

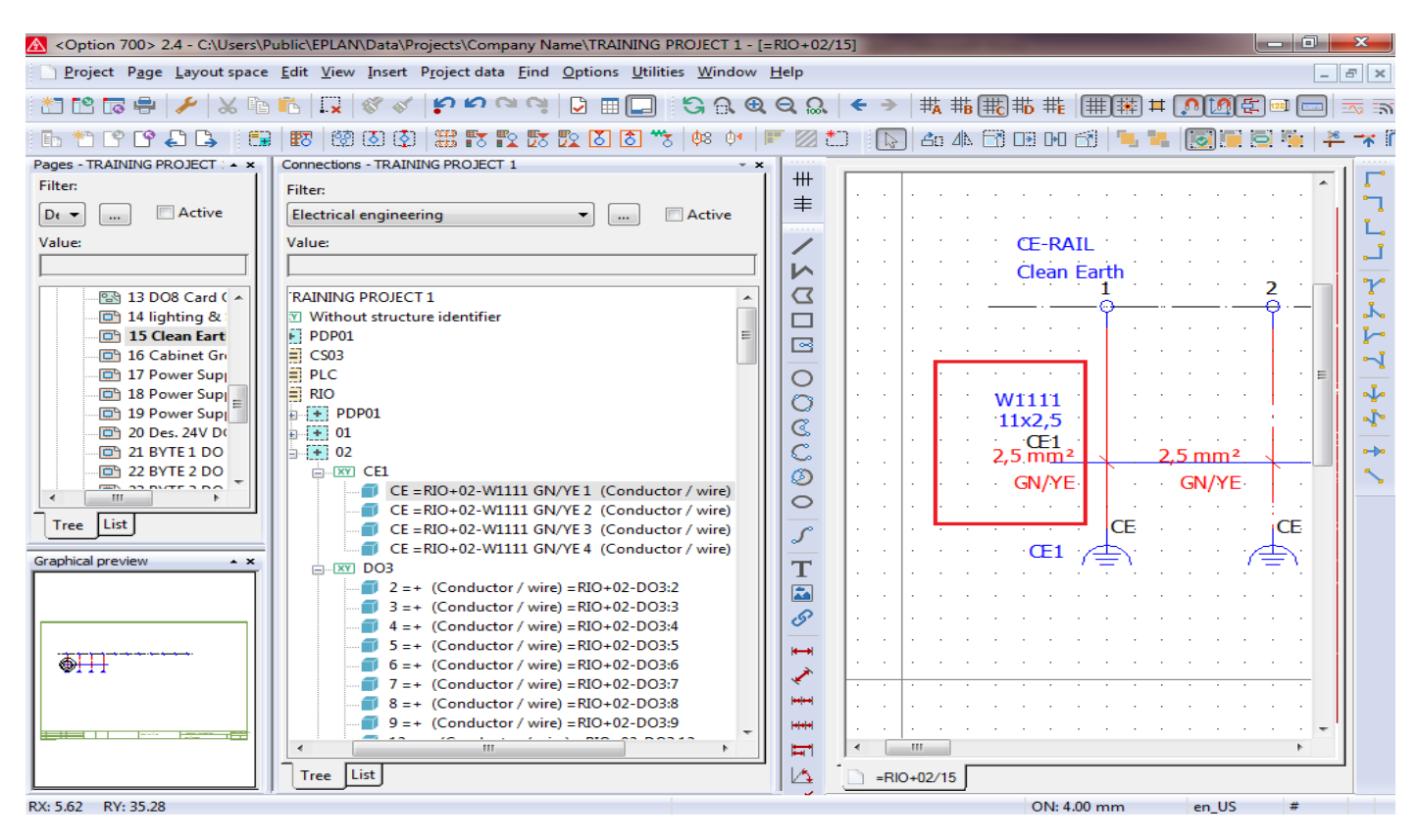

۴- حال برای دیدن و اعمال تغییربلر روی هر یک از این اتصالات در ستون Connections روی آن اتصال دبل کیلک کرده و یا از راست کلیک روی آن گزینه Properties را انتخاب می کنیم.

| A <option 700=""> 2.4 - C:\Users\P</option> | Public\EPLAN\Data\Projects\Co                                | mpany Name\TRAINING PROJECT 1                                    | - [=RIO+02                            | 2/15]      |       |           |                      |          | - 0             | ×               |
|---------------------------------------------|--------------------------------------------------------------|------------------------------------------------------------------|---------------------------------------|------------|-------|-----------|----------------------|----------|-----------------|-----------------|
| Project Page Layout space                   | <u>E</u> dit <u>V</u> iew <u>I</u> nsert P <u>r</u> oject da | ata <u>F</u> ind <u>O</u> ptions <u>U</u> tilities <u>W</u> indo | ow <u>H</u> elp                       |            |       |           |                      |          | _               | БX              |
| 🔭 😢 🗔 🖶 🥕 🐰 🗈                               | 🗜 🚺 🖏 🔍 🖏 🔊                                                  | ∾ ལ D = D 5 A                                                    | <b>Q</b> Q Q                          | <b>€</b> → | ₩A #B | 職職⋕       | <b>#</b> ₩ <b></b> # |          | 128]            | -<br>-<br>-<br> |
|                                             | 8 8 8 9 8 8                                                  | : 🗈 🗮 🖻 🗶 🕅 🔭 📩 Ag Ar                                            |                                       | * 🔊        | 20 4N |           | 1 1                  |          | 5 <b>i</b> ii 4 |                 |
| Pages - TRAINING PROJECT : • ×              | Connections - TRAINING PRO                                   | <u>N</u> ew                                                      | ×                                     |            |       |           |                      |          |                 |                 |
| Filter:                                     | Filter:                                                      | × Delete                                                         |                                       |            |       |           |                      |          | *               | L .             |
| Dr 🔻 📖 🗖 Active                             | Electrical engineering                                       | <u>P</u> lace                                                    | ≢                                     |            |       |           |                      |          |                 | L .             |
| Value:                                      | Values                                                       | <u>A</u> ssign                                                   |                                       |            |       | CT DAT    |                      |          |                 | Ľ.              |
| value:                                      | value:                                                       | Edit revision marker                                             |                                       |            |       | CE-RAI    | L                    |          |                 | تـ.             |
|                                             |                                                              | Delete revision marker                                           |                                       |            |       | Clean E   | arth                 |          | <b>a</b>        | 2               |
| 🔁 13 DO8 Card ( 🔺                           | 'RAINING PROJECT 1                                           | E <u>d</u> it display settings                                   |                                       |            |       |           |                      |          | <b>Z</b>        | i i             |
| 14 lighting &                               | Without structure ident                                      | Go to (graphic)                                                  |                                       |            |       |           | Ť                    |          | Ť.              |                 |
| 15 Clean Eart                               |                                                              | Go to (graphic source)                                           |                                       |            |       |           |                      |          |                 | ll r            |
| 17 Power Supi                               | E PLC                                                        | Go <u>t</u> o (graphic target)                                   |                                       | <u> </u>   |       |           |                      |          | E               |                 |
| 💼 18 Power Sup                              | RIO                                                          | List with preselection                                           |                                       |            |       | W1111     |                      |          |                 | 1               |
| 🔤 19 Power Sup                              | ₽ • • PDP01                                                  | Configure representation                                         |                                       |            |       | 11x2.5    |                      |          |                 | 1               |
| 20 Des. 24V D(                              | ₽ ₽ 01                                                       | Properties                                                       |                                       |            |       | Œ1        |                      |          |                 |                 |
|                                             |                                                              |                                                                  | 1                                     |            |       | 2,5 mm²   | 2                    | ,5 mm²   | <u></u>         | •••             |
|                                             |                                                              | W1111 GN/YE1 (Conductor / wire) :                                | RIO+02-PE                             | 3:1        |       | GN/YE     |                      | GN/YE    |                 |                 |
|                                             | CE = RIO+02-\                                                | W1111 GN/YE 2 (Conductor / wire)                                 |                                       | · · ·      |       |           |                      |          |                 |                 |
| Tree                                        | CE = RIO+02-\                                                | W1111 GN/YE 3 (Conductor / wire)                                 | S                                     | · · ·      | • •   |           | CE ·                 |          | CE              |                 |
| Graphical preview                           | ☐ CE = RIO+02-\                                              | W1111 GN/YE 4 (Conductor / wire)                                 |                                       | · · ·      |       | · · Œ1 ·, | <u> </u>             | 1.1.1.16 | ±∖∖             |                 |
|                                             |                                                              |                                                                  |                                       | · · ·      |       |           | <del>.</del>         |          | 7 i.            |                 |
|                                             | ■ 2 =+ (Condu<br>■ 3 =+ (Condu                               | ctor / wire) = $RIO+02-DO3:2$                                    |                                       | · · ·      |       |           |                      |          |                 |                 |
|                                             | ■ 5 = + (Condu                                               | ctor / wire) = RIO+02-DO3:4                                      | 8                                     | · · ·      | • •   |           |                      |          | · ·             |                 |
|                                             | 🗐 5 =+ (Condu                                                | ctor / wire) = RIO+02-DO3:5                                      | ₩                                     | · · ·      |       |           |                      |          |                 |                 |
|                                             |                                                              | ctor / wire) =RIO+02-DO3:6                                       |                                       | · · ·      | • •   |           |                      |          |                 |                 |
|                                             | 7 =+ (Condu                                                  | ctor / wire) = RIO+02-DO3:7                                      | · · · · · · · · · · · · · · · · · · · | · · ·      | • •   |           |                      |          |                 |                 |
|                                             | ■ 8 =+ (Condu                                                | ctor / wire) = $RIO + 02 - DO3:8$                                |                                       | · · ·      |       |           |                      |          |                 |                 |
|                                             |                                                              |                                                                  | - I 🛄                                 |            |       |           |                      |          | · · · ·         |                 |
|                                             |                                                              | P                                                                |                                       |            | F     |           |                      |          | r               |                 |
|                                             | Iree List                                                    |                                                                  |                                       | - RIO+     | 02/15 |           |                      |          |                 |                 |
|                                             |                                                              |                                                                  |                                       |            |       | ON: 4.0   | 0 mm                 | en_US    | #               |                 |

# فهرست مطالب

|    | آموزش ایجاد Over View کارتهای PLC و آدرس دهی آنها                |
|----|------------------------------------------------------------------|
| ۱  | ۱- آموزش ایجاد مدل نمایشی Over View از کارتهای ورودی و خروجی PLC |
| ۴  | ۲- آموزش طراحی و ساخت Over View برای کارت های Digital Input      |
| ۱۹ | ۳- آموزش طراحی و ساخت Over View برای کارت های Digital Output     |
| ۳۳ | ۴- آموزش طراحی و ساخت Over View برای کارت های Analog Input       |
| ۵  | ۵- آموزش طراحی و ساخت Over View برای کارت های Analog Output      |
| ዎለ | ۶- آموزش طراحی و ساخت Over View برای کارت های 1-FM350            |

### آموزش ایجاد کارتهای PLC و آدرس دهی آنها

1- آموزش ایجاد مدل نمایشی Over View از کارتهای ورودی و خروجی PLC

قبل از اقدام به طراحی این نوع از نمایش کارتهای PLC باید بدانیم که این نمونه از مدارک حاوی چه نوع اطلاعاتی می باشد. این نوع مدارک شامل اطلاعات زیر می باشد:

- مدل کارت و سازنده و شماره Order سفارش
  - شماره کارت در Remote I/O مورد نظر
    - آدرسهای ورودی و خروجی
- توضیحات و یا Commentهای مربوط به هر سیگنال از کارت مورد نظر
- آدرس Cross Reference مربوط به نمایش و استفاده از این ترمینال کارت در سایر مدار ک و نقشه ها

قبل از شروع به کار در این مورد نیاز است که نحوه آدرس دهی ورودی و خروجی های PLC را در قسمت تنیظمات پروژه انجام دهیم برای این مورد به صورت زیر اقدام می کنیم : ۱- از منوی Options گزینه Setting را انتخاب می کنیم.

| <u>Project</u> P <u>age</u> Layout space <u>E</u> dit <u>V</u> iew Insert P                                                                                                    | oject data <u>F</u> ind           | Options Utilities Window Help                                                                                                    |                       |
|----------------------------------------------------------------------------------------------------|-----------------------------------|----------------------------------------------------------------------------------------------------|-----------------------|
| 1 1 1 1 1 1 1 1 1 1 1 1 1 1 1 1 1 1 1                                                                                                    | 田<br>す<br>ち<br>ら<br>見<br>で<br>東   | <u>P</u> roperties (global) <u>Increment</u>                                                                                                    | s                     |
| Pages - CMRIOS * X<br>Filter:<br>Default • Active<br>Value:<br>• TRAINING PROJECT 1<br>• PLC<br>• REMOTE<br>• RIO_01<br>• RIO_01<br>• RIO_01<br>• S 3 Backplant Cabinet OverVeiv<br>• S 3 Backplant Cabinet OverVeiv<br>• S 3 Backplant Cabinet OverVeiv<br>• S 3 Backplant Cabinet OverVeiv<br>• S 4 D11 Card OverVeiv<br>• Panel_01<br>• MCC<br>• MCC_01 |                                   | <u>C</u> oordinate input<br><u>R</u> elative coordinate input Shift<br><u>B</u> ase point shift<br><u>B</u> ase point shift<br><u>C</u> opject snap<br><u>Q</u> uick snap<br><u>Q</u> uick snap<br><u>D</u> esign mode<br><u>C</u> onsider gro <u>u</u> pings<br><u>E</u> dit background<br><u>C</u> Sm <u>a</u> rt connect<br><u>D</u> Direct editi <u>ng</u><br><u>D</u> Direct editi <u>ng</u><br><u>D</u> Input bo <u>x</u><br><u>E</u> xternal programs<br><u>L</u> ayer management<br><u>Configure properties</u><br><u>Settings</u> | p                     |
| مشابه تصوير زير انتخاب مي كنيم.                                                                                                    | ر بوژه مورد نظر<br>بروژه مورد نظر | اهه شده مسه تنظیمات PLC او ای                                                                                                    | ۲- در فه م تنظیمات ظا |
| مسابة تصوير رير التشاب ملي خليم.                                                                                                    | ) پروره مورد سر                   | اهر شناه مسير تنظيمات في الرابر الرابر                                                                                                    | ا در قرع تصیدت م      |

در نهایت باید به نمایش شکل زیر برای Over View یک کارت آنالوگ ورودی ۸ کاناله 15bit برسیم.

| Option 700> 2.4 - C:\Users\Public\EPLAN    | V\Data\Pi      | ojects\Company N                   | ame\TRAINING   | PROJECT 1 - [=          | RIO+02/      | 121]         | _                |                                  |              |             |          | x            |
|--------------------------------------------|----------------|------------------------------------|----------------|-------------------------|--------------|--------------|------------------|----------------------------------|--------------|-------------|----------|--------------|
| <u>Project</u> Page Layout space Edit View | <u>I</u> nsert | P <u>r</u> oject data <u>F</u> ind | Options Utilit | ties <u>W</u> indow     | <u>H</u> elp |              |                  |                                  |              |             | -        | Б×           |
| 20 🕫 🖶 🥕 🐰 🖻 🔂                             | \$ \$          | <b>่ย เ</b> ย ด ด่                 |                | <mark>ଞ୍ଚ</mark> ଲ କ୍   | ର୍ ଘ୍ଲ       | € →          | <b>₩</b> ₩       | ŧ # <mark>C</mark> ₩ <u>D</u> #E | <b>₩</b> ₩ ¤ |             | 28]      | <u>-</u>     |
| 🖪 🔁 ピ 🕒 🖨 🖪 🐯 🐯                            | 🔕 🔇            |                                    | 🛐 💍 🕈          | <mark>≿ 0</mark> 8 0• ∥ | <b>r</b> 🛛 t | ) ( <u>)</u> | ) <b>2</b> o 4   | . 🖹 🗈 PO                         | 8 .          |             | <b>i</b> | - 🛪 🛙        |
| Pages - TRAINING PROJECT 1                 |                |                                    |                |                         |              |              |                  |                                  |              |             |          | 1            |
| Filter:                                    | +++            |                                    | -AI1           |                         |              |              |                  |                                  |              |             | *        |              |
| Default 🔻 🛄 Active                         | =              |                                    | Analog         | t<br>Input              |              |              |                  |                                  |              |             |          | <b>1</b>     |
| Value:                                     | 1              |                                    |                |                         |              | 1/L+ 🛇       | 1                |                                  |              |             |          |              |
|                                            | i.             |                                    | г              |                         |              | LD+          | - o <sup>2</sup> |                                  |              |             |          |              |
|                                            |                |                                    |                |                         | - ~          | PIW740 MO-   | <u>_3</u>        |                                  |              |             |          | Y            |
|                                            | 2              |                                    |                |                         | . 🛞          |              | 4                |                                  |              |             |          | . K          |
| 20 BYTE 2 DO 2 RAU                         |                |                                    |                |                         | - Ø          | PIW742 M1-   |                  |                                  |              |             |          | 1            |
| 27 BYTE 5 DO 2 RAK                         |                |                                    |                | -77                     |              |              |                  |                                  |              |             |          |              |
| 29 BYTE 1 DO 3 RA(                         |                |                                    |                |                         |              | PIW746       | · <u>~</u>       |                                  |              |             |          | <b></b>      |
| 📑 30 BYTE 2 DO 3 RA(                       | 1×             |                                    |                |                         | $\otimes$    | M2-          | · •              |                                  |              |             |          | <b>1</b>     |
| 🔤 121 Analog Input 1                       |                |                                    |                |                         | - Ø          | L3+          | • o <u>=</u>     |                                  |              |             | =        | 1            |
| . <b></b>                                  | l C            |                                    |                | _ <b>⊾</b>              | . 🕪          | мз-          | - <u>-</u>       |                                  |              |             | _        | <u> </u>     |
| <b></b>                                    | C              |                                    |                |                         | - ,          | comp+ 📀      | 10               |                                  |              |             |          | • <b>→</b> • |
| <u>.</u>                                   | Ø              |                                    |                |                         |              | comp- 📀      | 11               |                                  |              |             |          | 5            |
| Iran_Gas_Company                           | 0              |                                    |                |                         |              | 14-          | 12               |                                  |              |             |          |              |
| Cooling System                             |                |                                    |                |                         | . 🛞          | PIW754 M4-   | _13              |                                  |              |             |          |              |
| E Index                                    | 5              |                                    |                | 52                      | - R          |              |                  |                                  |              |             |          |              |
|                                            | T              |                                    |                | -y-                     | · · ·        | PIW758       | 15               |                                  |              |             |          |              |
|                                            |                |                                    |                |                         |              | 143-         | ~                |                                  |              |             |          |              |
|                                            |                |                                    |                |                         | Ø            | L6+          |                  |                                  |              |             |          |              |
| Graphical preview                          | 5'             |                                    |                |                         | ā            | M6-          | · • <u>/</u>     |                                  |              |             |          |              |
|                                            | ₩              |                                    |                |                         | . 👳          | L7+          | • o <u>18</u>    |                                  |              |             |          |              |
|                                            | >              |                                    |                |                         | _            | PIW766 M7-   |                  |                                  |              |             |          |              |
|                                            | Lastand .      |                                    |                |                         |              | 20/M 🔷       | 20               |                                  |              |             |          |              |
|                                            |                |                                    |                | 4EC 7221                | -7KE02-04    | BO           |                  |                                  |              |             |          |              |
|                                            |                |                                    |                | 0.37331                 | 710 02-04    |              |                  |                                  |              |             | Ψ.       |              |
|                                            |                | <b> </b> ∢                         |                |                         |              |              |                  |                                  |              |             | •        |              |
|                                            |                | =RIO+02/121                        |                |                         |              |              |                  |                                  |              |             |          |              |
| X: 125.83 mm Y: 57.78 mm                   |                |                                    |                |                         |              |              |                  | ON: 1                            | .00 mm       | Graphic 1:1 | #        |              |

### آموزش طراحی و ساخت Over View برای کارت های Analog Output

قبل از شروع به ایجاد نقشه های PLC Card Overview برای کارت های آنالوگ خروجی اقدام به باز کردن پروژه مورد نظر یا ایجاد پروژه جدید می کنیم. در پروژه مورد نظر برای ایجاد یک صفحه کاری از نوع Page Overview مطابق روال زیر اقدام می کنیم : ۱- با استفاده از منوی Page و انتخاب گزینه New اقدام به ایجاد یک صفحه جدید از نوع Overview می کنیم که فرم زیر نمایش داده می شود.

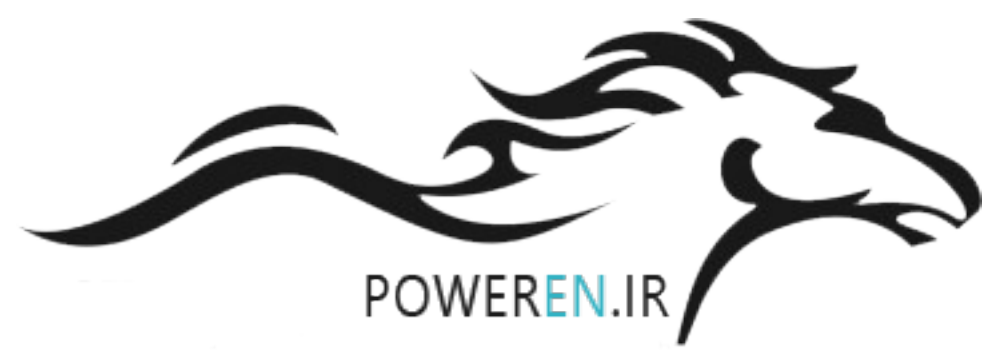

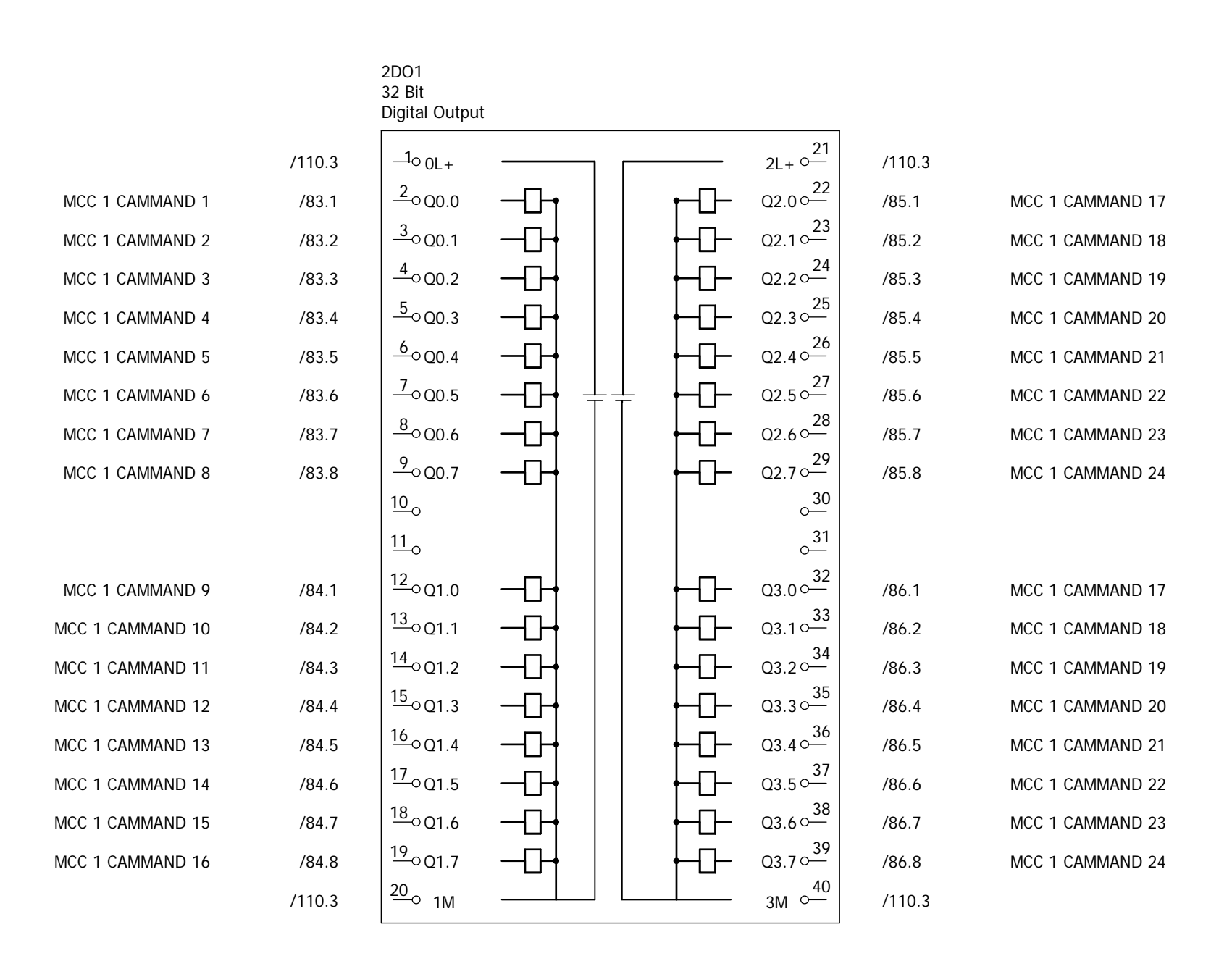

| DESIGNED    | EPLAN sample project | DATE : |  | CONTACTOR : | COMPANY : | PROJECT :                                     | PAGE DESCRIPTION :    | DOC. TITLE :     | T  | New project   | t 4-95 9 | )-13 |
|-------------|----------------------|--------|--|-------------|-----------|-----------------------------------------------|-----------------------|------------------|----|---------------|----------|------|
| DRAWN       |                      | REV. : |  |             |           | Project template with identifier structure to | Enstandarder OverVoin |                  | _  |               |          |      |
| CHECKED     |                      | Status |  |             |           |                                               |                       | DOC. CODE : Size |    |               |          |      |
| Approved    |                      |        |  |             |           |                                               |                       |                  |    |               |          |      |
| PREVIOS PAG | 63                   |        |  |             |           |                                               |                       |                  | NE | EXT PAGE : 65 |          |      |

| Option 700> 2.4 - C:\Users\Public\EPLAN            | N\Data\Pr      | ojects\Company Name\TRAINING PROJECT 1 - [=RIO+02/13]                                            | - 0            | X              |
|----------------------------------------------------|----------------|--------------------------------------------------------------------------------------------------|----------------|----------------|
| <u>Project</u> P <u>age</u> Layout space Edit View | <u>I</u> nsert | P <u>r</u> oject data <u>F</u> ind <u>O</u> ptions <u>U</u> tilities <u>W</u> indow <u>H</u> elp | -              | Б×             |
| 1 🖸 🕞 🗣 🥢 🖌 🖻 🔂                                    | 88             | ᅝᄵᅆᅆᆝᅝᅖᄆᆘᅝᇝᇵᅊᇼᇲᆝᅕᆞ→ (ᇌᆙᇔᆥᄟᆥᅤᅤᆥᆥᆥᆥᅤᆥᆥᆥᆥ                                                           | 128]           | <u>-</u>       |
| 🗈 *1 F° 🗗 🖨 🕒 🖼 🐯 🔯                                | 🔕 (            | 🎛 🏗 🏗 🟗 🖸 🗴 🦈   🌼 🔶   🚩 🛛 🏷   🎼 🖾   🎼 🌆 🚺                                                        | 1 <b>1</b>   4 | - <del>'</del> |
| Pages - TRAINING PROJECT 1                         |                |                                                                                                  |                |                |
| Filter:                                            | ##             |                                                                                                  | *              |                |
| Default 👻 🛄 Active                                 | ≢              | 2D03<br>32 Bit<br>Digital Output                                                                 |                | 1              |
| Value:                                             | 1              | 21                                                                                               |                |                |
|                                                    |                | 2 21+ 0- 22                                                                                      |                |                |
|                                                    |                |                                                                                                  |                | 20             |
|                                                    | $\Sigma$       |                                                                                                  |                |                |
| 10 DO5 Card OverV                                  |                |                                                                                                  |                | • <b>^</b> •   |
| 🔤 11 DO6 Card OverV                                |                |                                                                                                  |                |                |
| 12 DO7 Card OverV                                  |                |                                                                                                  |                | -1             |
| 13 DO8 Card Over                                   | 0              |                                                                                                  |                |                |
| 🛄 14 lighting & Socke                              | 0              |                                                                                                  |                | <b>₩</b>       |
| 15 Clean Earth Rail                                | a              |                                                                                                  |                | _ <b>∿</b>     |
| 16 Cabinet Ground                                  | 0              |                                                                                                  |                | <u> </u>       |
| 17 Power Supply 22                                 | C              |                                                                                                  | -              | •••            |
| 18 Power Supply 24                                 | Ø              |                                                                                                  | =              | <b>\$</b>      |
| 19 Power Supply 24                                 | 0              |                                                                                                  |                |                |
| 20 Des. 24V DC I/O                                 | <u> </u>       |                                                                                                  |                |                |
|                                                    | S              |                                                                                                  |                |                |
|                                                    |                |                                                                                                  |                |                |
|                                                    |                |                                                                                                  |                |                |
| Tree List                                          |                |                                                                                                  |                |                |
|                                                    | 8              |                                                                                                  |                |                |
| Graphical preview                                  | <u> </u>       |                                                                                                  |                |                |
|                                                    | ⊷              |                                                                                                  |                |                |
| <u>a</u>                                           | 1              | 20 <sub>0</sub> 1M 3M 0 <sup>40</sup>                                                            |                |                |
|                                                    |                | 655 327 3507 040                                                                                 |                |                |
|                                                    |                |                                                                                                  |                |                |
|                                                    |                |                                                                                                  | <b>T</b>       |                |
|                                                    |                |                                                                                                  | •              |                |
|                                                    |                | =RI0+02/13                                                                                       |                |                |
| X: 282.79 mm Y: 44.62 mm                           |                | ON: 1.00 mm Graphic 1:                                                                           | #              |                |

## آموزش طراحی و ساخت Over View برای کارت های Analog Input

قبل از شروع به ایجاد نقشه های PLC Card Overview برای کارت های آنالوگ ورودی اقدام به باز کردن پروژه مورد نظر یا ایجاد پروژه جدید می کنیم. در پروژه مورد نظر برای ایجاد یک صفحه کاری از نوع Page Overview مطابق روال زیر اقدام می کنیم : ۱- با استفاده از منوی Page و انتخاب گزینه New اقدام به ایجاد یک صفحه جدید از نوع Overview می کنیم که فرم زیر نمایش داده می شود.

### آموزش طراحی و ساخت Over View برای کارت های Digital Output

قبل از شروع به ایجاد نقشه های PLC Card Overview اقدام به باز کردن پروژه مورد نظر یا ایجاد پروژه جدید می کنیم. در پروژه مورد نظر برای ایجاد یک صفحه کاری از نوع Page Overview مطابق روال زیر اقدام می کنیم : ۱- با استفاده از منوی Page و انتخاب گزینه New اقدام به ایجاد یک صفحه جدید از نوع Overview می کنیم که فرم زیر نمایش داده می شود.

| Option 700> 2.4 - C:\Users\Public\EPLAN\Data           | Projects\Company Name\TRAINING PRO                                      | JECT 1 - [=CS04+RIO41/28]   |                 |                     | х           |
|--------------------------------------------------------|-------------------------------------------------------------------------|-----------------------------|-----------------|---------------------|-------------|
| <u>Project</u> Page Layout space Edit View Inse        | rt P <u>r</u> oject data <u>F</u> ind <u>O</u> ptions <u>U</u> tilities | <u>W</u> indow <u>H</u> elp |                 | _                   | ъ×          |
| 1 🗠 🕞 🖶 🥕 🖌 🖻 🛍 🔀                                      | <b>ຊ ຍຍຫຫ່]ີ∎□</b> [[[                                                  | <u>ᢃᠺ᠊᠍ᡇᡇᢩ᠗ᢩᢣ᠋ᢣᢂ</u> ᡏᠮᠯ    | <u> </u>        | A ( 🗄 📼 📼 👘         | -<br>-<br>- |
| 🗈 🕲 🗳 💪 🖕 🐨 🗐 🕲                                        | A Page properties                                                       | NAMES OF TAXABLE PARTY.     |                 | - 6 -               | - 🛪 🛙       |
| Pages - TRAINING PROJECT 1<br>Filter:                  | Full page name:                                                         | =RIO+02/6                   |                 |                     | <b>Г</b> °  |
| Default 🗸 🛄 Activ                                      | Page type:                                                              | Overview (I)                | •               |                     |             |
| Value:                                                 | Page description:                                                       | DO1 Card OverVeiw           |                 |                     | <b>ل</b> ہ  |
|                                                        | Properties                                                              |                             |                 |                     | Y           |
| ····· 6장 2 Cover<br>····· 6장 3 panel layout            | Category:                                                               | All categories              | - * *           |                     |             |
| 🔁 4 Cabinet OverVeiw<br>🖼 5 Backplant Cabinet OverVeiw | Property name                                                           | Value                       |                 |                     | 2           |
| 6 DO1 Card OverVeiw                                    | Plot frame name                                                         | 95-02-21plot frame          |                 | 7 44                | 1           |
|                                                        | Scale                                                                   | 1:1                         |                 | and second          |             |
| 8 DO3 Card OverVeiw                                    | Grid                                                                    | 1.00 mm                     |                 | 1 4                 | <b>1</b>    |
| 9 DO4 Card OverVeiw                                    | User supplementary field 11                                             |                             |                 | 51143 (St) 44 =     |             |
| 10 DO5 Card OverVeiw                                   | User supplementary field 12                                             |                             |                 |                     |             |
|                                                        | User supplementary field 13                                             |                             | E               | 0.5 mm <sup>2</sup> |             |
| 12 DO7 Card OverVeiw                                   | User supplementary field 14                                             |                             |                 | a 99                |             |
| 13 DO8 Card OverVeiw                                   | User supplementary field 1                                              |                             |                 | 12 AS               |             |
| 14 lighting & Socket                                   | Automatically generated                                                 | No                          |                 |                     |             |
| ▲                                                      | Form name                                                               |                             |                 | DA1606              |             |
| Tree Liet                                              | Suppl. field: Sheet no.                                                 |                             |                 |                     |             |
|                                                        | Report: Source project                                                  |                             |                 | - 41                |             |
| Graphical preview                                      | Start value (column)                                                    | 0                           |                 |                     |             |
|                                                        |                                                                         | ОК                          | Cancel          | аŢ                  |             |
|                                                        |                                                                         | III                         |                 | F.                  |             |
|                                                        | =CS04+RIO                                                               |                             |                 |                     |             |
| 6 DO1 Card OverVeiw                                    |                                                                         |                             | ON: 2.00 mm en_ | US #                |             |

۲- جهت انجام تنظیمات مربوط به صفحه کاری جدید موارد زیر انجام می شود :

- در قسمت Full Page Name آدرس قرار گرفتن صفحه کاری مورد نظر در ساختار پروژه و شماره آن نمایش داده می شود.
- در قسمت Page type می توان نوع صفحه کاری را مشخص کرد که با توجه به ایجاد یک صفحه نمایش برای کارت
   خروجی PLC نوع (I) Over View انتخاب می شود .
- در قسمت Page description می توان توضیحاتی برای بهتر شناسایی شدن این صفحه کاری وارد کرد این
   توضیحات در قسمت نمایش ساختار درختی پروژه ها مطابق تصویر زیر نمایش داده می شود.

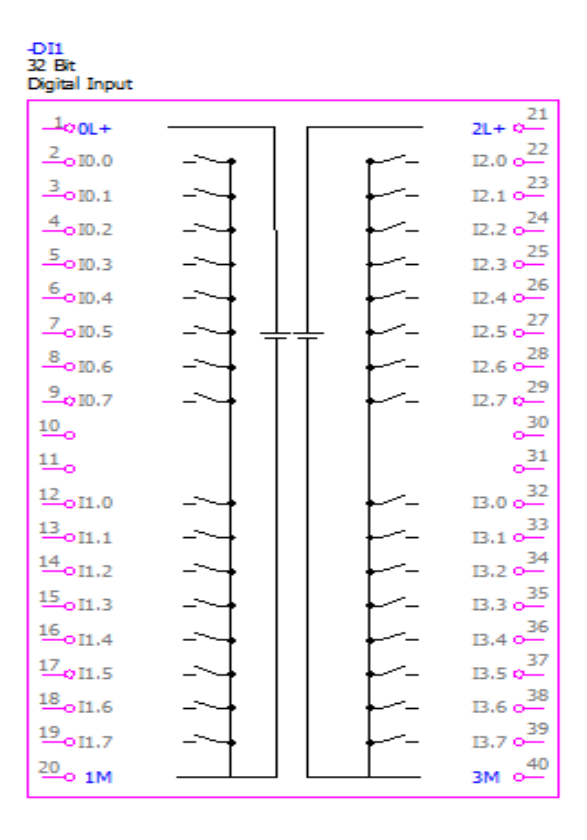

بعد از این مرحله نوبت به ایجاد مدارات CIRCUIT DAIGRAM می رسد در صورت رسم و ایجاد مدارات CIRCUIT DAIGRAM و ایجاد توضیحات برای سیگنال های استفاده شده در این مدارات بطور نمونه نمایش Over view از کارت های PLC به صورت زیر نمایش داده می شود.

|                  |        | -DI1<br>32 Bit<br>Digital Input |             |    |          |                 |        |                  |
|------------------|--------|---------------------------------|-------------|----|----------|-----------------|--------|------------------|
|                  | /1.v.3 | _1 <sub>0 0L+</sub>             |             |    |          | 2L+ 0-21        | /1.v.3 |                  |
| SIGNAL INPUT 0.0 | /1.c.1 | _2 <sub>010.0</sub>             | -~+         |    | <b>ب</b> | 12.0 0-22       | /1.e.0 | SIGNALINPUT 2.0  |
| SIGNAL INPUT 0.1 | /1.c.2 | 0I0.1                           | ->+         |    |          | I2.1 o          | /1.e.1 | SIGNALINPUT 2.1  |
| SIGNAL INPUT 0.2 | /1.c.3 | -4o10.2                         |             |    | +        | 12.2 0          | /1.e.2 | SIGNALINPUT 2.2  |
| SIGNAL INPUT 0.3 | /1.c.4 | <u>-5</u> 010.3                 |             |    | - →      | 12.3 0          | /1.e.4 | SIGNALINPUT 2.3  |
| SIGNAL INPUT 0.4 | /1.c.5 | <u>6</u> 010.4                  | +           |    | - ↓      | 12.4 0          | /1.e.5 | SIGNAL INPUT 2.4 |
| SIGNAL INPUT 0.5 | /1.c.6 | _7 <sub>010.5</sub>             | _~ <b>∳</b> | ╞┼ | - +      | 12.5 0-27       | /1.e.6 | SIGNAL INPUT 2.5 |
| SIGNAL INPUT 0.6 | /1.c.7 | - <u>8</u> ¢I0.6                |             |    | <b>⊢</b> | 12.6 0-28       | /1.e.7 | SIGNAL INPUT 2.6 |
| SIGNAL INPUT 0.7 | /1.c.9 | 9<br>010.7                      |             |    | <b>⊢</b> | 12.7 0-29       | /1.e.8 | SIGNAL INPUT 2.7 |
|                  |        | <u>10</u> 0                     |             |    |          | e <mark></mark> |        |                  |
|                  |        | <u>11</u> 0                     |             |    |          | e <mark></mark> |        |                  |
| SIGNALINPUT 1.0  | /1.d.1 | 12 <sub>0</sub> I1.0            | -~+         |    | ↓        | 13.0 0          | /1.f.1 | SIGNAL INPUT 3.0 |
| SIGNALINPUT 1.1  | /1.d.2 | 13 <sub>0I1.1</sub>             | +           |    | ↓        | I3.1 0          | /1.f.2 | SIGNAL INPUT 3.1 |
| SIGNAL INPUT 1.2 | /1.d.3 | 14<br>0I1.2                     | -~+         |    | + −-     | 13.2 ¢—         | /1.f.3 | SIGNAL INPUT 3.2 |
| SIGNAL INPUT 1.3 | /1.d.4 | 15 <sub>0I1.3</sub>             | ->+         |    | - ↓      | 13.3 c          | /1.f.4 | SEGNAL INPUT 3.3 |
| SIGNALINPUT 1.4  | /1.d.5 | 16 <sub>011.4</sub>             |             |    | - ↓      | 13.4 o          | /1.f.5 | SIGNAL INPUT 3.4 |
| SIGNALINPUT 1.5  | /1.d.6 | 17<br>011.5                     |             |    | <b>⊢</b> | 13.5 o          | /1.f.6 | SIGNAL INPUT 3.5 |
| SIGNAL INPUT 1.6 | /1.d.7 | 18 <sub>0I1.6</sub>             | ->+         |    | +        | 13.6 0-38       | /1.f.7 | SIGNAL INPUT 3.6 |
| SIGNALINPUT 1.7  | /1.d.8 | 19 <sub>0</sub> I1.7            | ->+         |    | +        | 13.7 c          | /1.f.8 | SIGNAL INPUT 3.7 |
|                  | /1.v.3 | 20 <sub>10</sub> 1M             |             | L  |          | зм 🛁            | /1.v.3 |                  |

### آموزش طراحی و ساخت Over View برای کارت های Digital Output

قبل از شروع به ایجاد نقشه های PLC Card Overview اقدام به باز کردن پروژه مورد نظر یا ایجاد پروژه جدید می کنیم. در پروژه مورد نظر برای ایجاد یک صفحه کاری از نوع Page Overview مطابق روال زیر اقدام می کنیم : ۱- با استفاده از منوی Page و انتخاب گزینه New اقدام به ایجاد یک صفحه جدید از نوع Overview می کنیم که فرم زیر نمایش داده می شود.

| Option 700> 2.4 - C:\Users\Public\EPLAN\Data    | Projects\Company Name\TRAINING PRO                                      | JECT 1 - [=CS04+RIO41/28]   |                 |                     | х           |
|-------------------------------------------------|-------------------------------------------------------------------------|-----------------------------|-----------------|---------------------|-------------|
| <u>Project</u> Page Layout space Edit View Inse | rt P <u>r</u> oject data <u>F</u> ind <u>O</u> ptions <u>U</u> tilities | <u>W</u> indow <u>H</u> elp |                 | _                   | ъ×          |
| 1 🗠 🕞 🖶 🥕 🖌 🖻 🛍 🔀                               | <b>ໂນນຜ໔ ມີ⊞⊡</b> [[                                                    | <u>ᢃᠺ᠊᠍ᡇᡇᢩ᠗ᢩᢣ᠋ᢣᢂ</u> ᡏᠮᠯ    | <u> </u>        | A ( 🗄 📼 📼 👘         | -<br>-<br>- |
| 🕞 🕆 Lº Lº 🕹 🕒 🐨 🐯 🐼                             | A Page properties                                                       | NAMES OF TAXABLE PARTY.     |                 | - 6 -               | - 🛪 🛙       |
| Pages - TRAINING PROJECT 1<br>Filter:           | Full page name:                                                         | =RIO+02/6                   |                 |                     | <b>Г</b> °  |
| Default 🗸 🛄 Activ                               | Page type:                                                              | Overview (I)                | •               |                     |             |
| Value:                                          | Page description:                                                       | DO1 Card OverVeiw           |                 |                     | <b>ل</b> ہ  |
|                                                 | Properties                                                              |                             |                 |                     | Y           |
| ····· 6장 2 Cover<br>····· 6장 3 panel layout     | Category:                                                               | All categories              | - * *           |                     |             |
|                                                 | Property name                                                           | Value                       |                 |                     | 2           |
| 6 DO1 Card OverVeiw                             | Plot frame name                                                         | 95-02-21plot frame          |                 | 7 44                | 1           |
|                                                 | Scale                                                                   | 1:1                         |                 | and second          |             |
| 8 DO3 Card OverVeiw                             | Grid                                                                    | 1.00 mm                     |                 | 1 4                 | <b>1</b>    |
| 9 DO4 Card OverVeiw                             | User supplementary field 11                                             |                             |                 | 51143 (St) 44 =     |             |
| 10 DO5 Card OverVeiw                            | User supplementary field 12                                             |                             |                 |                     |             |
|                                                 | User supplementary field 13                                             |                             | E               | 0.5 mm <sup>2</sup> |             |
| 12 DO7 Card OverVeiw                            | User supplementary field 14                                             |                             |                 | a 99                |             |
| 13 DO8 Card OverVeiw                            | User supplementary field 1                                              |                             |                 | 12 AS               |             |
| 14 lighting & Socket                            | Automatically generated                                                 | No                          |                 |                     |             |
| ▲                                               | Form name                                                               |                             |                 | DA1606              |             |
| Tree Liet                                       | Suppl. field: Sheet no.                                                 |                             |                 |                     |             |
|                                                 | Report: Source project                                                  |                             |                 | - 41                |             |
| Graphical preview                               | Start value (column)                                                    | 0                           |                 |                     |             |
|                                                 |                                                                         | ОК                          | Cancel          | аŢ                  |             |
|                                                 |                                                                         | III                         |                 | F.                  | ]           |
|                                                 | =CS04+RIO                                                               |                             |                 |                     |             |
| 6 DO1 Card OverVeiw                             |                                                                         |                             | ON: 2.00 mm en_ | US #                |             |

۲- جهت انجام تنظیمات مربوط به صفحه کاری جدید موارد زیر انجام می شود :

- در قسمت Full Page Name آدرس قرار گرفتن صفحه کاری مورد نظر در ساختار پروژه و شماره آن نمایش داده می شود.
- در قسمت Page type می توان نوع صفحه کاری را مشخص کرد که با توجه به ایجاد یک صفحه نمایش برای کارت
   خروجی PLC نوع (I) Over View انتخاب می شود .
- در قسمت Page description می توان توضیحاتی برای بهتر شناسایی شدن این صفحه کاری وارد کرد این
   توضیحات در قسمت نمایش ساختار درختی پروژه ها مطابق تصویر زیر نمایش داده می شود.

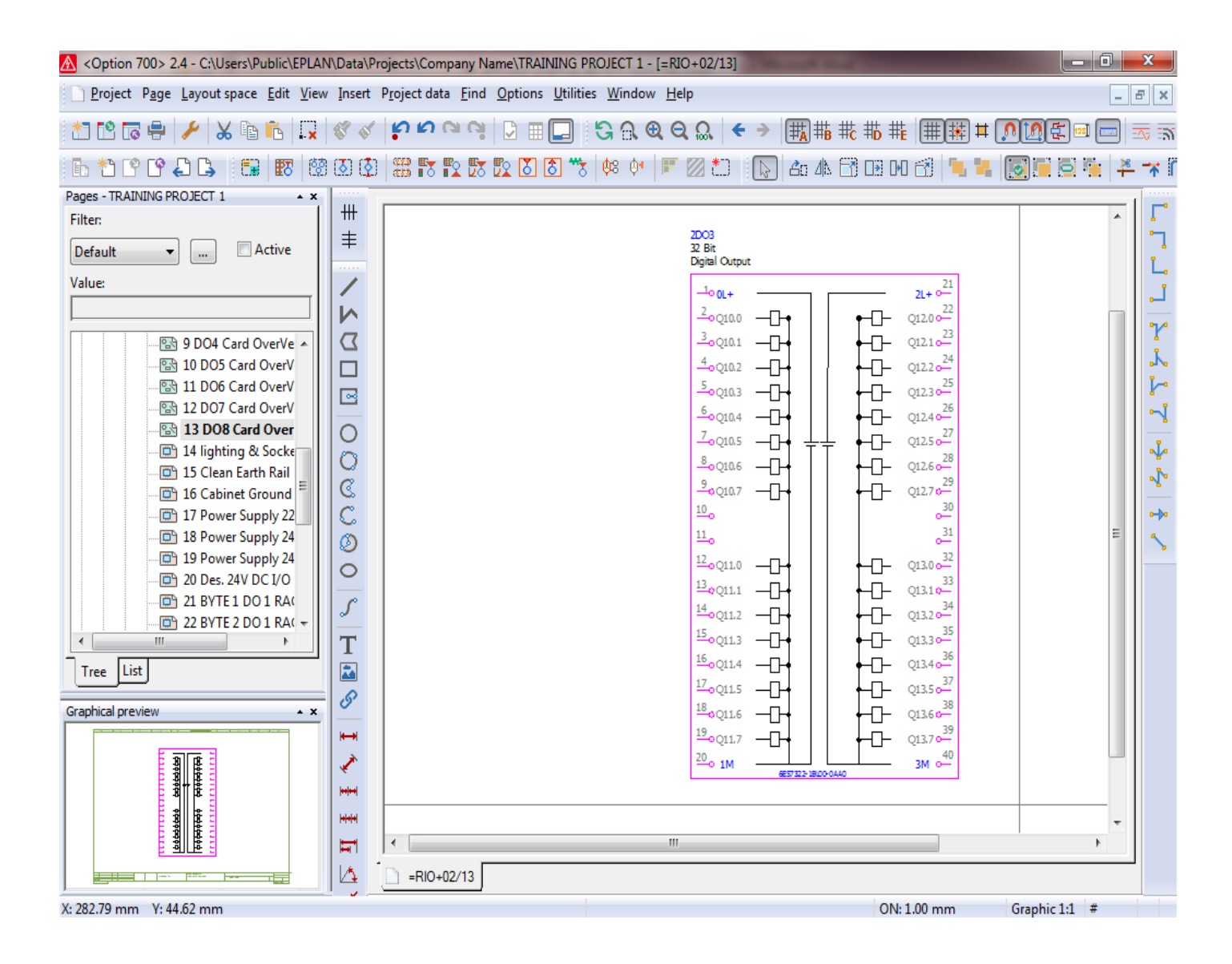

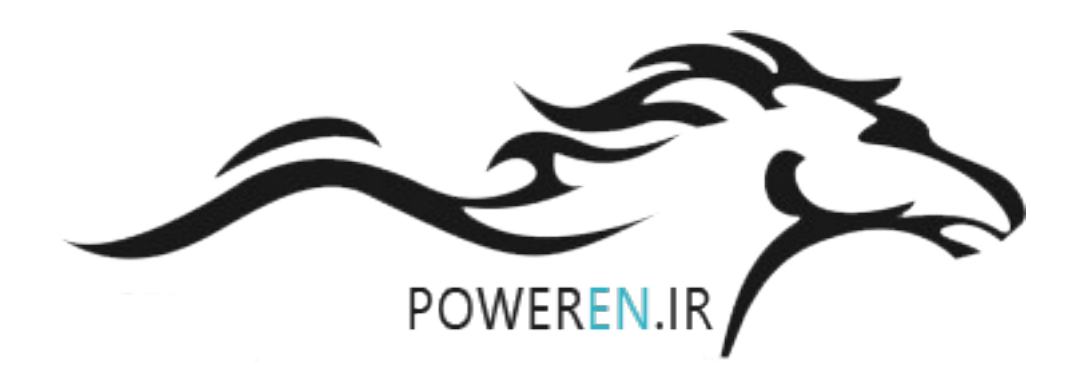

|                  |        | <mark>2DO1</mark><br>32 Bit<br>Digital Output |      |              |           |        |                  |
|------------------|--------|-----------------------------------------------|------|--------------|-----------|--------|------------------|
|                  | /110.3 | O 0L+                                         | <br> |              | 2L+ ○21   | /110.3 |                  |
| MCC 1 CAMMAND 1  | /83.1  | <u>2</u> 00.0                                 |      | ┍╾ᢕ╴         | Q2.0 0-22 | /85.1  | MCC 1 CAMMAND 17 |
| MCC 1 CAMMAND 2  | /83.2  | <u>3</u> 000.1                                |      |              | Q2.1 0    | /85.2  | MCC 1 CAMMAND 18 |
| MCC 1 CAMMAND 3  | /83.3  | <u>4</u> 000.2                                |      | ┝─□─         | Q2.2 0-24 | /85.3  | MCC 1 CAMMAND 19 |
| MCC 1 CAMMAND 4  | /83.4  | <u>5</u> 00.3                                 |      | +-□-         | Q2.3 0    | /85.4  | MCC 1 CAMMAND 20 |
| MCC 1 CAMMAND 5  | /83.5  | <u>6</u> 00.4                                 |      | <b>├</b> -□- | Q2.4 0    | /85.5  | MCC 1 CAMMAND 21 |
| MCC 1 CAMMAND 6  | /83.6  | <u>7</u> 00.5                                 | ++   | <u></u> +-□- | Q2.5 0-27 | /85.6  | MCC 1 CAMMAND 22 |
| MCC 1 CAMMAND 7  | /83.7  | <u>8</u> 00.6                                 |      | +-□-         | Q2.6 0    | /85.7  | MCC 1 CAMMAND 23 |
| MCC 1 CAMMAND 8  | /83.8  | <u>9</u> 00.7                                 |      | <b>├</b> -□- | Q2.7 0-29 | /85.8  | MCC 1 CAMMAND 24 |
|                  |        | <u>10</u> 0                                   |      |              | 30        |        |                  |
|                  |        | <u>11</u> 0                                   |      |              | 31        |        |                  |
| MCC 1 CAMMAND 9  | /84.1  | 12<br>Q1.0                                    |      | <b>├</b> -□- | Q3.0 0    | /86.1  | MCC 1 CAMMAND 17 |
| MCC 1 CAMMAND 10 | /84.2  | 1 <u>3</u> 001.1                              |      | +-□-         | Q3.1 0    | /86.2  | MCC 1 CAMMAND 18 |
| MCC 1 CAMMAND 11 | /84.3  | 14_0Q1.2                                      |      | <b>├</b> -□- | Q3.2 0    | /86.3  | MCC 1 CAMMAND 19 |
| MCC 1 CAMMAND 12 | /84.4  | 15<br>Q1.3                                    |      | ┝─□─         | Q3.3 0    | /86.4  | MCC 1 CAMMAND 20 |
| MCC 1 CAMMAND 13 | /84.5  | <u>16</u> 001.4                               |      | +-□-         | Q3.4 0    | /86.5  | MCC 1 CAMMAND 21 |
| MCC 1 CAMMAND 14 | /84.6  | 17 <sub>0</sub> 01.5                          |      | ┝─□─         | Q3.5 0    | /86.6  | MCC 1 CAMMAND 22 |
| MCC 1 CAMMAND 15 | /84.7  | 18<br>Q1.6                                    |      | ┝─□─         | Q3.6 0    | /86.7  | MCC 1 CAMMAND 23 |
| MCC 1 CAMMAND 16 | /84.8  | <u>19</u> 001.7                               |      | ┝╌ロ╌         | Q3.7 0    | /86.8  | MCC 1 CAMMAND 24 |
|                  | /110.3 | <sup>20</sup> 1M                              |      |              | 3M -40    | /110.3 |                  |

| SIGNED     | EPLAN sample project | DATE : | CONTACTOR : | COMPANY : | PROJECT :                                     | PAGE DESCRIPTION :          | DOC. TITLE : |        | New project    | <u>t 4-95 </u> ? | )-13 |
|------------|----------------------|--------|-------------|-----------|-----------------------------------------------|-----------------------------|--------------|--------|----------------|------------------|------|
| RAWN       |                      | REV. : |             |           | Project template with identifier structure to | ED standarder of Over Volum |              |        |                |                  |      |
| HECKED     |                      | Status |             |           |                                               |                             | DUC. CODE :  | .IZE : |                |                  |      |
| proved     |                      |        |             |           |                                               |                             |              |        |                |                  |      |
| EVIOS PAGE | 63                   |        |             |           |                                               |                             |              |        | NEXT PAGE : 65 |                  |      |

| Coption 700> 2.4 - C:\Users\Public\EPLAN           | N\Data\Pr      | ojects\Company Name\TRAINING PROJECT 1 - [=RIO+02/13]                                            | - 0            | X              |
|----------------------------------------------------|----------------|--------------------------------------------------------------------------------------------------|----------------|----------------|
| <u>Project</u> P <u>age</u> Layout space Edit View | <u>I</u> nsert | P <u>r</u> oject data <u>F</u> ind <u>O</u> ptions <u>U</u> tilities <u>W</u> indow <u>H</u> elp | -              | Б×             |
| 1 🖸 🕞 🗣 🥢 🖌 🖻 🔂                                    | 88             | ᅝᄵᅆᅆᆝᅝᅖᄆᆘᅝᇝᇵᅊᇼᇲᆝᅕᆞ→ (ᇌᆙᇔᆥᄟᆥᅤᅤᆥᆥᆥᆥᅤᆥᆥᆥᆥ                                                           | 128]           | <u>-</u>       |
| 🗈 *1 F° 🗗 🖨 🕒 🖼 🐯 🔯                                | 🔕 🔇            | 🎛 🏗 🏗 🟗 🖸 🗴 🦈   🌼 🔶   🚩 🛛 🏷   🎼 🖾   🎼 🌆 🚺                                                        | 1 <b>1</b>   4 | - <del>'</del> |
| Pages - TRAINING PROJECT 1                         |                |                                                                                                  |                |                |
| Filter:                                            | ##             |                                                                                                  | *              |                |
| Default 👻 🛄 Active                                 | ≢              | 2D03<br>32 Bit<br>Digital Output                                                                 |                | 1              |
| Value:                                             | 1              | 21                                                                                               |                |                |
|                                                    |                | 2 21+ 0- 22                                                                                      |                |                |
|                                                    |                |                                                                                                  |                | 20             |
|                                                    | $\Sigma$       |                                                                                                  |                |                |
| 10 DO5 Card OverV                                  |                |                                                                                                  |                | • <b>^</b> •   |
| 🔤 11 DO6 Card OverV                                |                |                                                                                                  |                |                |
| 12 DO7 Card OverV                                  |                |                                                                                                  |                | -1             |
| 13 DO8 Card Over                                   | 0              |                                                                                                  |                |                |
| 🛄 14 lighting & Socke                              | 0              |                                                                                                  |                | <b>₩</b>       |
| 15 Clean Earth Rail                                | a              |                                                                                                  |                | _ <b>∿</b>     |
| 16 Cabinet Ground                                  | 0              |                                                                                                  |                | <u> </u>       |
| 17 Power Supply 22                                 | C              |                                                                                                  | -              | •••            |
| 18 Power Supply 24                                 | Ø              |                                                                                                  | =              | <b>\$</b>      |
| 19 Power Supply 24                                 | 0              |                                                                                                  |                |                |
| 20 Des. 24V DC I/O                                 | <u> </u>       |                                                                                                  |                |                |
|                                                    | S              |                                                                                                  |                |                |
|                                                    |                |                                                                                                  |                |                |
|                                                    |                |                                                                                                  |                |                |
| Tree List                                          |                |                                                                                                  |                |                |
|                                                    | 8              |                                                                                                  |                |                |
| Graphical preview                                  | <u> </u>       |                                                                                                  |                |                |
|                                                    | ⊷              |                                                                                                  |                |                |
| <u>a</u>                                           | 1              | 20 <sub>0</sub> 1M 3M 0 <sup>40</sup>                                                            |                |                |
|                                                    |                | 655 327 3507 040                                                                                 |                |                |
|                                                    |                |                                                                                                  |                |                |
|                                                    |                |                                                                                                  | <b>T</b>       |                |
|                                                    |                |                                                                                                  | •              |                |
|                                                    |                | =RI0+02/13                                                                                       |                |                |
| X: 282.79 mm Y: 44.62 mm                           |                | ON: 1.00 mm Graphic 1:                                                                           | #              |                |

## آموزش طراحی و ساخت Over View برای کارت های Analog Input

قبل از شروع به ایجاد نقشه های PLC Card Overview برای کارت های آنالوگ ورودی اقدام به باز کردن پروژه مورد نظر یا ایجاد پروژه جدید می کنیم. در پروژه مورد نظر برای ایجاد یک صفحه کاری از نوع Page Overview مطابق روال زیر اقدام می کنیم : ۱- با استفاده از منوی Page و انتخاب گزینه New اقدام به ایجاد یک صفحه جدید از نوع Overview می کنیم که فرم زیر نمایش داده می شود. در نهایت باید به نمایش شکل زیر برای Over View یک کارت آنالو گ ورودی ۸ کاناله 15bit برسیم.

| Option 700> 2.4 - C:\Users\Public\EPLAN | I\Data\P | rojects\Company N         | me\TRAINING PROJECT 1 - [=RIO+02/121]                         |                      |
|-----------------------------------------|----------|---------------------------|---------------------------------------------------------------|----------------------|
| Project Page Layout space Edit View     | Insert   | Project data <u>F</u> ind | <u>O</u> ptions <u>U</u> tilities <u>W</u> indow <u>H</u> elp | _ 8 ×                |
| 20 🕫 🖶 🥕 🐰 🗈 🛍                          | 88       | โยเยตต์                   | ▷ ▦ 📮 😫 ઊ ଷ Q ฌ   < →  眠 嘂 嘂 嘂 嘂 嘂 झाझ ¤ (                    | <b>) [] (‡</b> 📼 📼 📼 |
| 6 *1 C° C° 🞝 🕒 🖼 🐯 🐯                    | 🔕 [      |                           | 🟗 🗴 🐮 🐄 🚧 🚩 🛛 😂 🕟 🗛 🕼 🛱 🖽 M 🖆 🐂                               | 💽 🗖 🗟 🍢 🐥 🤺 Í        |
| Pages - TRAINING PROJECT 1              |          |                           |                                                               |                      |
| Filter:                                 | ##       |                           | -AI1<br>8*15bit                                               |                      |
| Default 🔹 🛄 Active                      | =        |                           | Analog Input                                                  |                      |
| Value:                                  | 1        |                           | 1/L+ O                                                        |                      |
|                                         | N        |                           | L0+ 0 <sup>2</sup>                                            |                      |
| 25 BYTE 1 DO 2 BA(                      |          |                           | PTW740 MD- 0-3                                                | 1 Y                  |
| 26 BYTE 2 DO 2 RA(                      |          |                           | <u> </u>                                                      |                      |
| 📴 27 BYTE 3 DO 2 RA(                    |          |                           | PIW742 M1- 05                                                 |                      |
| 28 BYTE 4 DO 2 RA(                      |          |                           | µ <sup>2</sup><br>L2+ <u>⊳</u> 6                              |                      |
| 29 BYTE 1 DO 3 RA(                      | 0        |                           | PIW746 M2- 07                                                 |                      |
| 30 BYTE 2 DO 3 RAU                      | 0        |                           | U3+ Q≜                                                        |                      |
| + + 04                                  | C        |                           | PIW750 MB- 0.9                                                | E 1                  |
|                                         | C        |                           | comp+ 0.10                                                    | • <del>••</del> ••   |
|                                         | Ø        |                           | comp comp11                                                   | S                    |
| Iran_Gas_Company                        | 0        |                           |                                                               |                      |
| Cooling System                          |          |                           | PIW754 M4 013                                                 |                      |
| E Index                                 | 5        |                           |                                                               |                      |
|                                         | Т        |                           | PIW758 M5- 015                                                |                      |
| Tree List                               |          |                           |                                                               |                      |
|                                         |          |                           | PIW762 ME- 017                                                |                      |
| Graphical preview × ×                   | <u> </u> |                           |                                                               |                      |
|                                         | ₩        |                           | PIW766 - 19                                                   |                      |
|                                         | ×        |                           | m <sup>2</sup> 0=                                             |                      |
|                                         |          |                           | 20/M ◇ <sup>_20</sup>                                         |                      |
|                                         |          |                           | 6ES7331-7KF02-0AB0                                            | -                    |
|                                         | H        | •                         | III                                                           | •                    |
|                                         | 4        | =RIO+02/121               |                                                               |                      |
| X: 125.83 mm Y: 57.78 mm                |          |                           | ON: 1.00 mm                                                   | Graphic 1:1 #        |

### آموزش طراحی و ساخت Over View برای کارت های Analog Output

قبل از شروع به ایجاد نقشه های PLC Card Overview برای کارت های آنالوگ خروجی اقدام به باز کردن پروژه مورد نظر یا ایجاد پروژه جدید می کنیم. در پروژه مورد نظر برای ایجاد یک صفحه کاری از نوع Page Overview مطابق روال زیر اقدام می کنیم : ۱- با استفاده از منوی Page و انتخاب گزینه New اقدام به ایجاد یک صفحه جدید از نوع Overview می کنیم که فرم زیر نمایش داده می شود.

|                              |                  | -AO0<br>/106.1<br>/107.0<br>4          |                                |            |                               |
|------------------------------|------------------|----------------------------------------|--------------------------------|------------|-------------------------------|
|                              |                  | SIEMENS<br>SM 332<br>AO 8 x 12 bit     |                                |            |                               |
|                              | /106.1           | <u> </u>                               |                                |            |                               |
|                              | -A/00631         | $\frac{3}{4}$ + V0 <u>CH0</u>          | CH4 +V4 0_23                   | /1800:23   |                               |
| signal analog Output 0 PQW 0 | /106.2           |                                        | PQW8                           | /107.2     | signal analog Output 4 PQW 8  |
|                              | /106.2           | <u> </u>                               | -14 0-25<br>-V4 0-26           | /107.2     |                               |
|                              | -A/00673         | <u><sup>7</sup></u> + V1 <u>− CH1</u>  | <u>CH5</u> +V5 <u>27</u>       | /1.000:27  |                               |
| signal analog Output 1 POW 2 | /106.3           | 8 + I1                                 | +15 <u>28</u><br>POW10         | /107.3     | signal analog Output 5 PQW 10 |
|                              | /106.4           | $\frac{9}{10}$ -11                     | -15 <u>29</u><br>-V5 <u>30</u> | /107.4     |                               |
|                              |                  |                                        |                                |            |                               |
|                              | -A@00615         | 11 0 +V2 <u>CH2</u>                    | CH6 +V6 0-31                   | /1.0005:31 |                               |
| signal analog Output 2 PQW 4 | /106.5           | 12 + 12 PQW4                           | PQW12 +16 -32                  | /107.5     | signal analog Output 6 PQW 12 |
|                              | /106.5<br>/106.6 | $13 \circ -12$<br>$14 \circ -V2$       | -16 <u>33</u><br>-V6 <u>34</u> | /107.5     |                               |
|                              | -AØ00656         | <sup>15</sup> 0 +V3 <u>CH3</u>         | <u>CH7</u> +V7 0.35            | /1000x35   |                               |
| signal analog Output 3 POW 6 | /106.7           | 16 + I3                                | +17 <u>36</u>                  | /107.7     | signal analog Output 7 POW 14 |
|                              | /106.7           |                                        | -17 0-37                       | /107.7     | -3                            |
|                              | /106.7           | ······································ | -V/ <u>-38</u>                 | /107.7     |                               |
|                              | /106.8           | <sup>20</sup> _o M-                    |                                |            |                               |
|                              |                  | 6ES7332-                               | 5HF00-0AB0                     |            |                               |

| ESIGNED     | EPLAN sample project | DATE : | CONTACTOR : | COMPANY : | PROJECT :                                    | PAGE DESCRIPTION :     | DOC. TITLE :       | New project 4- | 95 9-13 |
|-------------|----------------------|--------|-------------|-----------|----------------------------------------------|------------------------|--------------------|----------------|---------|
| DRAWN       |                      | REV. : |             |           | Project template with identifier structure t | ER standard Over Voing | 200,0025           | _              |         |
| CHECKED     |                      | Status |             |           | rigeet template with identifier structure t  |                        | DOC. CODE : SIZE : |                | -       |
| pproved     |                      |        |             |           |                                              |                        |                    |                |         |
| REVIOS PAGE | 72                   |        |             |           |                                              |                        |                    | NEXT PAGE : 74 |         |
|             |                      |        |             |           |                                              |                        |                    |                |         |

### آموزش طراحی و ساخت Over View برای کارت های 1-FM350

قبل از شروع به ایجاد نقشه های PLC Card Overview برای کارت های 1-FM350 اقدام به باز کردن پروژه مورد نظر یا ایجاد پروژه جدید می کنیم.

در پروژه مورد نظر برای ایجاد یک صفحه کاری از نوع Page Overview مطابق روال زیر اقدام می کنیم :

۱- با استفاده از منوی Page و انتخاب گزینه New اقدام به ایجاد یک صفحه جدید از نوع Overview می کنیم که فرم زیر
 نمایش داده می شود.

| A <option 700=""></option> | 2.4 - C:\Users\Public\EPLAN\Data                              | \Projects\Company                   | / Name\TRAINING PROJECT 1 - [=F                              | RIO+02/13.c]                | _                   |       |         |          |
|----------------------------|---------------------------------------------------------------|-------------------------------------|--------------------------------------------------------------|-----------------------------|---------------------|-------|---------|----------|
| <u>Project</u> Page        | <u>e L</u> ayout space <u>E</u> dit <u>V</u> iew <u>I</u> nse | rt P <u>r</u> oject data <u>F</u> i | nd <u>O</u> ptions <u>U</u> tilities <u>W</u> indow <u>H</u> | <u>H</u> elp                |                     |       | - 8     | ×        |
| * * * *                    | Page properties                                               |                                     | 0.000.000                                                    |                             | # <mark>0</mark> #₽ |       | I 🗖 🖂 : | 5        |
|                            | Full page name:                                               | =RIO+0                              | 2/13.c                                                       |                             | DB DO 🛃 📜 🍕         |       | 🏥 🎽 🛪   | Î        |
| Filter:                    | Page type:                                                    | Overvie                             | w (I)                                                        | •                           |                     |       |         | -•       |
| Default<br>Value:          | Page description:                                             | FM 0 C                              | ard OverVeiw                                                 |                             |                     |       | L       | -        |
|                            | Properties                                                    |                                     |                                                              |                             |                     |       |         | 1        |
| C                          | Category:                                                     | All cate                            | gories                                                       | * * *                       |                     |       | 1       |          |
|                            | Property n                                                    | ame                                 | Value                                                        | <u>^</u>                    |                     |       |         | -•       |
|                            | Plot frame name                                               |                                     | 95-02-21plot frame                                           |                             |                     |       |         | J        |
|                            | Scale                                                         |                                     | 1:1                                                          |                             |                     |       |         | <u> </u> |
|                            | Grid                                                          |                                     | 1.00 mm                                                      |                             |                     |       |         |          |
|                            | User supplementary field                                      | 11                                  |                                                              |                             |                     |       | =       |          |
|                            | User supplementary field                                      | 12                                  |                                                              |                             |                     |       |         | <u>_</u> |
|                            | User supplementary field                                      | 13                                  |                                                              | E                           |                     |       | -       | •        |
| [                          | User supplementary field                                      | 14                                  |                                                              |                             |                     |       | ۹.      |          |
|                            | User supplementary field                                      | 1                                   |                                                              |                             |                     |       |         | °        |
| [                          | Automatically generated                                       |                                     | No                                                           |                             |                     |       |         |          |
| [                          | Form name                                                     |                                     |                                                              |                             |                     |       |         |          |
| [                          | Suppl. field: Sheet no.                                       |                                     |                                                              |                             |                     |       |         |          |
|                            | Report: Source project                                        |                                     |                                                              |                             |                     |       |         |          |
| Tree List                  | Start value (column)                                          |                                     | 0                                                            |                             |                     |       |         |          |
| Graphical preview          |                                                               |                                     |                                                              |                             |                     |       |         |          |
|                            |                                                               |                                     | ОК                                                           | Cancel                      |                     |       |         |          |
|                            |                                                               | 1.1.1                               |                                                              |                             |                     |       |         |          |
|                            |                                                               | 1+1+1+1                             |                                                              |                             |                     |       |         |          |
|                            |                                                               |                                     |                                                              | I pace nero cerino -<br>III | 1 DOC. TO           |       | •       |          |
|                            |                                                               | [4_ ]                               | =RIO+02/13.c                                                 |                             |                     |       |         |          |
| 13.c FM 0 Card Ove         | erVeiw                                                        |                                     |                                                              |                             | ON: 1.00 mm         | en_US | #       |          |

۲- جهت انجام تنظیمات مربوط به صفحه کاری جدید موارد زیر انجام می شود :

- در قسمت Full Page Name آدرس قرار گرفتن صفحه کاری مورد نظر در ساختار پروژه و شماره آن نمایش داده می شود.
- در قسمت Page type می توان نوع صفحه کاری را مشخص کرد که با توجه به ایجاد یک صفحه نمایش برای کارت
   خروجی PLC نوع (I) Over View انتخاب می شود .
- در قسمت Page description می توان توضیحاتی برای بهتر شناسایی شدن این صفحه کاری وارد کرد این
   توضیحات در قسمت نمایش ساختار درختی پروژه ها مطابق تصویر زیر نمایش داده می شود.

بعد از مراحل فوق در صورت استفاده از این نمایش overview در سایر نقشه ها می توان ارتباط آن را به لحلظ آدرس دهی بسیار خوب درک نمود.

| A <option 700=""> 2.4 - C:\Users\Public\EPLAN\D</option> | ata\Pro   | jects\Compa         | ny Nar       | ne\TRAIN        | NING PR           | OJECT 1         | - [=RIO        | +02/13.c          | :]  |               |               |                 |            |             | - 0        | X        | J |
|----------------------------------------------------------|-----------|---------------------|--------------|-----------------|-------------------|-----------------|----------------|-------------------|-----|---------------|---------------|-----------------|------------|-------------|------------|----------|---|
| <u>Project Page Layoutspace Edit View I</u>              | nsert P   | <u>r</u> oject data | <u>F</u> ind | <u>O</u> ptions | <u>U</u> tilities | : <u>W</u> indo | w <u>H</u> elj | þ                 |     |               |               |                 |            |             | -          | БX       | 2 |
| 20 🕞 🤌 🥢 🖌 🖷 🕄                                           | 8         | กุษผ                | Ŋ            | ◙ ⊞(            |                   | GA              | <b>Q</b> Q     | Ω. €              | •   | <b>₩</b> ₩    | <b>#c #</b> D | # # *           | <b>#</b> [ |             | 28]        | <u>-</u> | 2 |
| L *) L' L' L' L' E 🕅 🕅                                   | 0         |                     | 20 1         | 200             | S **              | <b>¢</b> 8 ≬•   | F              | 2 to              | \$  | <b>2</b> 0 4N |               | н 🔂 「           | (          | 0           | <b>%</b> 4 | <u> </u> | ľ |
| Pages - TRAINING PROJECT 1                               |           |                     |              |                 |                   |                 |                |                   |     |               |               |                 |            |             |            |          |   |
| Filter:                                                  | #         |                     |              |                 |                   | -FMO            |                |                   |     |               |               |                 |            |             | *          | <u>ר</u> |   |
| Default 🔹 🛄 Active                                       | I         |                     |              |                 |                   | 3               |                | 1                 | ٦   |               |               |                 |            |             |            |          |   |
| Value:                                                   | 1         |                     |              |                 |                   |                 | 11             | + 0-<br>2<br>1 0- | /1  | 37.1          | EXTRNAL PO    | WER SUPPLY      |            |             |            |          |   |
|                                                          | N         |                     |              |                 |                   |                 | 11             | 3<br>(1 0-        | /1  | 37.2          |               |                 |            |             |            |          | - |
|                                                          | Σ         |                     |              |                 |                   |                 | D              | C5.2Vo-           | /1: | 37.2          | POWER SUP     | PLY FOR ENCODER |            |             |            | ŗ        |   |
| 13.a AI0 Card OverVeiv                                   |           |                     |              |                 |                   |                 | D              | C24V 🛁            | /1  | 37.3          |               |                 |            |             |            |          |   |
| 13.c FM 0 Card OverV                                     |           |                     |              |                 |                   |                 | A              | A* 0-             | /1  | 37.3          |               |                 |            |             |            |          |   |
| 13.d FM 1 Card OverVe                                    | 0         |                     |              |                 |                   |                 | /A<br>B        | 8<br>8 ↔          | /1: | 37.4<br>37.4  | ENCODER SP    | EED 1           |            |             |            |          | - |
| 14 lighting & Socket                                     | 0         |                     |              |                 |                   | 20              | /B             | , 10<br>, 10      | /1  | 37.4          |               |                 |            |             |            |          |   |
|                                                          | 0         |                     |              |                 |                   | W 10            | N              | N* Q—             | /1  | 37.4          |               |                 |            |             | =          | <b>N</b> |   |
| Tree                                                     | C.        |                     |              |                 |                   | Id              | /N             | ^11               | /1  | 37.5          |               |                 |            |             |            |          |   |
| Graphical preview                                        |           |                     |              |                 |                   |                 |                | 12                | 1   | 17 5          |               |                 |            |             |            |          |   |
|                                                          |           |                     |              |                 |                   |                 |                | 13                | ,   |               |               |                 |            |             |            |          |   |
|                                                          | <u> </u>  |                     |              |                 |                   |                 | 01             | 14<br>14          | /1: | 37.5<br>37.6  | DIGITAL INF   | UТ0<br>UT1      |            |             |            |          |   |
| <b>E</b>                                                 | T         |                     |              |                 |                   |                 | 00             | 15<br>2 0-        | /1: | 37.6          | DIGITAL INF   | UT 2            |            |             |            |          |   |
|                                                          |           |                     |              |                 |                   |                 |                | 16<br>¢—          | /1  | 37.6          |               |                 |            |             |            |          |   |
|                                                          | <u>0'</u> |                     |              |                 |                   |                 | DC             | 0 0−<br>18        | /1: | 37.7          | DIGITAL OU    | IPUT O          |            |             |            |          |   |
|                                                          | H         |                     |              |                 |                   |                 | 00             | 1 0-              | /1: | 37.7          | DIGITAL OU    | IPUT 1          |            |             |            |          |   |
|                                                          |           |                     |              |                 |                   |                 | 2L<br>2M       | 20                | /1: | 37.8<br>37.8  | POWER FOR     | DIGITAL OUTPUT  |            |             |            |          |   |
|                                                          | المناوم ( |                     |              |                 |                   |                 |                | ·                 |     |               |               |                 |            |             |            |          |   |
|                                                          |           | •                   |              |                 |                   |                 |                |                   |     | 1             |               |                 |            |             | +          |          |   |
|                                                          |           | =RIO+(              | )2/13.c      |                 |                   |                 |                |                   |     |               |               |                 |            |             |            |          |   |
| y<br>X: 174.62 mm Y: 50.98 mm                            |           |                     |              |                 |                   | _               | _              | _                 |     | _             | 0             | N: 1.00 mm      |            | Graphic 1:1 | #          |          |   |

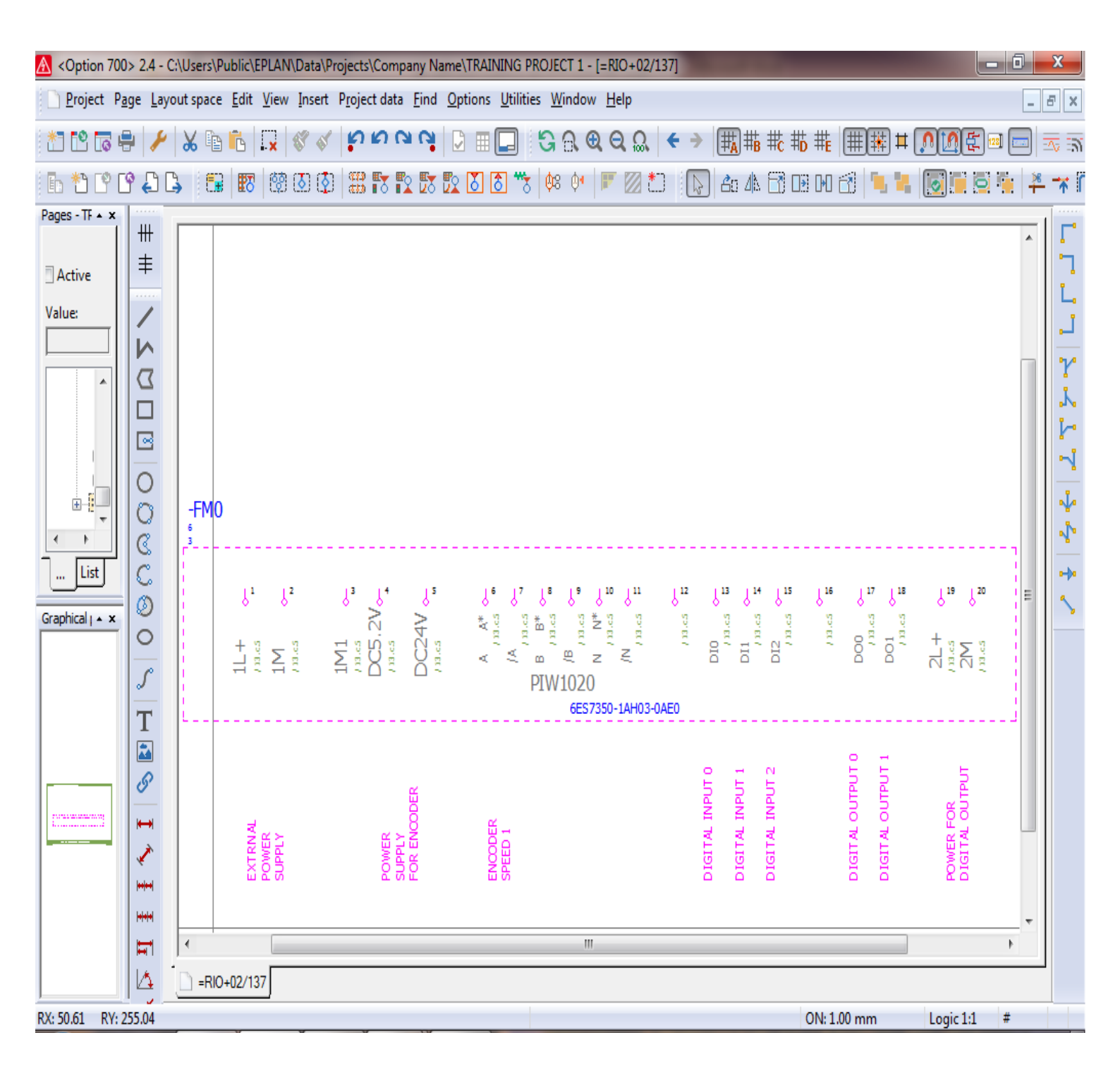

### فهرست مطالب

|   | رسيم و تهيه انواع مدارات Circuit Diagram قسمت اول    |
|---|------------------------------------------------------|
| ١ | - ترسیم کارتهای دیجیتال ورودی در Circuit diagram     |
| ۲ | - ترسیم کارتهای دیجیتال خروجی در Circuit diagram     |
| ۴ | '- ترسیم کارتهای آنالوگ ورودی در Circuit diagram     |
| 1 | - ترسیم کارتهای آنالوگ خروجی در Circuit diagram      |
|   | - ترسیم کارتهای خاص از جمله FM350 در Circuit diagram |

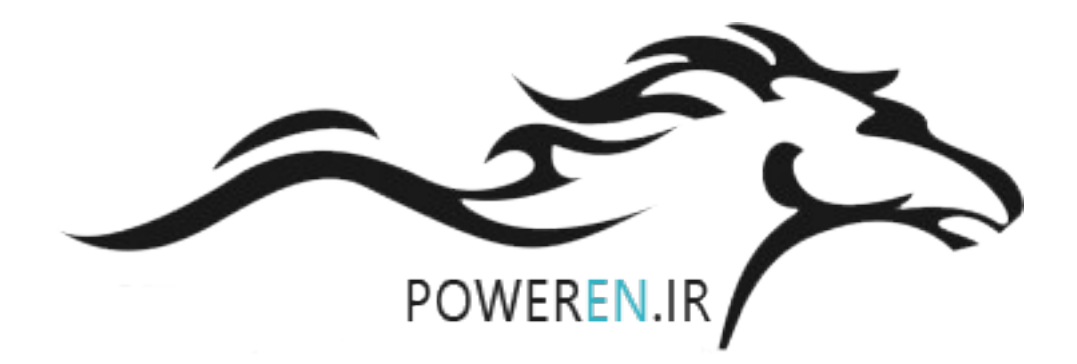

#### ترسيم و تهيه انواع مدارات Circuit Diagram

1- انواع مدارات Circuit Diagram

- مدارات Circuit Diagram تک خطی
- مدارات Circuit Diagram چند خطی

مدارات Circuit Diagram تک خطی اغلب برای مدارات برق قدرت استفاده می شود .

مدارات Circuit Diagram چند خطی بیشترین کاربرد را داشته و برای نمایش تمامی مدارات برقی و اتوماسیونی و حتی مدارات هیدرولیکی و یا ینوماتیکی استفاده می شوند.

تصوير زيريك نمونه از مدارات چند خطي را نمايش مي دهند.

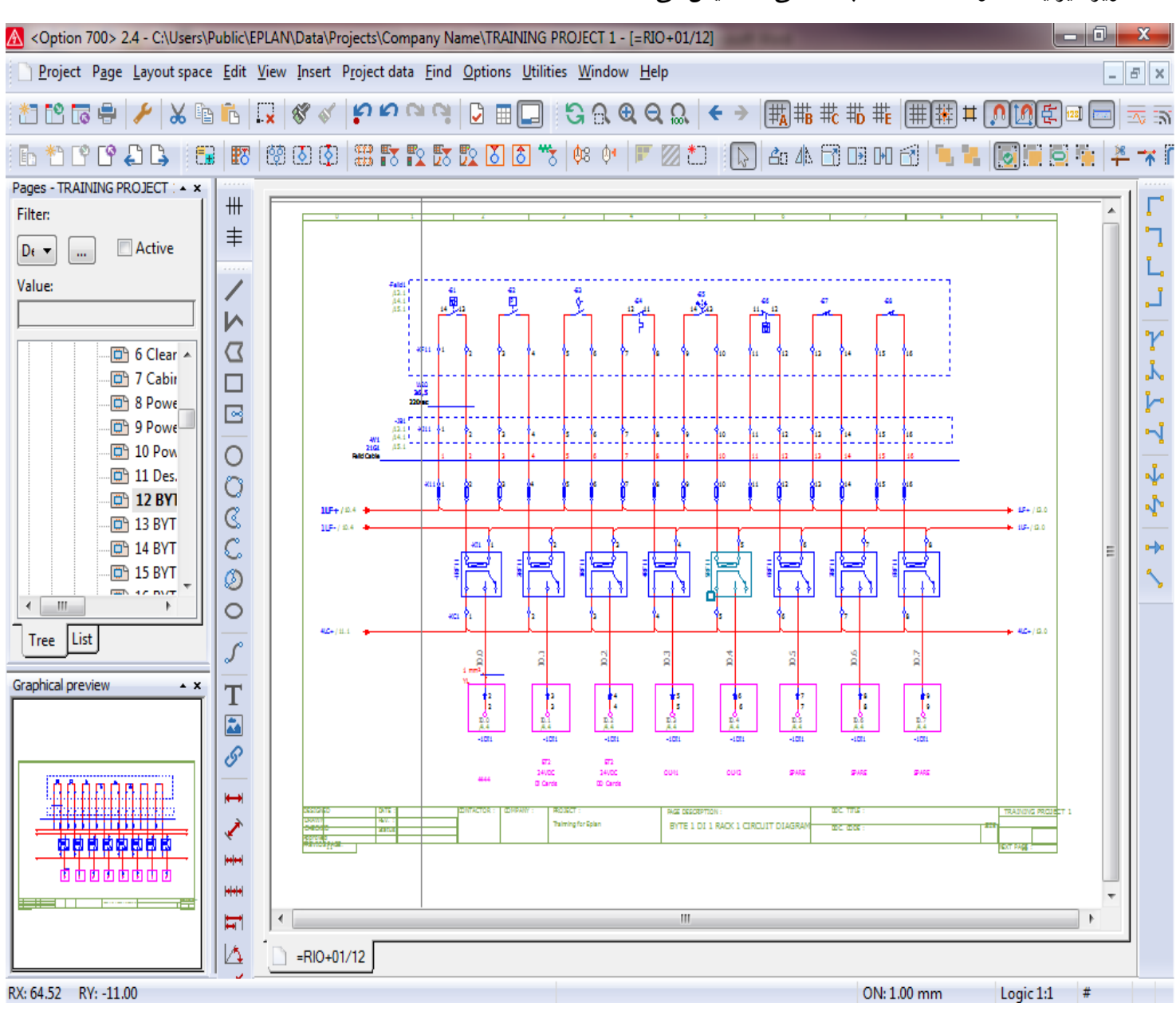

تصوير بالا مربوط به Circuit diagram مدارات کارتهای PLC می باشد.

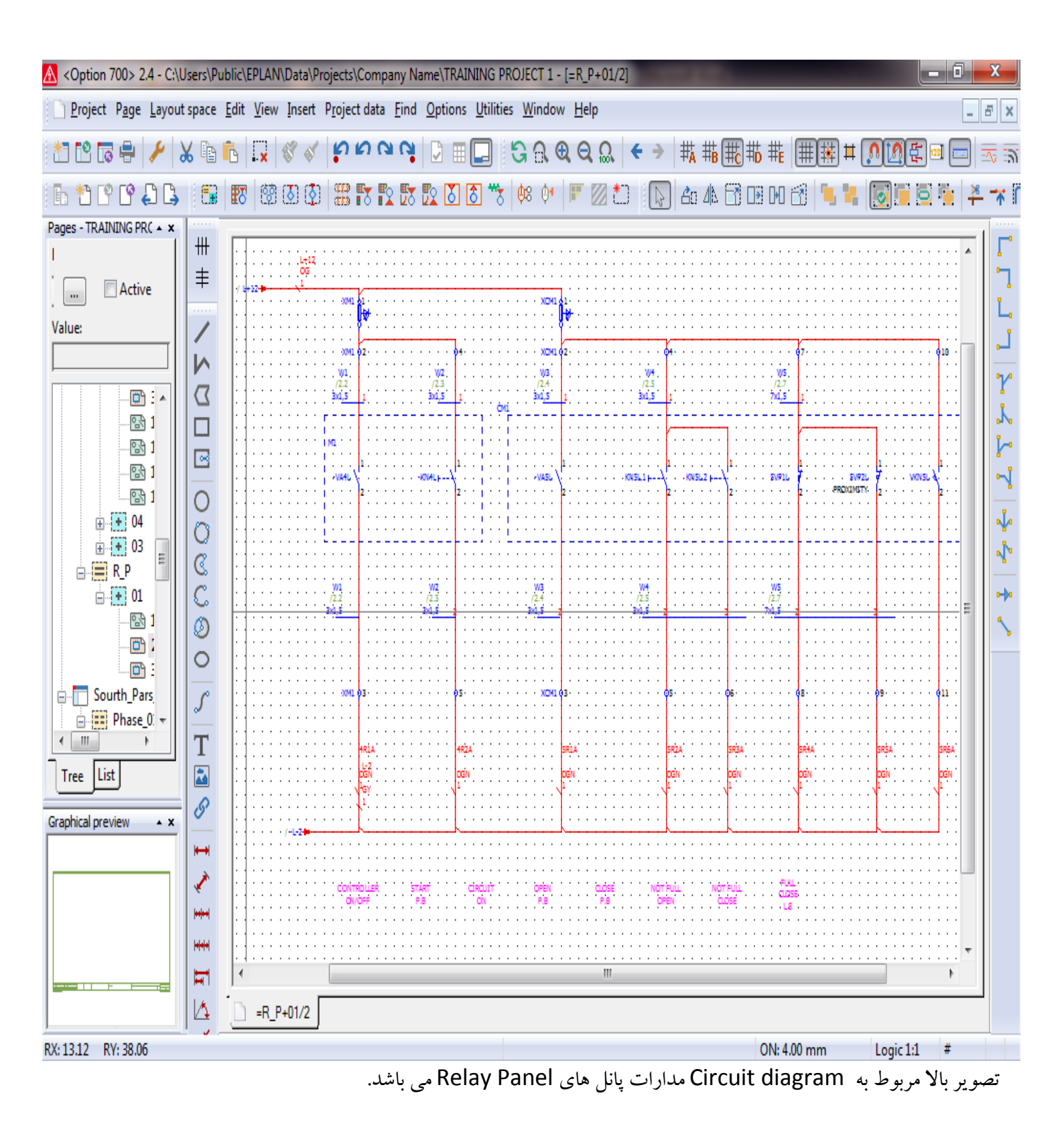

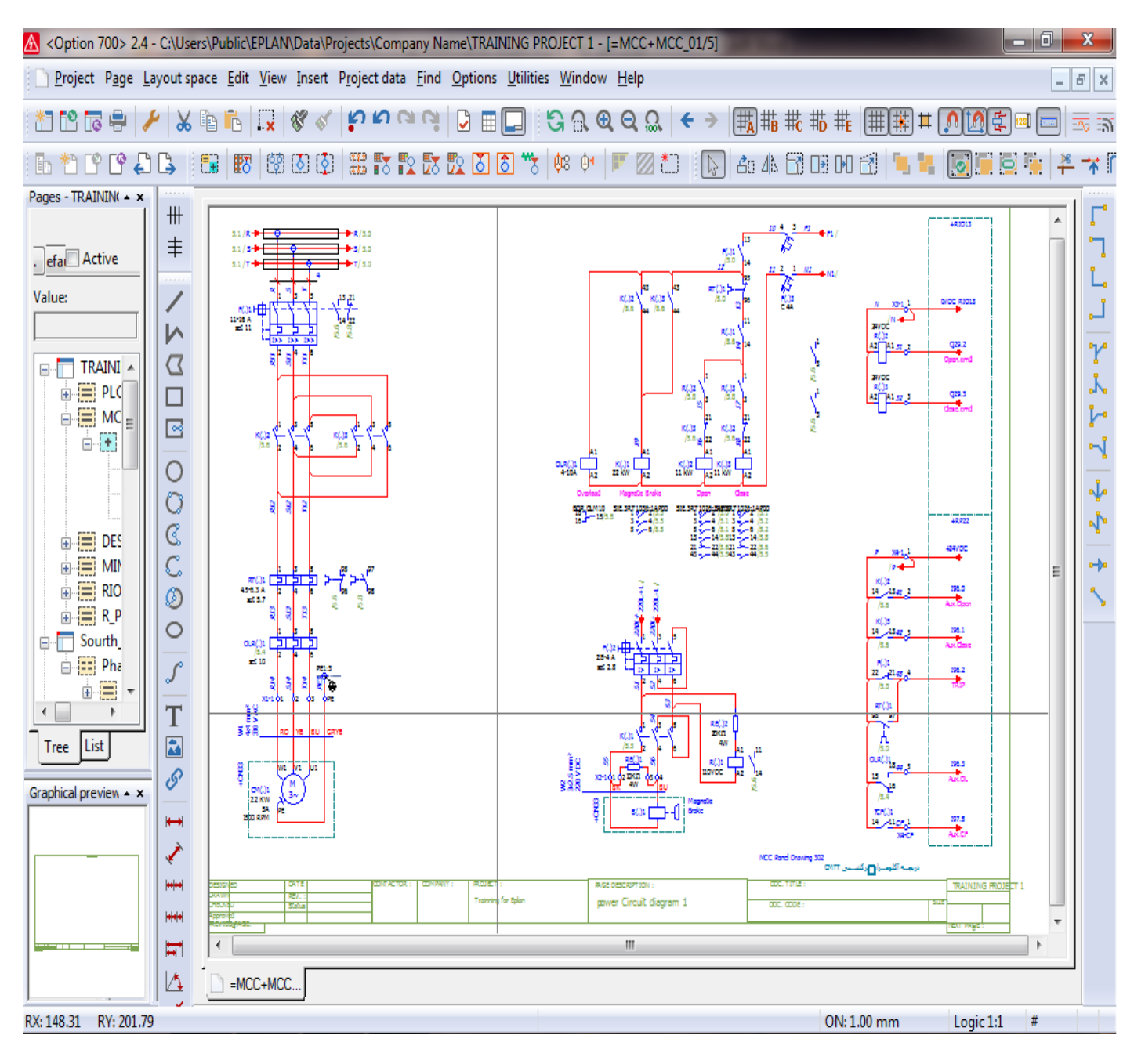

تصوير بالا مربوط به Circuit diagram مدارات پانل های MCC می باشد.

هر یک از مدارات Circuit diagram فوق و یا سایر مواردی از این نقشه ها که در اینجا نمونه از آنها ارائه نشده است با هدف کاربرد خاص طراحی و استفاده می شود و در کل اطلاعات اصلی موجود در این مدارات نمایش دهنده ارتباطات سیستم های کنترل و قدرت و مدارات واسط و یا ایزوله کننده های مربوطه می باشد.

در تمامی پروژه های امروزی محوریت طراحی با سیستم کنترل می باشد و در یک سیستم کنترل نیز محوریت طراحی با لیست سیگنالهای دیجیتال ورودی / خروجی و آنالوگ ورودی / خروجی و یا در برخی موارد سیگنالهای از قبیل انکودر ها و یا پکیچ های اندازه گیری خاص می باشد آنچه در مورد یک سیستم کنترل از همه موارد نمایشی سیستم کنترل اهمیت بالاتری دارد نمایش کارتهای سخت افزاری PLC در نقشه های Circuit diagram می باشد در این قسمت از آموزش نرم افزار Eplan اقدام به آموزش طراحی و نمایش اطلاعات کارتهای سخت افزار PLC از انواع دیجیتال و آنالوگ و کارت های مخصوص می نماییم.

#### ترسیم کارتهای دیجیتال ورودی در Circuit diagram

بهترین و معمول ترین روش برای ترسیم کارتهای ورودی و خورجی دیجیتال در یک Circuit diagram نمایش یک بایت یا به عبارتی 8bit دیتا کارت در یک برگ از مدارات Circuit diagram می باشد.

اطلاعات حداقلی مورد نیاز برای نمایش در یک Circuit diagram برای کارتهای دیجیتال ورودی و خروجی شامل موارد زیر می باشد:

- آدرس سیگنال در کارت PLC
- کامنت و یا توضیحات مشخص کننده برای نمایش ارتباط سیگنال با سنسورهای سایت Function text
  - آدرس ارتباطی Cross reference
  - سایز وایرینگها و اتصالات استفاده شده
  - نام یا تگ استفاده شده برای تجهیزات و سیمبل ها

برای نمایش اطلاعات مربوط به کارتهای PLC در نقشه های Circuit diagram بصورت زیر عمل می کنیم.

۱- با استفاده از گزینه New از منوی Page و یا با راست کلیک بر روی آخرین صفحه ایجاد شده می توان اقدام به ایجاد صفحه جدید از نوع Schematic multi-line(I) می کنیم و توضیحات مورد نیاز برای این نقشه Circuit diagram را در قسمت Page description اعمال می نماییم.

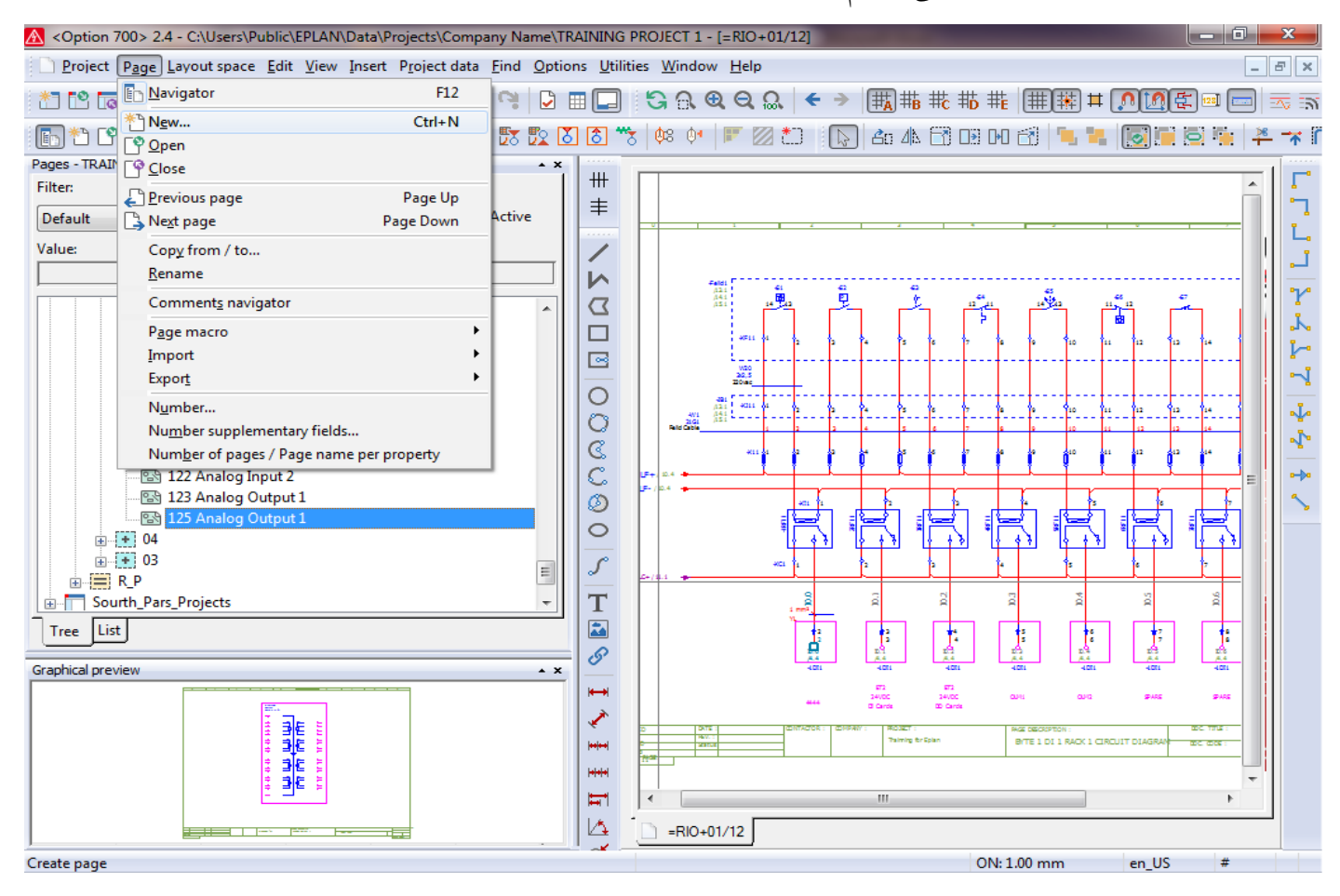

تنظيمات مربوط به سربرگ Contact image setting را مطابق تصاوير زير انجام مي دهيم.

| \land <0ption 700> 2.4 - 🖓               | Users\Public\EPLAN\Data\Projects\Company_Name     | e\TRAINING PROJECT 1 - [= | RIO+02/1261               |                         |       |        |
|------------------------------------------|---------------------------------------------------|---------------------------|---------------------------|-------------------------|-------|--------|
| <u>Project</u> P <u>a</u> ge <u>L</u> ay | Properties (components): PLC connection point:    | s and bus ports *         | -                         |                         |       | _ & ×  |
|                                          | PLC connection point Display Symbol / fu          | unction data Contact imag | e setting                 |                         |       |        |
| Pages - TRAINING PROJE                   | User-defined                                      |                           |                           |                         |       |        |
| Filter:<br>Default                       | Display own cross-reference                       |                           |                           |                         |       |        |
| Value:                                   | <ul> <li>Default</li> </ul>                       |                           |                           |                         |       | · _    |
|                                          | Arrange vertically                                |                           | ✓ Show symbols            |                         |       | r<br>L |
|                                          | ✓ Display cross-references vertically             |                           | Show cross-references     | on the left             |       |        |
|                                          | Underline cross-references of NC a                | and change-over contacts  | Hide left-hand connec     | tion point designation  |       | •      |
| 🔂 123<br>🔂 125                           | Decrease cross-references and con<br>designations | nnection point            | Hide right-hand conne     | ection point designatio | n     | - 1    |
|                                          |                                                   |                           | Show in tabular form      |                         |       |        |
|                                          |                                                   |                           | Table cross with variab   | le length               |       |        |
|                                          | Rotation:                                         | 0 degrees 💌               |                           |                         |       | i.     |
| Tree List                                | Display of 1st part:                              | None 🔻                    | Display of 2nd part:      | None                    | -     | . =    |
| Graphical preview                        | Display of 1st part type:                         | None 💌                    | Display of 2nd part type: | None                    | -     |        |
|                                          | Embedded form                                     |                           |                           |                         |       |        |
|                                          | Form:                                             |                           |                           |                         | -     |        |
|                                          |                                                   |                           | OK Cance                  | A A                     |       |        |
| PLC connection point (EPL                | AN 5)                                             |                           |                           | ON: 4.00 mm             | en_US | #      |

# بعد از انجام مراحل بالا مي توان نمايش اين ترمينال كارت PLC را بصورت شكل زير داشت.

| A <option 700=""> 2.4 - C:\Users\Public\EPLAN\D</option>                             | 🛿 <option 700=""> 2.4 - C:\Users\Public\EPLAN\Data\Projects\Company Name\TRAINING PROJECT 1 - [=RIO+02/126]</option> |                  |                       |             |                  |         |                |             |              |       |        |            |               |              |               |       |     |          |         |       |    |           |
|--------------------------------------------------------------------------------------|----------------------------------------------------------------------------------------------------|------------------|-----------------------|-------------|------------------|---------|----------------|-------------|--------------|-------|--------|------------|---------------|--------------|---------------|-------|-----|----------|---------|-------|----|-----------|
| <u>Project</u> P <u>a</u> ge <u>L</u> ayout space <u>E</u> dit <u>V</u> iew <u>I</u> | nsert P                                                                                                    | roject da        | ata <u>F</u> ind      | <u>O</u> pt | tions <u>U</u> t | ilities | <u>W</u> ind   | ow <u>H</u> | <u>l</u> elp |       |        |            |               |              |               |       |     |          |         |       | -  | ъ×        |
| 1 🗠 🕞 🥔 🏏 😓 🕞 🔜 🔇                                                                    | 8                                                                                                    | ยย               | 9.9                   |             |                  | ) (     | 20             | € (         | ຊຸ ລູ        | •     | • •    | ₩          | # <b>B</b> (∰ | <b>c #</b> ₿ | ₩ <b>E</b> (∰ | 1     | Ħ [ | <u>ה</u> | <u></u> | 128]  |    | - 70 - 53 |
| E *1 P P 4 L   E   E   8   8                                                         | 0 🔇                                                                                                    | 33 <b>T</b>      | <b>1</b> 2 <b>1</b> 3 |             | 8                | ***     | <b>\$</b> 8 \$ | •   12      |              | *0    |        | <b>Å</b> O | 4N E          | 7 🕩          | H f           | ٩.    | 1   | <b>o</b> |         |       | 18 | *         |
| Pages - TRAINING PROJECT 1                                                           |                                                                                                    |                  |                       |             |                  |         |                |             |              |       |        |            |               |              |               |       |     |          |         |       |    |           |
| Filter:                                                                              | ##                                                                                                    | · · ·            |                       |             |                  | • • •   | • •            | • •         |              | -     |        | • •        | • •           | • •          | • •           |       |     |          |         | • •   | *  |           |
| Default - Active                                                                     | #                                                                                                    |                  |                       |             |                  |         | • •            | • •         |              |       |        |            | • •           |              |               |       |     |          |         |       |    | L .       |
| Value:                                                                               |                                                                                                    |                  |                       |             |                  |         | • •            | · ·         |              |       | · · ·  |            | •••           |              |               | · · · |     | · · ·    |         |       |    |           |
|                                                                                      | 1                                                                                                    |                  |                       |             |                  | • • •   | • •            | • •         |              | •     |        |            | • •           | • •          |               |       | • • |          |         | • •   |    |           |
|                                                                                      |                                                                                                    |                  |                       |             |                  |         |                |             |              |       |        |            |               |              |               |       |     |          |         |       |    | Y         |
| 27 BYTE 3 DO 2 RACK 1 A                                                              | $\Sigma$                                                                                                    |                  |                       |             |                  |         |                |             |              |       |        |            |               |              |               |       |     |          |         |       |    | k         |
| 28 BYTE 4 DO 2 RACK 1                                                                |                                                                                                    | · ·              |                       | • •         | 0                | • • •   | • •            | • •         |              | •     |        |            | • •           | • •          | • •           | • • • | •   |          | • •     | • •   |    |           |
| 29 BYTE 1 DO 3 RACK 1                                                                |                                                                                                    |                  |                       |             | 23               |         |                | • •         |              |       | · · ·  |            |               |              |               |       |     |          |         |       |    | Ľ,        |
| 121 Analog Input 1                                                                   |                                                                                                    |                  |                       |             |                  |         |                |             |              |       |        |            |               |              |               |       |     |          |         |       |    |           |
| 122 Analog Input 2                                                                   |                                                                                                    |                  |                       | · 1         |                  | - ·     | • •            | • •         |              | •     |        |            | • •           |              |               |       | • • |          |         | • •   |    | J.        |
| 123 Analog Output 1                                                                  | Q                                                                                                    |                  |                       |             |                  |         |                |             |              |       |        |            |               |              |               |       |     |          |         |       |    |           |
|                                                                                      | C                                                                                                    |                  |                       |             | · · 2            |         |                |             |              |       |        |            |               |              |               |       |     |          |         |       |    | <u> </u>  |
| 📑 126 Byte 1 Digital Inp                                                             | C                                                                                                    |                  |                       |             | . 0.             | · · ·   | • •            | • •         | • • •        | •     |        |            | • •           | • •          | • •           | • • • | • • |          | • •     | • •   |    | •••       |
| <b>⊕. •</b> 04                                                                       | Ø                                                                                                    |                  |                       | 1           |                  |         |                |             |              |       | · · ·  |            |               |              |               |       |     |          |         |       |    | 5         |
| <b>⊕</b> • 03                                                                        | lõ.                                                                                                    |                  |                       |             | DI9              |         |                |             |              |       |        |            |               |              |               |       |     |          |         |       |    |           |
| · ■ R_P                                                                              |                                                                                                    | · ·              |                       |             |                  |         | • •            | • •         |              |       |        | ·   ·      |               |              |               |       | • • |          |         |       |    |           |
| Sourth_Pars_Projects                                                                 | S                                                                                                    |                  |                       |             |                  |         | • •            | • •         |              |       | · · ·  | : :        | •••           | •••          | • •           |       |     |          | • •     | • •   |    |           |
| Loading +                                                                            | T                                                                                                    |                  |                       |             |                  |         |                |             |              |       |        |            |               |              |               |       |     |          |         |       |    |           |
|                                                                                      |                                                                                                    | · ·              |                       |             |                  |         | · ·            | • •         |              |       |        |            |               |              |               |       | • • |          |         |       | Ξ  |           |
| Tree List                                                                            |                                                                                                    | · ·              |                       | • •         |                  | • • •   | • •            | • •         | • • •        |       |        |            | • •           | • •          | • •           | • • • | • • |          | • •     | • •   |    |           |
| Crashiel areview                                                                     | 8                                                                                                    |                  |                       |             |                  |         |                |             |              |       |        |            |               |              |               |       |     |          |         |       |    |           |
|                                                                                      |                                                                                                    | · ·              |                       |             |                  |         |                |             |              |       |        |            |               |              |               |       |     |          |         |       |    |           |
|                                                                                      |                                                                                                    |                  |                       | • •         |                  | • • •   | • •            | • •         |              |       |        | • •        | • •           | • •          | • •           | • • • |     |          | • •     | • •   |    |           |
| 1                                                                                    | × 1                                                                                                    |                  |                       |             | CONT             | ACTO    | 2:1            | COMP/       | WY:          |       | PROJE  | ст:        |               |              |               |       | P   | AGE D    | ESCRI   | ρποι  |    |           |
|                                                                                      | ++ ++                                                                                                    | - · ·            |                       |             |                  |         |                | • •         |              |       | Trainn | inalfo     | r Énlar       |              |               |       |     | Duto     | 1.0     |       |    |           |
|                                                                                      | ++++                                                                                                    |                  |                       | • •         | <b>-</b> · ·     | • • •   | · •            | • •         | • • •        | •     |        |            | - chai        |              | • •           |       |     | byte     | 1.0     | yıtdi | -  |           |
|                                                                                      | H                                                                                                    | •                |                       |             |                  |         |                |             |              | • • • |        |            |               |              |               |       |     |          |         | •     |    |           |
|                                                                                      |                                                                                                    | -<br>-<br>-<br>- | RIO+02/12             | 26          |                  |         |                |             |              |       |        |            |               |              |               |       |     |          |         |       |    | 1         |
| RX: 37.42 RY: 65.20                                                                  | - <b>- K</b>                                                                                                    |                  |                       |             | _                |         |                | _           |              | _     |        |            |               | 0            | V: 4.00       | nm    |     | Logi     | c 1:1   | #     |    |           |

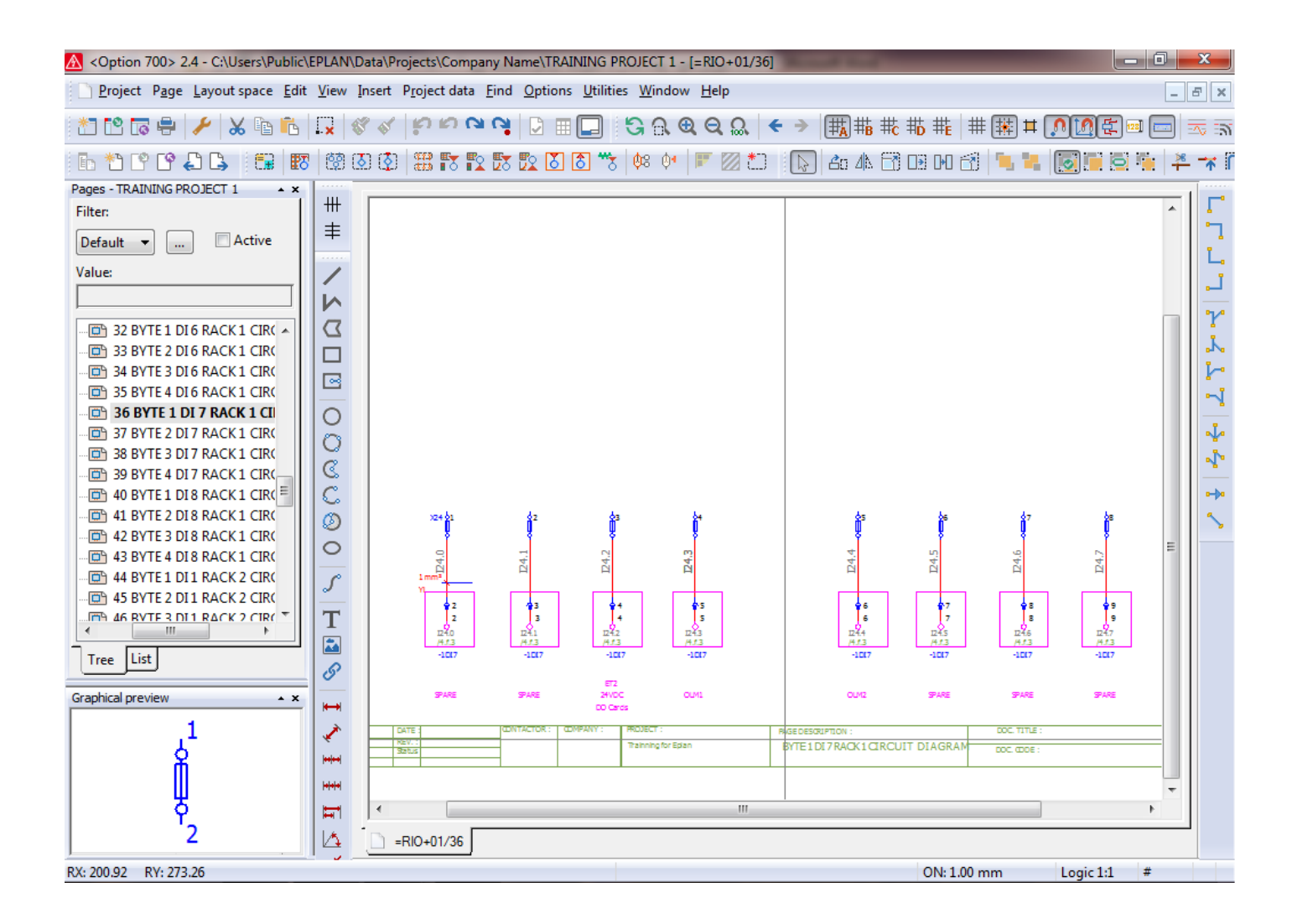

در صورتی که نیاز به نمایش و استفاده از رله ترمینالهای ایزوله کننده برای اتصال سیگنالهای مورد نظر به این آدرسهای ورودی و خروجی باشد با استفاده از منوی Insert اقدام به اضافه کردن رله ترمینالهای ایزوله کننده مورد نظر در این نوع نمایش از کانالهای کارتهای PLC می کنیم.

این رله های ایزوله کننده به صورتی استفاده می شود که بوبین آنها توسط سیگنال خروجی از تجهیز یا سنسور سایت برق دار می شود و ولتاژ مثبت از طریق کنتاکت این رله به کانال کارت PLC مورد نظر می رسد و از طریقه این رله و کنتاکت آن ایزوله بین سایت و کارت PLC تامین می شود.

قبل از اقدام به اضافه کردن این رله ترمینال برای نقشه های مورد نظر نیاز است که ابتدا سیمبل مورد نظر برای نمایش رله ترمینال ایزولاتور مطابق با آموزش های داده شده در بخش طراحی سیمبل طراحی و ایجاد می شود.

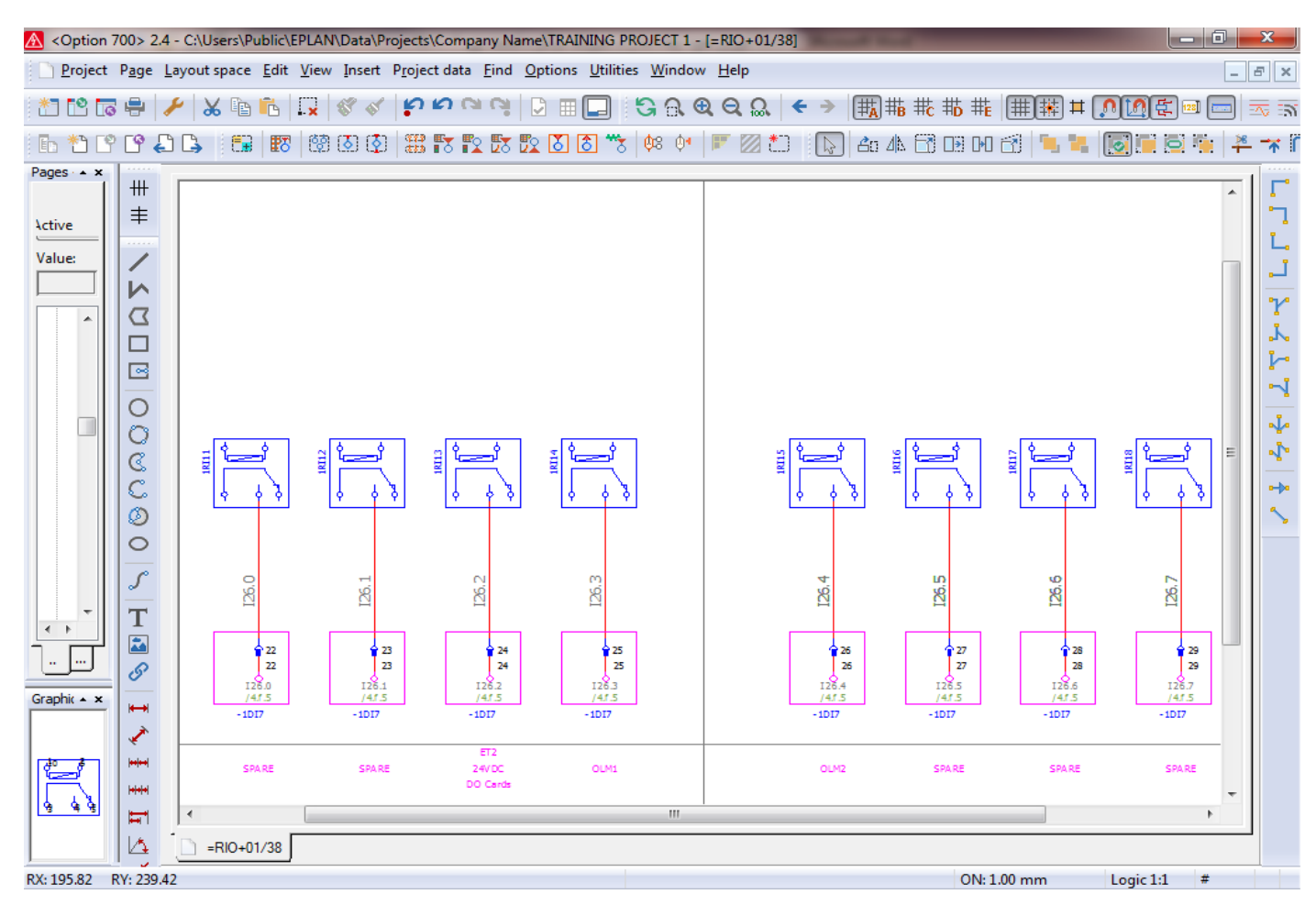

### در این مرحله اقدام به تامین تغذیه سیگنال برای کنتاکت و کانال کارت PLC می نماییم.

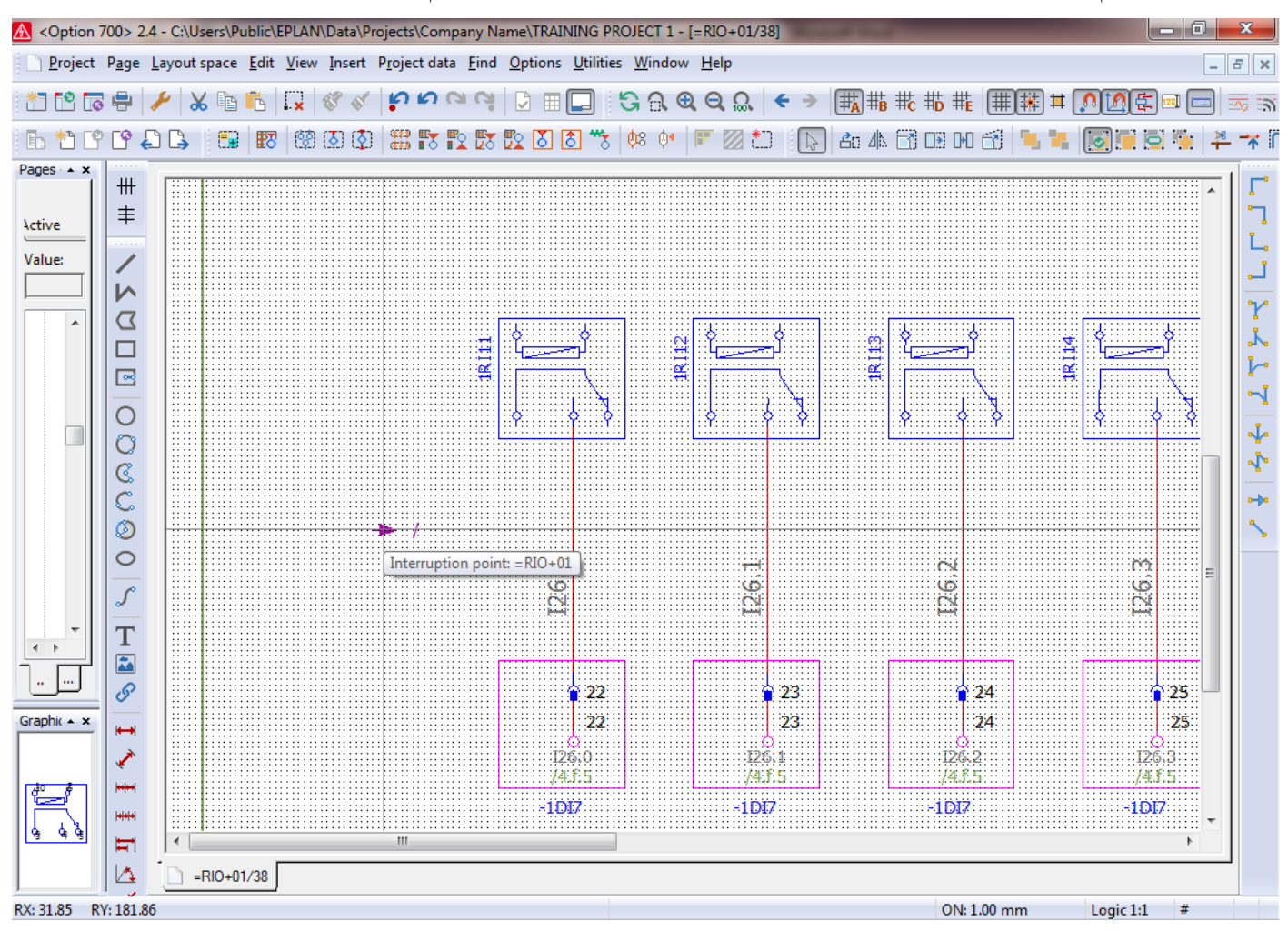

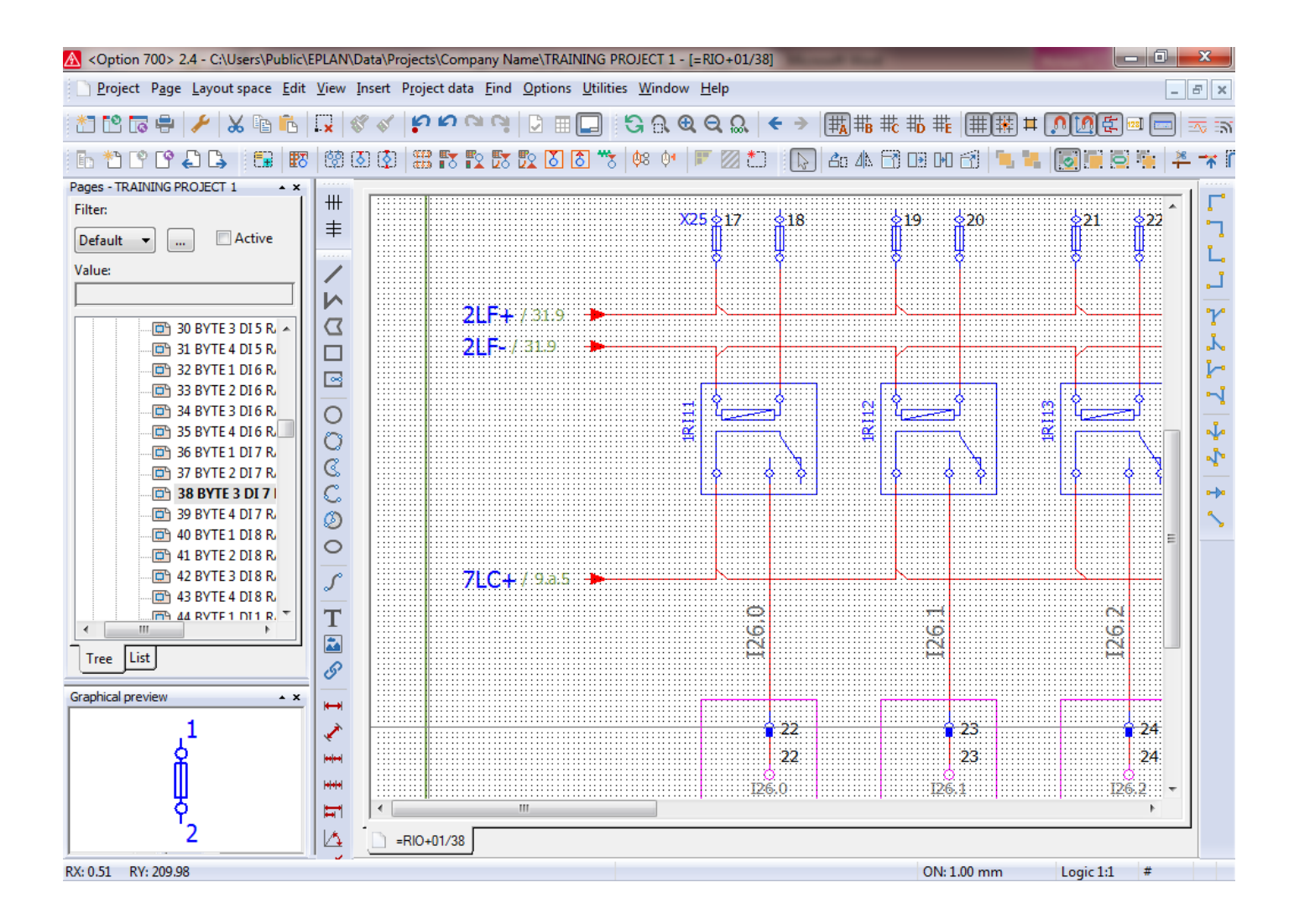

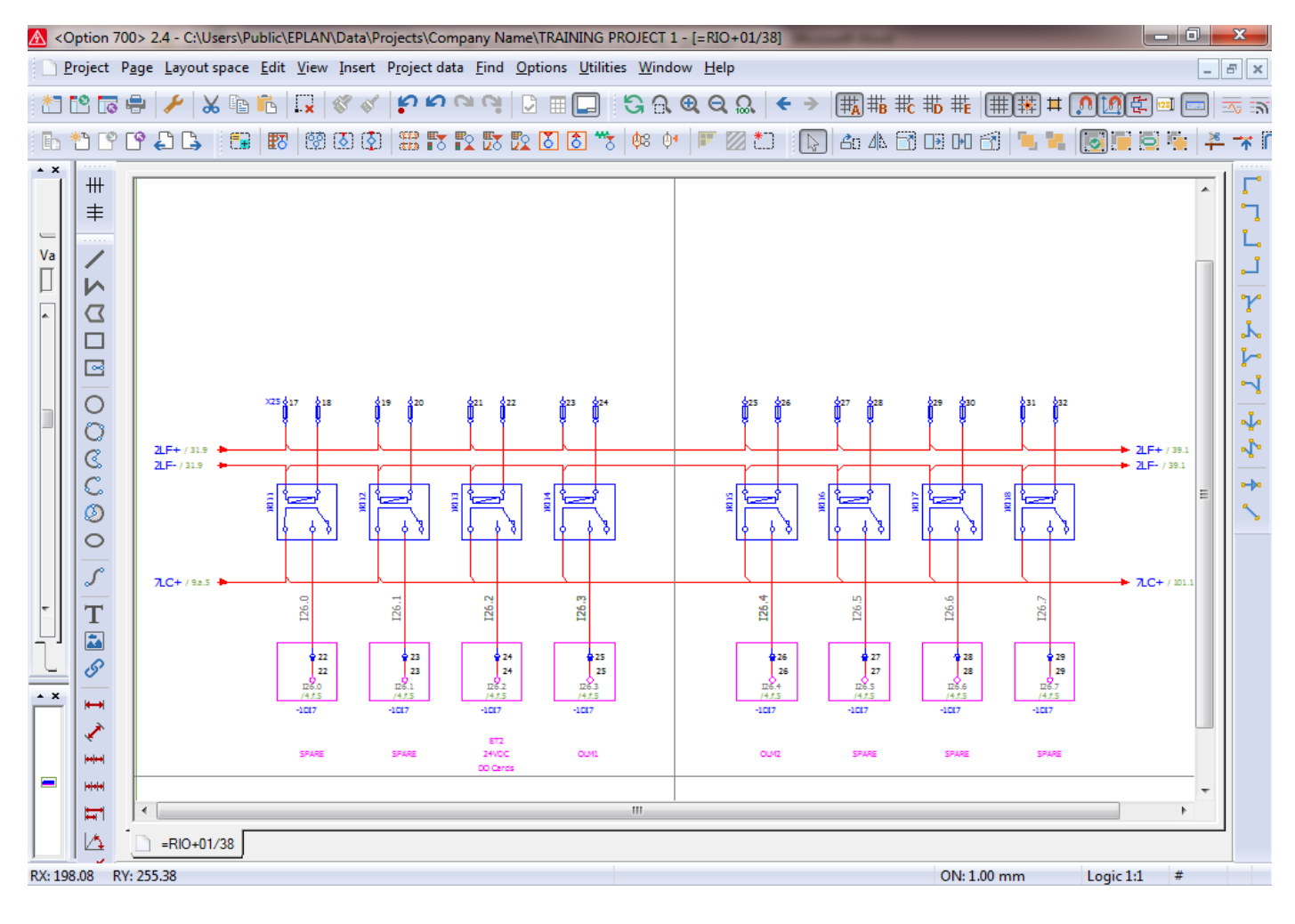

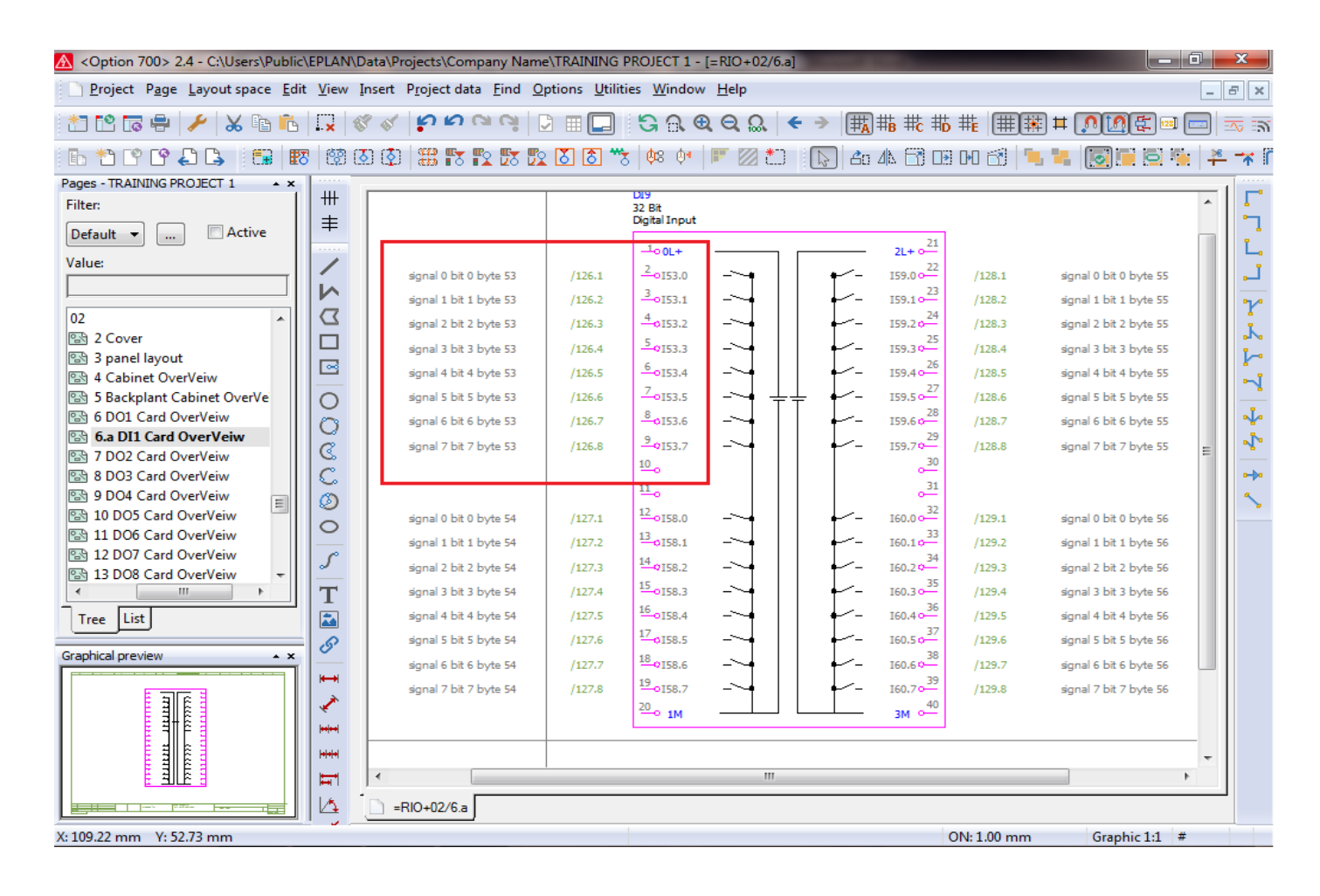

| Option 700> 2.4 - C:\Users\Public             | :\EPL/         | AN\Dat         | ta\Pro   | jects\Comp            | any Na       | ame\TR/  | AINING I           | PROJECT 1               | - [=RIO+       | 02/6.a   | ]   |              |                        |             |              |                  | - 6  |   | x           |
|-----------------------------------------------|----------------|----------------|----------|-----------------------|--------------|----------|--------------------|-------------------------|----------------|----------|-----|--------------|------------------------|-------------|--------------|------------------|------|---|-------------|
| <u>Project</u> P <u>age</u> Layout space Edit | it <u>V</u> ie | ew <u>I</u> ns | sert l   | P <u>r</u> oject data | <u>F</u> ind | Option   | ıs <u>U</u> tiliti | ies <u>W</u> indo       | w <u>H</u> elp |          |     |              |                        |             |              |                  |      | - | ъ×          |
| 📩 🕼 🗢 🦂 🥕 🕺                                   | ×              | 8              | <b>1</b> | សល                    | a Ci         |          |                    | ଓ ଋ                     | <b>Q</b> Q     | <u>۵</u> | € → | ₩ <b>A</b>   | # <mark>B</mark> #C #C | #           | ₩ <b>#</b> ( | <u>, 10</u> E    | 128] |   | <u>∿</u> ה  |
| 6 * C C 4 5 5 5 8                             | 8 8            | ð 💽            | ()       | 33 <b>I</b> I         | 2 🛃          | <u>7</u> | 8 **               | 5 🗘 🖓                   |                | 2 *0     |     | <b>å</b> 0 4 | 4 🖻 📭                  | 00 🛃 🛛      | 1. W.        |                  |      | 1 | <b>T</b>    |
| Pages - TRAINING PROJECT 1                    | · · · ·        |                |          |                       |              |          |                    |                         |                |          |     |              |                        |             |              |                  |      |   |             |
| Filter                                        | #              | ΗΓ             |          |                       |              |          |                    |                         |                |          |     |              |                        |             |              |                  |      |   | Γ.          |
|                                               | ∣≢             |                |          |                       |              |          |                    | D19                     |                |          |     |              |                        |             |              |                  |      |   | 2           |
| Default                                       |                |                |          |                       |              |          |                    | 32 Bit<br>Digital Input |                |          |     |              |                        |             |              |                  |      |   | Ţ           |
| Value:                                        |                | -              |          |                       |              |          |                    |                         |                |          |     |              | 21                     |             |              |                  |      |   |             |
|                                               | 1              |                |          |                       |              |          |                    | -10 0L+                 |                |          |     |              | 2L+ 0                  |             |              |                  |      |   |             |
|                                               |                |                |          | signal 0 bit 0 b      | yte 53       | 1        | 126.1              | - <u>2</u> 0153.0       | ~              | •        | +   | /-           | 155.0 0-22             | /128.1      | sign         | al 0 bit 0 byte  | 55   |   | Y           |
| 02                                            |                | 2              |          | signal 1 bit 1 b      | yte 53       |          | 126.2              | 3 <sub>0153.1</sub>     | ~              | ┥        | ∔   | /-           | I55.1 0-23             | /128.2      | sign         | al 1 bit 1 byte  | 55   |   | R.          |
| 2 Cover                                       |                | ] [            |          | signal 2 bit 2 b      | vte 53       |          | 126.3              | 40153.2                 | ~              |          |     | ~-           | 155.2 0                | /128.3      | sian         | al 2 bit 2 byte  | 55   |   |             |
| A Cabinet OverVein                            |                | 3              |          |                       | , do 52      |          | 176.4              | 5 0152.2                | ~              |          |     | ~-           | 25                     | /170 /      | i an         |                  | CC.  |   |             |
| S Backplant Cabinet OverVe                    |                |                |          |                       | yte 55       |          | 120.4              | 6                       | ~              | II       | II  | _            | 26                     | /120.4      | syn          | al 5 Dit 5 Dyte  |      |   |             |
| 6 DO1 Card OverVeiw                           |                | , I            | 1        | sgnal 4 bit 4 b       | yte 53       |          | 126.5              | 0153.4                  | _ ~            | <b>T</b> |     |              | 155.4 0                | /128.5      | sgn          | ial 4 bit 4 byte | 55   |   | , La        |
| 6.a DI1 Card OverVeiw                         |                | )              | -        | signal 5 bit 5 b      | yte 53       | 1        | 126.6              |                         | _~_            | • +      | ÷ † |              | 155.5 0                | /128.6      | sign         | al 5 bit 5 byte  | 55   | Ξ |             |
| 🖼 7 DO2 Card OverVeiw                         |                |                |          | signal 6 bit 6 b      | yte 53       | 1        | 126.7              | - <sup>8</sup> 0153.6   | ~              | •        | +   | ~-           | 155.60-20              | /128.7      | sign         | al 6 bit 6 byte  | 55   |   | N.          |
| 🗟 8 DO3 Card OverVeiw                         |                |                |          | signal 7 bit 7 b      | yte 53       | 1        | 126.8              | 9<br>0153.7             | ~              | ┥        | +   | ~-           | 155.7 ¢                | /128.8      | sign         | al 7 bit 7 byte  | 55   |   | <b>0-}0</b> |
| 🗟 9 DO4 Card OverVeiw 📰                       | G              |                |          |                       |              |          |                    | 10_0                    |                |          |     |              | 0 <sup>30</sup>        |             |              |                  |      |   | ٩.          |
| 🚯 10 DO5 Card OverVeiw                        |                |                |          |                       |              |          |                    | 11_0                    |                |          |     |              | ,31                    |             |              |                  |      |   |             |
| 🚯 11 DO6 Card OverVeiw                        |                | <u> </u>       |          | rianal 0 bit 0 b      | ndo E4       |          | 177.1              | 12 0154.0               |                |          |     | /-           | 32                     | /170.1      |              | al 0 bit 0 buto  | 56   |   |             |
| 🔛 12 DO7 Card OverVeiw                        | 15             | •              |          | signal o bit o b      | yue 54       |          | 127.1              | 13                      | ~              | II       | II  | _            | 33                     | /125.1      | syn          | al o bit o byte  | 50   |   |             |
| 🔁 13 DO8 Card OverVeiw 👻                      |                | .              | 1        | sgnal 1 bit 1 b       | yte 54       | 1        | 127.2              | -0154.1                 | _ ~            | 1        |     |              | 156.1 0-<br>34         | /129.2      | sgn          | ial 1 bit 1 byte | 56   |   |             |
|                                               | <b>1</b>       |                | -        | signal 2 bit 2 b      | yte 54       | 1        | 127.3              | 14-0154.2               | _~             | <b>†</b> | †   | /-           | 156.2 0                | /129.3      | sign         | al 2 bit 2 byte  | 56   |   |             |
| Tree List                                     |                |                | -        | signal 3 bit 3 b      | yte 54       | 1        | 127.4              | 15-0154.3               | ~              | •        | +   | ~-           | 156.3 0-22             | /129.4      | sign         | al 3 bit 3 byte  | 56   |   |             |
| Creative laws in the second                   | 6              | >              |          | signal 4 bit 4 b      | yte 54       | 1        | 127.5              | 16_0I54.4               | ~              | <b> </b> | +   | ~-           | 156.4 o                | /129.5      | sign         | al 4 bit 4 byte  | 56   |   |             |
|                                               |                | _              |          | signal 5 bit 5 b      | yte 54       |          | 127.6              | 17 <sub>0154.5</sub>    | ~              | ┥        | +   | ~-           | 156.5 o                | /129.6      | sign         | al 5 bit 5 byte  | 56   |   |             |
|                                               | I.             | 1              |          | signal 6 bit 6 b      | yte 54       |          | 127.7              | 18<br>0154.6            | _~_            | 4        |     | ~-           | 156.6 o                | /129.7      | sign         | al 6 bit 6 byte  | 56   |   |             |
|                                               | 1              |                |          | eonal 7 hit 7 h       | nde 54       |          | 127.8              | 19 0154.7               | ~              |          |     | ~_           | 39                     | /179.8      | sian         | al 7 hit 7 hvte  | 56   |   |             |
|                                               |                | •              |          | agriar / bit / b      | 902 51       |          | 12/10              | 20                      |                |          |     |              | 40                     | 122310      | J.J.         | ar / Dic / Dyte  | 50   |   |             |
|                                               |                | •              |          |                       |              |          |                    | -0 IM                   |                |          |     |              | 3M 0-                  |             |              |                  |      | - |             |
|                                               | -              |                | <        |                       |              |          |                    |                         |                |          |     |              |                        |             |              |                  | F.   |   |             |
|                                               |                |                |          | 10.02/6 r [           |              |          |                    |                         |                |          |     |              |                        |             |              |                  |      |   | 1           |
|                                               |                | <u>ا</u> _     | _ =R     | 10+02/6.a             |              |          |                    |                         |                |          |     |              |                        |             |              |                  |      |   |             |
| X: 48.00 mm Y: 56.00 mm                       |                |                |          |                       |              |          |                    |                         |                |          |     |              |                        | ON: 1.00 mn | ۱            | Graphic 1:       | 1 #  |   |             |

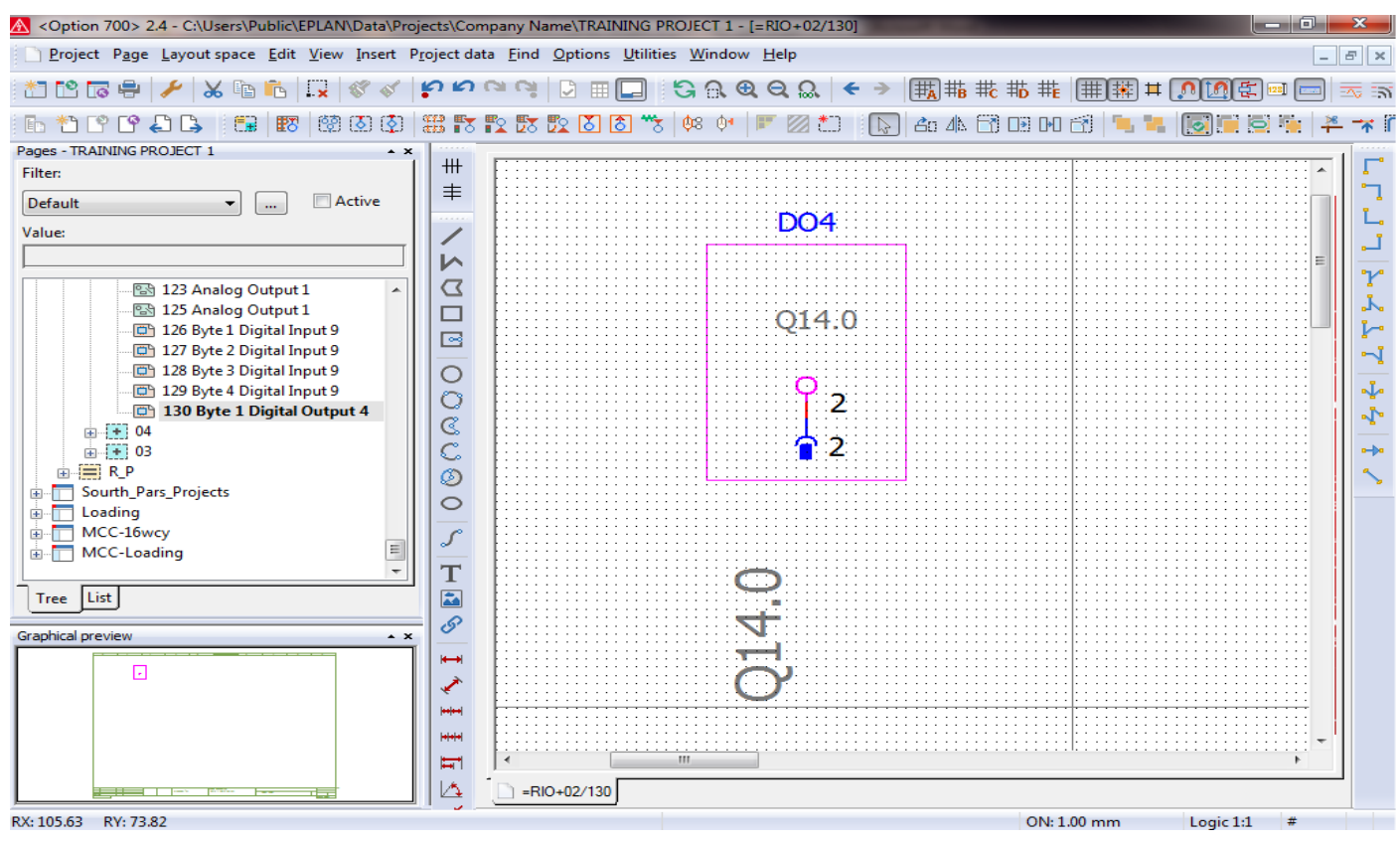

در این مرحله نمایش یک bit سیگنال از یک کارت دیجیتال خروجی تکمیل شد و قبل از شروع ایجاد این نوع نمایش بیان شد

که هر 8bitسیگنال یا یک بایت داده در یک صفحه نقشه Circuit diagram نمایش داده می شود .

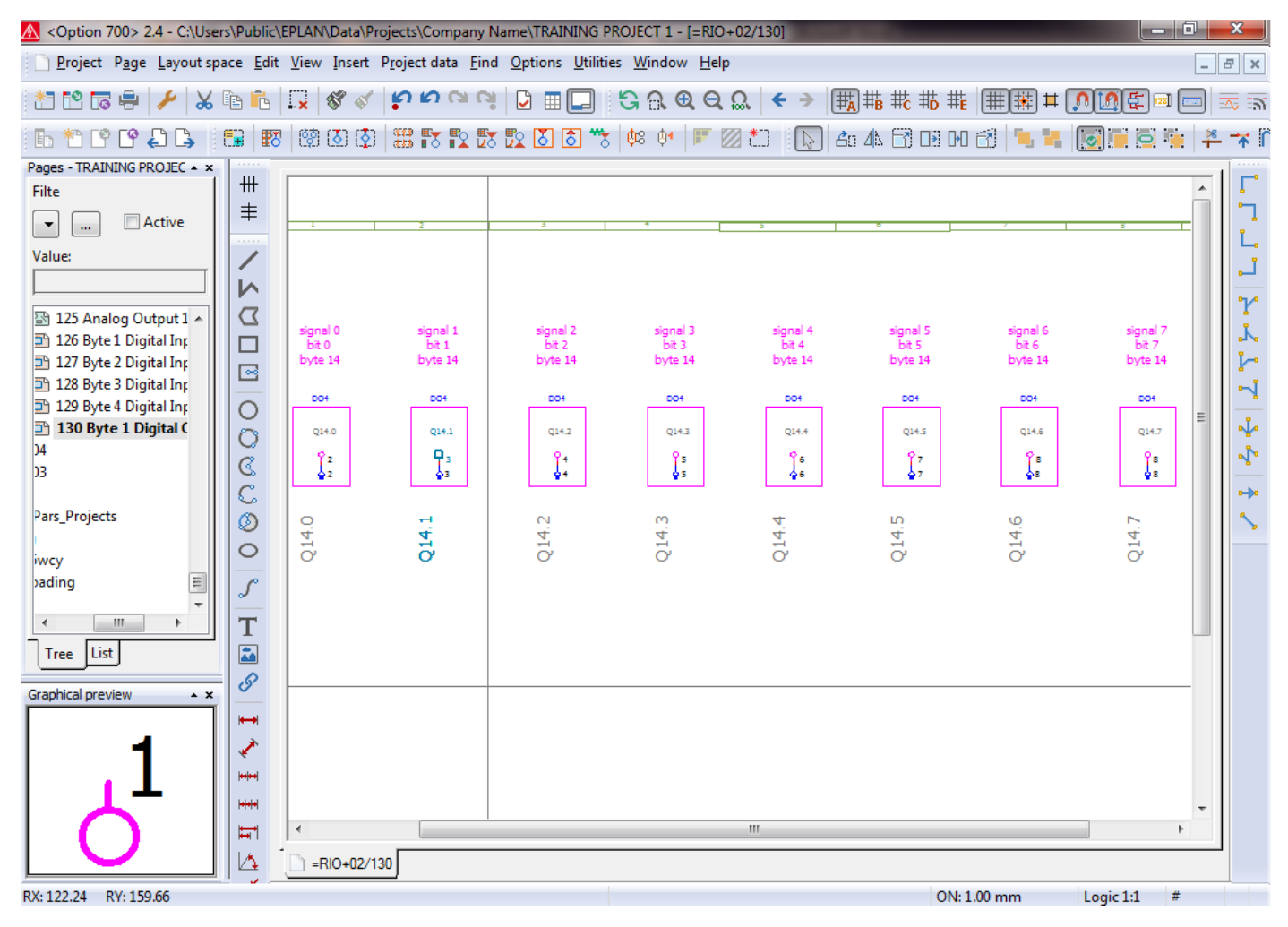

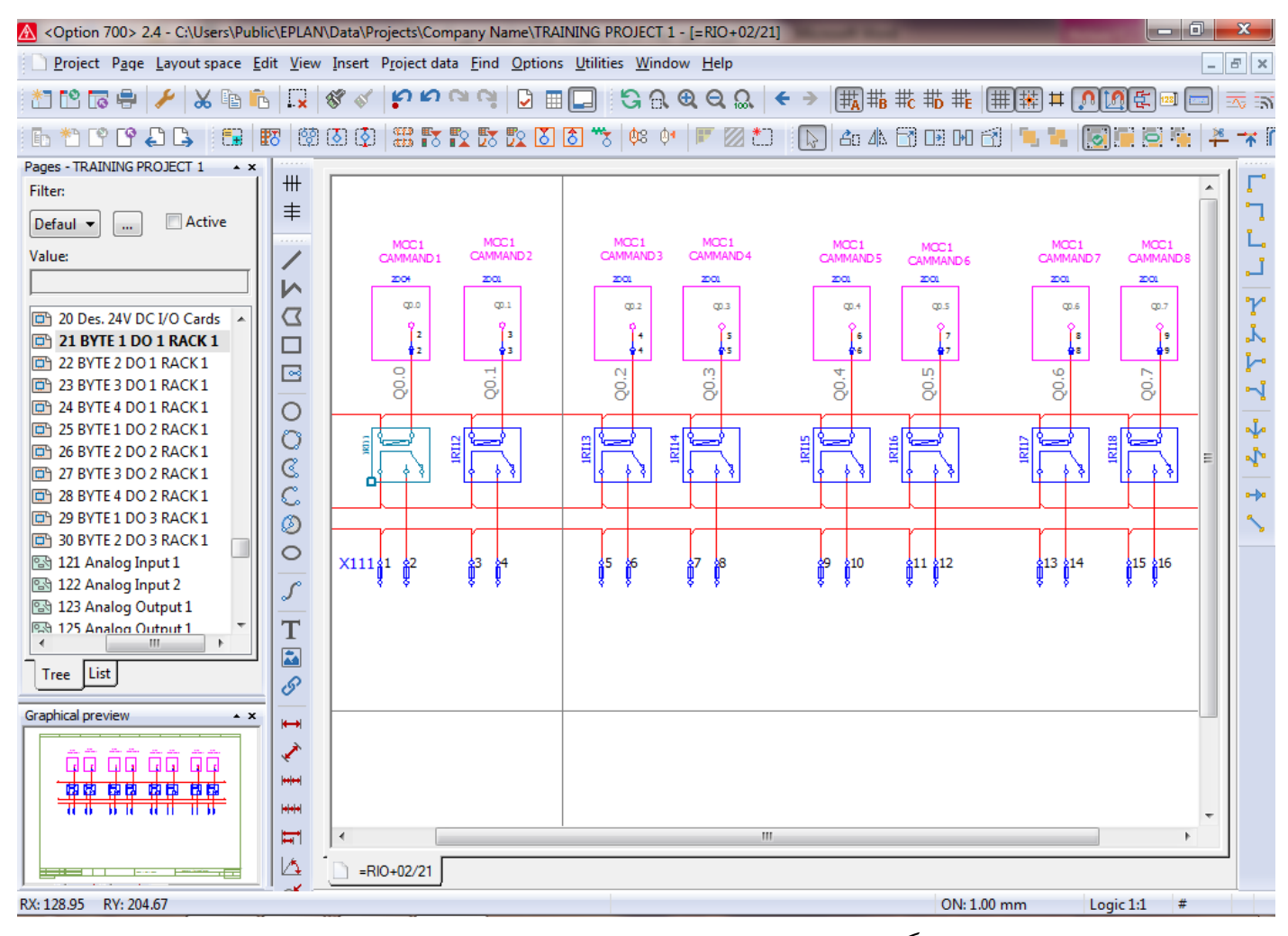

#### در این مرحله اقدام به تامین تغذیه سیگنال برای کنتاکت و کانال کارت PLC می نماییم.

| A <option 700=""> 2.4 - 0</option>     | C:\Users\Public\EPLAN\Da | ata\Projects\Company Name\TRAINING PROJ | ECT 1 - [=RIO+02/21] | of the second |       |                                       | x   |
|----------------------------------------|--------------------------|-----------------------------------------|----------------------|---------------|-------|---------------------------------------|-----|
| Project Page                           | Properties (components): | Interruption point                      | pone pa              |               | 23    | _                                     | ъ×  |
| * 12 🖬 🖶                               | Interruption point Die   | splay Symbol data                       |                      |               |       |                                       | ক জ |
| E * P P                                |                          |                                         |                      |               | 1     | 2 1 1                                 | T I |
| Pages - TRAINING F                     | Displayed DT:            |                                         | Full DT:             |               |       | 10000                                 | Γ.  |
|                                        | -4LC-                    | 🗙                                       | =RIO+02-4LC-         |               |       |                                       | 2   |
| Value                                  | Sort code:               |                                         | Description:         |               |       |                                       | Ľ.  |
| value:                                 | 100                      | Place existing interruption point       |                      |               |       |                                       | L.  |
| 14 lighting                            | Star source              |                                         |                      | 1             |       |                                       | Y   |
| ······································ | Properties               |                                         |                      | <b>^</b>      |       | 3=                                    |     |
| 17 Power S                             | Category:                |                                         |                      |               |       | 3                                     | -1  |
| 18 Power S                             |                          |                                         |                      |               |       | ·····                                 | 1   |
|                                        |                          | = RIO+02/21.0                           |                      |               | -     |                                       |     |
| 🖾 21 BYTE 1                            |                          | = RIO+02/21.9                           |                      |               |       |                                       |     |
| @ 22 BYTE 2 [                          |                          | → =RIO+02/22.9                          |                      |               |       |                                       | ••• |
| 23 BYTE 3 L                            |                          | =RIO+02/23.0                            |                      |               |       |                                       | ~   |
| 25 BYTE 1 C                            |                          | =RIO+02/23.9                            |                      | =             |       |                                       |     |
| 📴 26 BYTE 2 🕻                          |                          | -RIO+02/24.0                            |                      |               |       | · · · · · · · · · · · · · · · · · · · |     |
| 📴 27 BYTE 3 🛙                          |                          | =RIO+02/25.0                            |                      |               |       |                                       |     |
|                                        |                          |                                         |                      |               |       |                                       |     |
|                                        |                          |                                         |                      |               |       |                                       |     |
| Tree                                   |                          |                                         |                      |               |       |                                       |     |
| Graphical preview                      |                          | =RIO+02/27.0                            |                      |               |       |                                       |     |
|                                        | •                        | =RIO+02/27.9                            |                      |               | •     |                                       |     |
|                                        | ,                        | =RIO+02/28.9                            |                      |               |       | .Υ∷ E                                 |     |
| 8886                                   |                          |                                         |                      | -             |       |                                       |     |
| - 46.65                                |                          | 1                                       |                      |               |       | · · · · · · · ·                       |     |
|                                        |                          | Tree List                               |                      |               | pply  | •                                     |     |
|                                        |                          |                                         | 01                   |               |       |                                       |     |
| =RIO+02/20.1                           |                          |                                         | OK                   | Cancel        | en_US | #                                     |     |

| 🖄 <option 700=""> 2.4 - C:\Users\Public\EPLAN\Data\Projects\Company Name\TRAINING PROJECT 1 - [=RIO+02/21]</option> |           |              |                                   |               |                |                |                |            |              |          |                  |                 |            | x            |                                           |   |                                |        |                                                                                                   |       |                |                                  |                 |            |                             |
|----------------------------------------------------------------------------------------------------|-----------|--------------|-----------------------------------|---------------|----------------|----------------|----------------|------------|--------------|----------|------------------|-----------------|------------|--------------|-------------------------------------------|---|--------------------------------|--------|---------------------------------------------------------------------------------------------------|-------|----------------|----------------------------------|-----------------|------------|-----------------------------|
| 1 D E                                                                                                    | project P | age <u>l</u> | ayout spa                         | ce <u>E</u> d | t <u>V</u> iew | <u>I</u> nsert | P <u>r</u> oje | ct data    | <u>F</u> ind | Option   | s <u>U</u> tilit | ties <u>W</u> i | ndow       | <u>H</u> elp |                                           |   |                                |        |                                                                                                   |       |                |                                  |                 | -          | ъ×                          |
| *                                                                                                    | 1° 🐻 I    | -            | ا 🖌 ا                             | è 🖥           | × (            | 8 V            | P              | <b>ה</b> מ | a Ci         | 2 🗉      |                  | G               | <u>)</u>   | ର ଘ          |                                           | • | <b>#</b>                       | a #c ∶ | # <b>D</b> #₽                                                                                     |       | ¥ (            |                                  | <u>t</u> 122] ( |            | -⊼<br>-⊼                    |
| En                                                                                                    | *) 🕑 [    | 9 🧲          | ) 🔓 🛛                             |               | 5 1 1 1        | <u></u>        | ) (11)         | 5          | 2 🕎          | <b>B</b> | 8 *              | 8 08            | <b>0</b> • | • 🛛          | *)                                        |   | <b>å</b> n 4                   | s 📑 I  |                                                                                                   | 1     |                | <b>I</b>                         | 0               | <b>)</b> 8 | *                           |
|                                                                                                    |           |              | 4LC-/ 201<br>1LF+/134<br>1LF-/134 | ×             |                |                |                | 21<br>ND2  | RH3          |          |                  |                 |            |              | C1<br>AND5<br>4<br>6<br>6<br>6<br>6<br>10 |   | 221<br>4AND6<br>97<br>77<br>17 | BH7    | MOC 1<br>200<br>9<br>9<br>9<br>0<br>1<br>1<br>1<br>1<br>1<br>1<br>1<br>1<br>1<br>1<br>1<br>1<br>1 |       | MCC1<br>MMAND8 | → 4LC-/<br>→ 1LF+//<br>→ 1LF-//2 | 22.0            | E          | L L L L L X X X + 4 / 1 / 1 |
|                                                                                                    |           |              |                                   |               |                |                |                |            |              |          |                  |                 |            |              |                                           |   |                                |        |                                                                                                   |       |                |                                  |                 |            |                             |
|                                                                                                    | <b>H</b>  | •            |                                   |               |                |                |                |            |              |          |                  |                 |            |              |                                           |   |                                |        |                                                                                                   |       |                |                                  | ,               | ·          |                             |
|                                                                                                    | 15 -      | n -          | RIO+02/21                         |               |                | _              | _              |            | _            |          |                  |                 |            |              | _                                         | _ |                                |        |                                                                                                   |       |                |                                  |                 |            | 1                           |
| RX: 5.5                                                                                                    | 0 RY: 2   | 06.68        | 110702/21                         | 1             |                | _              | _              | _          |              |          |                  |                 | _          | _            | _                                         | _ |                                |        | ON: 1.                                                                                            | 00 mm |                | Logic 1:                         | 1 #             |            |                             |

حال بعد از اقدام به نمایش تمامی سیگنالهای یک کارت بهتر است که مطابق آموزش داده شده در قسمت Over view card اقدام به ایجاد یک صفحه از نوع Over view کرده و با نمایش کارت مورد نظر در حالت Over view ارتباط بین مدارک ایجاد شده به صورت اتوماتیک را ملاحظه نماییم.

در قسمت آموزش Over view card هر نوع نمایش Over view از کارتهای مختلف را می توان به صورت یک ماکرو ویندو ذخیره کرد برای تسریع در کار از منوی Insert ماکروی مورد نظر را در صفحه Over view وارد می کنیم.

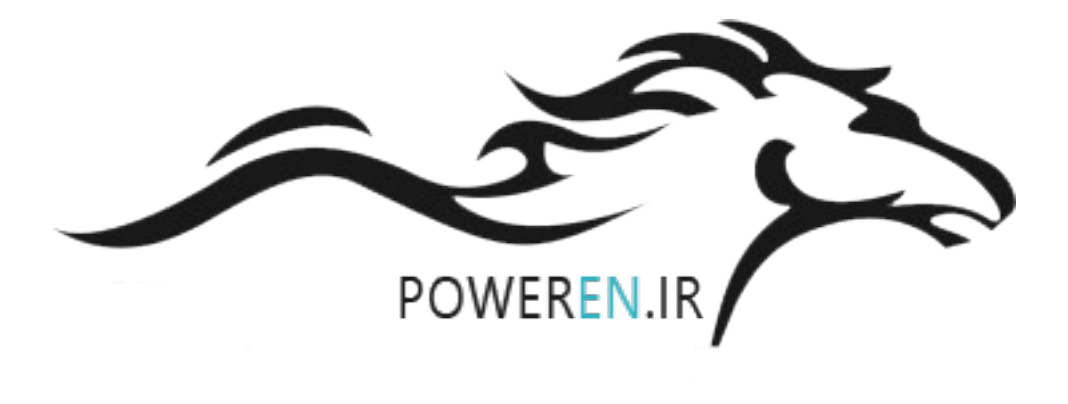

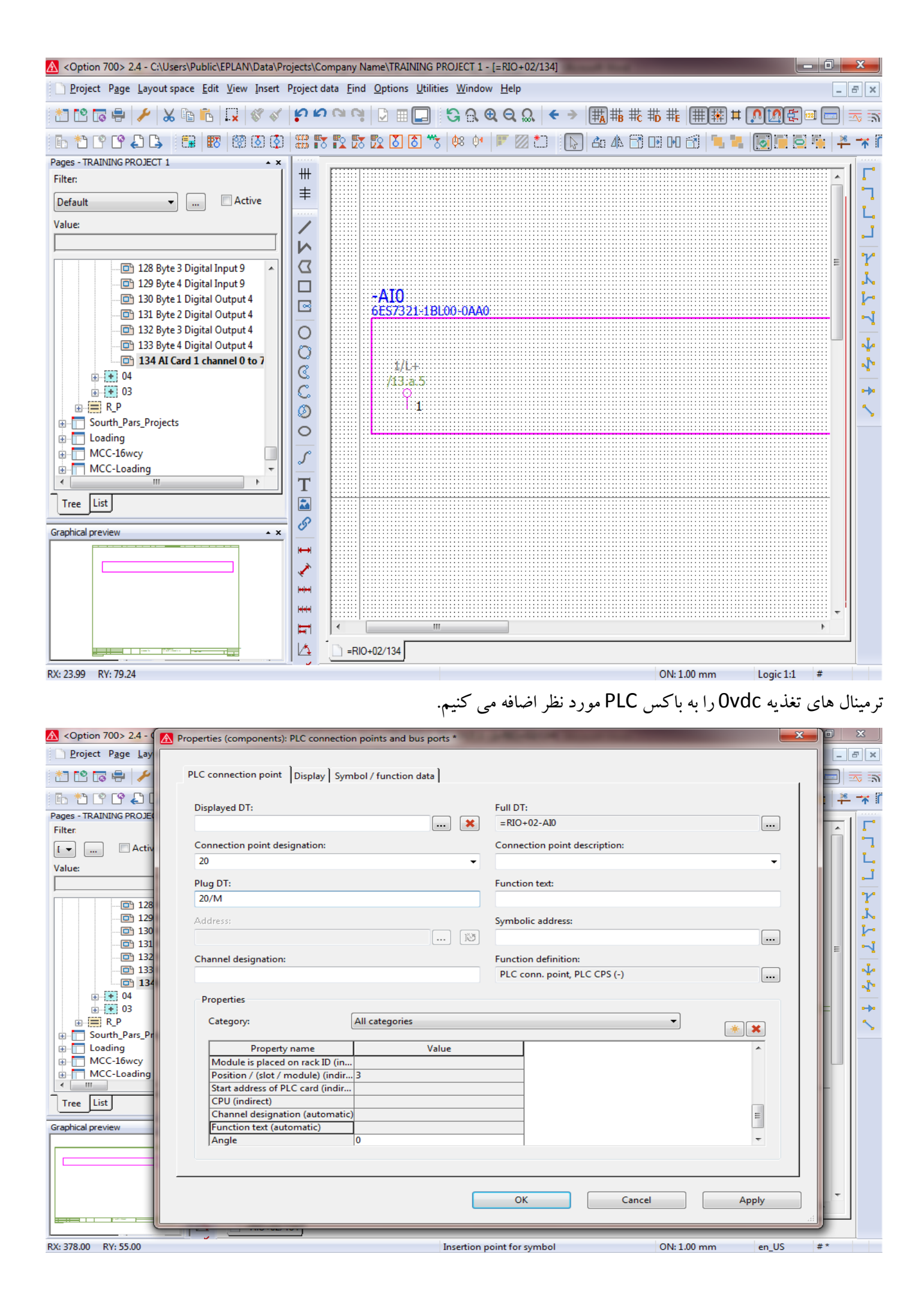

| A <option 700=""> 2.4 - C:\</option>                                                                                                    | Users\Public\EPLAN\Data\Projects\Company Name\TRAINING PROJE | ECT 1 - [=RIO+02/134]                               |                  |
|----------------------------------------------------------------------------------------------------|--------------------------------------------------------------|-----------------------------------------------------|------------------|
| <u>P</u> roject P <u>a</u> ge <u>L</u> ayou                                                                                                    | tenses Edit View Jacot Brainstata Eind Ontione Utilities V   | Mindow Holo                                         |                  |
| 2 🖸 🖬 🖶 🥕                                                                                                    | Toperaes (components). The connection points and bus ports   |                                                     | 0 🗠 📾            |
| 6*****                                                                                                    | PLC connection point Display Symbol / function data          |                                                     | <u>≯</u> € —★ ii |
| Pages ▲ ×       ##         ctive       ##         Value:       ✓         ✓       ✓         Ø       Ø         Ø       Ø | Property arrangement:<br>User-defined<br>User-defined        | Property       As         Size from project setting | signment         |
|                                                                                                    |                                                              | OK Cancel                                           | Apply            |
| RX: 57.25 RY: 54.20                                                                                                    |                                                              |                                                     |                  |

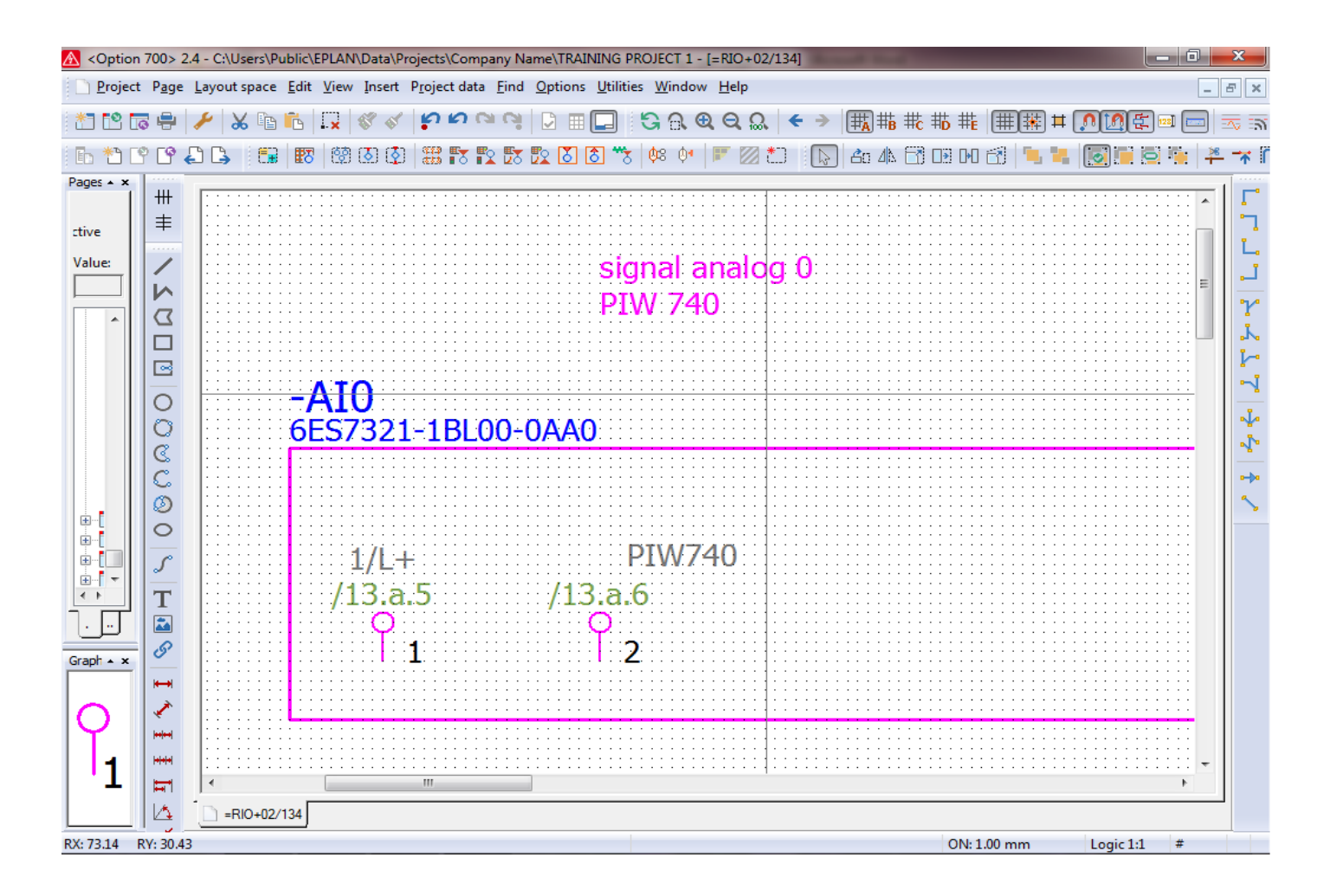

تنظيمات مربوط به سربرگ Contact image setting را مطابق تصاوير زير انجام مي دهيم.

| ject Page Lay  | · · · · · · · · · · · · · · · · · · · |                                  | Contra Contra Co |                        |       |     |
|----------------|---------------------------------------|----------------------------------|----------------------------------------------------------------------------------------------------|------------------------|-------|-----|
|                | PLC connection point Display Sym      | ool / function data Contact imag | e setting                                                                                                    |                        |       |     |
|                |                                       |                                  |                                                                                                    |                        |       | -   |
| TRAINING PROJE | User-defined                          |                                  |                                                                                                    |                        |       |     |
|                | Display own cross-reference           |                                  |                                                                                                    |                        |       | 1   |
| t              | Display as symbol image               |                                  |                                                                                                    |                        |       |     |
|                |                                       |                                  |                                                                                                    |                        |       |     |
|                | Oefault                               |                                  |                                                                                                    |                        |       | •   |
| 🔁 27 1         | Arrange vertically                    |                                  | ✓ Show symbols                                                                                                    |                        |       | •   |
| ····· (□) 28   |                                       |                                  |                                                                                                    |                        |       | •   |
|                | Display cross-references ver          | tically                          | Show cross-reference                                                                                                    | s on the left          |       | •   |
| 🔁 121          | Underline cross-references            | of NC and change-over contacts   | Hide left-hand conne                                                                                                    | ction point designatio | n     | •   |
| ····· 🔁 122    |                                       | · · · · · · · ·                  |                                                                                                    | j j                    |       |     |
| S 125          | designations                          | nd connection point              | Hide right-hand conn                                                                                                    | ection point designati | ion   | -   |
|                | 2                                     |                                  | Changing to build a farmer                                                                                                    |                        |       |     |
|                |                                       |                                  |                                                                                                    |                        |       |     |
|                |                                       |                                  | Table cross with varia                                                                                                    | ble length             |       |     |
| Sourth_Pars_Pr |                                       |                                  |                                                                                                    |                        |       |     |
| Loading        | Rotation:                             | 0 degrees 👻                      |                                                                                                    |                        |       |     |
| MCC-16wcy      | Display of 1st part:                  | None -                           | Display of 2nd part:                                                                                                    | None                   | -     | =   |
| List           | Dicplay of 1st part type:             | Nana                             | Dicplay of 2nd part type                                                                                                    | None                   |       |     |
| l preview      | Display of Escharctype,               | None                             | Display of 21th part type.                                                                                                    | None                   |       | ·   |
|                | Embedded form                         |                                  |                                                                                                    |                        |       |     |
|                | Form:                                 |                                  |                                                                                                    |                        | -     | 1   |
|                |                                       |                                  |                                                                                                    |                        |       |     |
|                |                                       |                                  |                                                                                                    |                        |       | · . |
|                |                                       |                                  | OK Canc                                                                                                    | el                     | Apply | 1   |
|                |                                       |                                  |                                                                                                    |                        |       |     |

بعد از انجام مراحل بالا برای تمامی کانال های کارت آنالوگ می توان نمایش این ترمینالها برای کارت آنالوگ ورودی PLC را بصورت شکل زیر داشت.

| 🛕 <option 700=""> 2.4 - C:\Users\Public\EPLAN\Data\Projects\Company Name\TRAINING PROJECT 1 - [=RIO+02/134]</option> |                 |                          |                           |                                 |                                    |                           |                                |                           |                                        |                           |                           |                 | ×             |
|----------------------------------------------------------------------------------------------------|-----------------|--------------------------|---------------------------|---------------------------------|------------------------------------|---------------------------|--------------------------------|---------------------------|----------------------------------------|---------------------------|---------------------------|-----------------|---------------|
|                                                                                                    | <u>P</u> roject | P <u>age</u> <u>L</u> ay | out space <u>E</u> d      | lit <u>V</u> iew <u>I</u> nsert | P <u>r</u> oject data <u>F</u> ind | Options <u>U</u> til      | ities <u>W</u> indow           | <u>H</u> elp              |                                        |                           |                           | Í               | - 8 ×         |
| *                                                                                                    | 1° 🗔            | +                        | 🗙 🖻 🛍                     | ) 🙀 😵 🞸                         | ยุยดด                              |                           | <u>ଓ</u> ଲ କ୍                  | ର୍ 🔍 🗧                    | III III III III III IIII IIII IIIIIIII | : #D #E (#)               | 퐦 # 🔎 🙍                   | (£) 💷 📼         | ) 🖂 🗟         |
|                                                                                                    | *ን Гየ           | [P _] [                  | 1 m i                     | জ জ ক ক                         |                                    | ୍ମ<br>ଅତ୍ୟ 🐻 🕈            | ×   0s 0•                      | r 🛛 📩 🗍                   | an da F                                | •<br>• • • • • • • •      |                           |                 | * * 1         |
| • ×                                                                                                    |                 |                          |                           |                                 |                                    |                           | <u> </u>                       |                           |                                        |                           | (                         |                 | - 1 -         |
|                                                                                                    |                 |                          |                           |                                 |                                    |                           |                                |                           |                                        |                           |                           |                 | -   <u>-</u>  |
|                                                                                                    | =               |                          |                           | Z                               | 3                                  |                           | 3                              |                           |                                        | 1                         | 8                         |                 | <b>1</b>      |
| Vi                                                                                                    | 1               |                          | sonal analog 0            | sonal analog 1                  | sonal analog 2                     | sonal analog 3            |                                | sonal analoo 4            | donal analog S                         | sonal analog 6            | sonal analog 7            |                 |               |
| Ľ                                                                                                    | 2               |                          | PIW 740                   | PIW 742                         | PIW 744                            | PIW 746                   |                                | PIW 748                   | P1W 750                                | PIW 752                   | PIW 754                   |                 | 2             |
|                                                                                                    | שן              | -AI0<br>6E57321-1BL00    | 0-0A40                    |                                 |                                    |                           |                                |                           |                                        |                           |                           |                 | 1             |
|                                                                                                    |                 | 1/L+<br>/13.a.5          | PIW740<br>/13.a.6 /13.a.6 | PIW742<br>/13.a.6 /13.a.6       | PIW744<br>/13.a.6 /13.a.6          | PIW746<br>/13.a.6 /13.a.6 | comp+ comp-<br>/13.a.5 /13.a.5 | PIW748<br>/13.a.6 /13.a.6 | PIW750<br>/13.a.6 /13.a.6              | PIW752<br>/13.a.6 /13.a.6 | PIW754<br>/13.a.6 /13.a.6 | 20/M<br>/13.a.5 | 1             |
|                                                                                                    |                 | Ŷı                       | Ŷz Ŷ3                     | Å4 Å5                           | 96 97                              | P s P                     | 910 911                        | Ϋ́12 Ϋ́13                 | Ϋ́14 Ϋ́15                              | 16 17                     | Ύ18 Ύ19                   | Ŷ 20            | -1            |
|                                                                                                    |                 |                          |                           |                                 |                                    |                           |                                |                           |                                        |                           |                           |                 | =             |
|                                                                                                    | a l             |                          |                           |                                 |                                    |                           |                                |                           |                                        |                           |                           |                 | 1             |
|                                                                                                    | č               |                          |                           |                                 |                                    |                           |                                |                           |                                        |                           |                           |                 | 0- <b>3</b> 0 |
|                                                                                                    | ٥               |                          |                           |                                 |                                    |                           |                                |                           |                                        |                           |                           |                 | 5             |
|                                                                                                    | 0               |                          |                           |                                 |                                    |                           |                                |                           |                                        |                           |                           |                 |               |
| D                                                                                                    | S               |                          |                           |                                 |                                    |                           |                                |                           |                                        |                           |                           |                 |               |
| -                                                                                                    | T               |                          |                           |                                 |                                    |                           |                                |                           |                                        |                           |                           |                 |               |
| `ך                                                                                                    |                 |                          |                           |                                 |                                    |                           |                                |                           |                                        |                           |                           |                 |               |
| - x                                                                                                    | 8               |                          |                           |                                 |                                    |                           |                                |                           |                                        |                           |                           |                 |               |
| $\square$                                                                                                    | ₩               |                          |                           |                                 |                                    |                           |                                |                           |                                        |                           |                           |                 |               |
|                                                                                                    | ×               |                          |                           |                                 |                                    |                           |                                |                           |                                        |                           |                           |                 |               |
|                                                                                                    | ++ ++           |                          |                           |                                 |                                    |                           |                                |                           |                                        |                           |                           |                 |               |
|                                                                                                    | + + +           | 4                        |                           |                                 |                                    |                           |                                |                           |                                        |                           |                           |                 | <b>T</b>      |
|                                                                                                    |                 |                          | 02/134                    |                                 |                                    |                           |                                |                           |                                        |                           |                           |                 |               |
| RX-19                                                                                                    | 806 P           | 21/04                    | 02/104                    |                                 |                                    |                           |                                |                           |                                        | ON: 1.00 m                | n Logic                   | 1.1 #           |               |
| 101 13                                                                                                    | 0.00 1          |                          |                           |                                 |                                    |                           |                                |                           |                                        | 014.1.00 111              | Logic                     |                 |               |

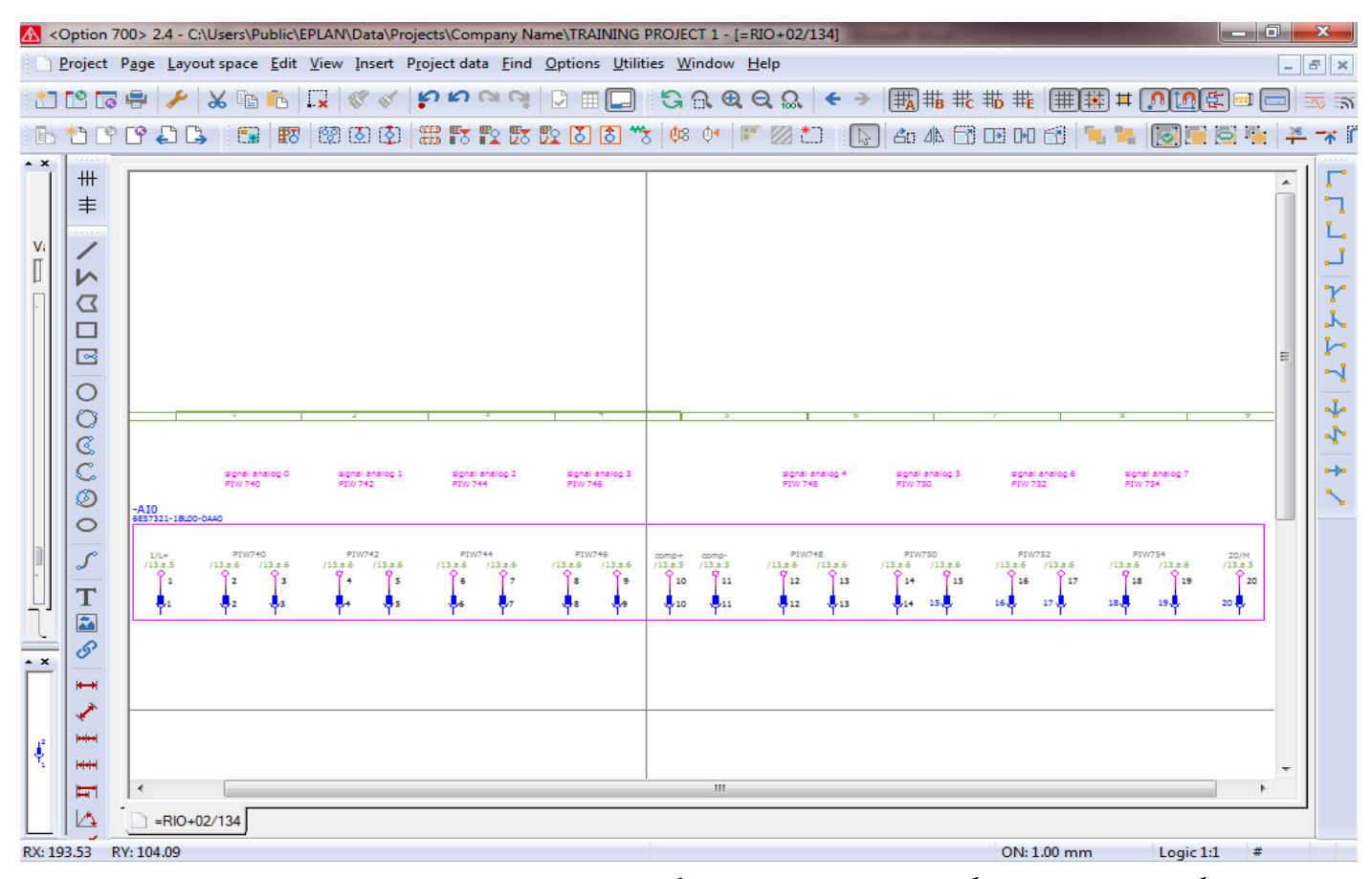

# و در فرمت دیگر می توان نمایش دیگر از این نوع کارتهای آنالو ک به صورت ریر نمایش داد.

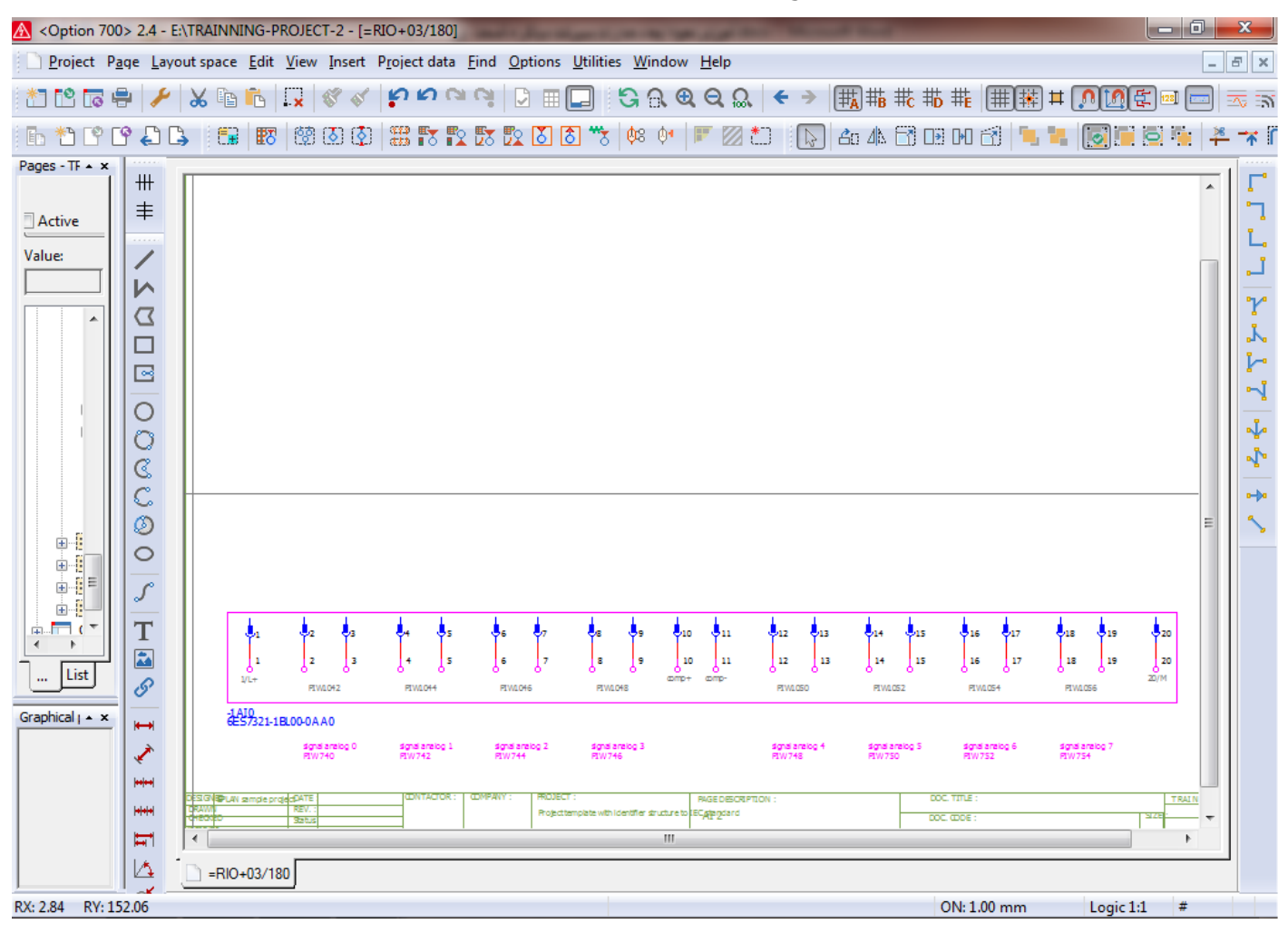

حال بعد از اقدام به نمایش تمامی سیگنالهای یک کارت بهتر است که مطابق آموزش داده شده در قسمت Over view card اقدام به نمایش Over view کرده و با نمایش کارت مورد نظر در حالت Over view ارتباط بین مدارک ایجاد شده به صورت اتومایتک را ملاحظه نماییم.

| 🖄 <option 700=""> 2.4 - C:\Users\Public\EPLAN\Data\Projects\Company Name\TRAINING PROJECT 1 - [=RIO+02/13.a]</option> |                  |           |               |                 |                     |                     |                 |          |       |                                             |             |              |               |      |               |
|----------------------------------------------------------------------------------------------------|------------------|-----------|---------------|-----------------|---------------------|---------------------|-----------------|----------|-------|---------------------------------------------|-------------|--------------|---------------|------|---------------|
| <u>P</u> roject P <u>age</u> Layout space Ed                                                                          | lit <u>V</u> iew | Insert Pr | oject data    | <u>Find</u> Opt | tions <u>U</u> tili | ties <u>W</u> i     | ndow <u>H</u> e | elp      |       |                                             |             |              |               | -    | Б×            |
| 1 1 1 1 1 1 1 1 1 1 1 1 1 1 1 1 1 1 1 1                                                                               |                  | 88        | 000           | <b>G</b>        |                     | G                   | <u>a</u> e      | 2 🔍      | € →   | <b>₩</b> ₩                                  | ₿ ₩c ₩b ₩e  | <b>⊞</b> ₩ ¤ | <u>, 10</u> E | 128] | <u>⊸</u>      |
| 6 * P P 4 6 5 19 1                                                                                                    | 8 1              | 🐼 🔇 🗄     | #3 <b>5</b> 5 | 2 🐯 😰           | ັ 👌 *               | 5 Ø8                | Ø1 💌            | 2        | 3     | ) <b>2</b> o 4                              | N 🗃 🗩 PA    | 8 3 3        |               | 1    | - 🛪 ï         |
| Pages - TRAINING PROJECT 1 • ×                                                                                        |                  |           |               |                 |                     |                     |                 |          |       |                                             |             |              |               |      |               |
| Filter:                                                                                                    | +++              |           |               |                 |                     |                     |                 |          |       |                                             |             |              |               | *    | <b>Г</b> .    |
| Defau 🔻 📖 🗆 Active                                                                                                    | ≢                |           |               |                 | -AIO<br>/134.0<br>5 | 1                   |                 |          |       |                                             |             |              |               |      | <b>.</b>      |
| Value:                                                                                                    | 1                |           |               |                 | -                   | TEMENS              |                 |          |       |                                             | 1           |              |               |      |               |
|                                                                                                    |                  |           |               |                 |                     | 5M 331<br>AO 4 x 12 | bit             |          | 1/L+  | <u>~</u>                                    | /134.0      |              |               |      |               |
| 5 Backplan                                                                                                    |                  |           |               |                 |                     |                     |                 |          | DEMA  | u+ <u>2</u>                                 | /134:410:2  | signal anal  | og 0 PIW 740  |      | <b>۲</b>      |
| 6 DO1 Carc                                                                                                    |                  |           |               |                 |                     | Г                   | _               | : 🛞 -    | P1000 | MD- 0-3                                     | /134.1      | Signal ana   | goritorio     |      | <b>.</b>      |
|                                                                                                    |                  |           |               |                 |                     |                     |                 | (R)      | PIW2  | u+ <u>0</u> 4                               | /134:210:4  | signal anak  | og 1 PIW 742  |      | 1             |
| 7 DO2 Carc                                                                                                    |                  |           |               |                 |                     | 1                   | 7               | . U      |       | м1- 🖓                                       | /134.2      | 2            | -             |      | -1            |
|                                                                                                    | 0                |           |               |                 |                     |                     |                 | - ~      | DIW4  | 12+ <u>6</u>                                | /134.010:6  | signal anak  | og 2 PIW 744  |      | -             |
|                                                                                                    | 0                |           |               |                 |                     |                     | Г               | - 🧐      |       | M2- 🧹                                       | /134.3      |              |               | =    |               |
|                                                                                                    | C                |           |               |                 |                     |                     | S_2             | I 🎯 I    | PIW6  | <u>گ</u> ن + ف                              | /134:AI0:8  | signal anak  | og 3 PIW 746  |      | 4.            |
|                                                                                                    | C                |           |               |                 |                     |                     | ĸ               |          |       | M3- 0                                       | /134.4      |              |               |      | • <b>-</b> •• |
|                                                                                                    | Ø                |           |               |                 |                     | ΙΓ                  | comp            | -        | comp+ | c-10 /134.4                                 |             |              |               |      | <b>S</b>      |
|                                                                                                    | 0                |           |               |                 | _                   | `                   |                 | -        | comp- | → /134.5                                    |             |              |               |      |               |
| 14 lighting                                                                                                    | _                |           |               |                 |                     | Тг                  |                 | - 🔊      | PIW8  | L4+ 0-12                                    | /134.810:12 | signal anak  | og 4 PIW 748  |      |               |
| 16 Cabinet -                                                                                                    | 5                |           |               |                 |                     |                     |                 | - 👾      |       | M4- 0                                       | /134.6      |              |               |      |               |
|                                                                                                    | Т                |           |               |                 |                     | 1                   | 6 <u>7</u> /_   | . 🖗      | PIW10 | LS+ <u>1</u> 4                              | /134:610:14 | signal anak  | og 5 PIW 750  |      |               |
| Tree List                                                                                                    |                  |           |               |                 |                     |                     |                 |          |       | MG- 0-                                      | /134.7      |              |               |      |               |
|                                                                                                    | 8                |           |               |                 |                     |                     |                 | 0        | PIW12 | 16+ <u>16</u>                               | /134410-16  | signal anak  | og 6 PIW 752  |      |               |
| Graphical preview ×                                                                                                   | <u> </u>         |           |               |                 |                     |                     |                 | <b>%</b> |       |                                             | /139.8      |              |               |      |               |
|                                                                                                    | ₩                |           |               |                 |                     | 1 8                 | $\rightarrow$   | W۵       | PIW14 | 17+ 0 <sup>-10</sup><br>17• 0 <sup>19</sup> | /134,810-18 | signal anak  | og 7 PIW 754  |      |               |
|                                                                                                    | <li></li>        |           |               |                 |                     |                     | ¥               | _        |       |                                             | /131.0      |              |               |      |               |
|                                                                                                    | ++ ++            |           |               |                 |                     |                     |                 |          | 20/M  | 0.20                                        | /134.9      |              |               |      |               |
|                                                                                                    |                  |           |               |                 |                     |                     | 6ES7331         | -7KF02-0 | AB0   |                                             |             |              |               | -    |               |
| E E                                                                                                    | Ħ                | •         |               |                 |                     |                     |                 |          |       |                                             |             |              |               | E.   |               |
|                                                                                                    |                  | 📄 =RIO+0  | 2/13.a        |                 |                     |                     |                 |          |       |                                             |             |              |               |      |               |
| X: 107.55 mm Y: 59.09 mm                                                                                              |                  |           |               |                 |                     |                     |                 |          |       |                                             | ON:         | 1.00 mm      | Graphic 1:1   | . #  |               |

### ترسیم کارتهای آنالوگ خروجی در Circuit diagram

تمامی مراحل مختلف برای ترسیم خروجی های آنالوگ در مدارات Circuit diagram همانند مراحل ورودی های آنالوگ می باشد و تنها آدرس دهی برای خروجی های آنالوگ می باشد. قبل از اقدام به ایجاد یک نمایش از کارت های آنالوگ خروجی برای مدارات Circuit diagram برای درک بهتر ارتباطات درونی مدارک ایجاد شده ابتدا یک صفحه Overview برای نمایش کارت آنالوگ خروجی هشت کاناله اول ایجاد می کنیم. برای تنظیم مشخصات مربوط به نمایش اطلاعات این سیگنال PLC سربر ک Display را انتخاب کرده و مطابق تصویر زیر

تنظيمات آن را تغيير مي دهيم.

| A <option 700=""> 2.4 - 0</option> | C:\Users\Public\EPLAN\Data\Projects\Company Name\TRAINING PRO | DJECT 1 - [=RIO+02/135]            | - 0 X |
|------------------------------------|---------------------------------------------------------------|------------------------------------|-------|
| <u>P</u> roject P <u>age</u> La    | Properties (components): PLC connection points and bus ports  |                                    | & ×   |
| 2 12 13 🖶 🥖                        |                                                               |                                    |       |
| 6 * C C A                          | PLC connection point Display Symbol / function data           |                                    | 🔅 🎽 🤺 |
| Pages - TRAINING PROJ              |                                                               |                                    | 1     |
| Filter:                            | Property arrangement:                                         | Property Assignment                |       |
| Defaul 🔻 📖                         | User-defined 🔹                                                | Size from project setting          |       |
| Value                              |                                                               | Activate leader line               |       |
| value.                             |                                                               | Alignment box                      |       |
| L                                  |                                                               | Activate alignment box             | 1     |
|                                    | PLC address (with displayed DT)                               | Draw alignment box No              |       |
|                                    | ↓ Overview cross-reference                                    | Width 0.00 mm                      |       |
|                                    | Symbolic address                                              | Test width fixed                   |       |
|                                    | Function text                                                 | Text height fixed                  | -1    |
|                                    | →↑ Connection point designations (all)                        | Remove breaks                      | _     |
| 🔁 13                               | Connection point descriptions (all)                           | Never hyphenate words              |       |
| 🔁 13                               | 3↑ Plug DT                                                    | Fit graphic                        |       |
| 💭 13                               |                                                               | Text fitting permitted             |       |
| 🖽 13                               |                                                               |                                    | •••   |
|                                    |                                                               | Displayed measuring unit Unchanged |       |
| <b>⊕</b> • • 04                    |                                                               | Display All                        |       |
| <u>⊕</u> + 03                      |                                                               | Decimal places 0                   |       |
|                                    |                                                               | Decimal places, variable           |       |
|                                    |                                                               | - Position                         |       |
|                                    |                                                               | - Docking Below                    |       |
| Tree List                          |                                                               | Centered No centering              |       |
|                                    |                                                               | Base point Insertion point         |       |
| Graphical preview                  |                                                               | X coordinate 20.00 mm              |       |
|                                    |                                                               | Y coordinate -5.00 mm              |       |
|                                    |                                                               |                                    | -     |
|                                    | Component Connection points                                   | Contact image:                     | -     |
|                                    |                                                               |                                    |       |
|                                    |                                                               |                                    |       |
|                                    |                                                               |                                    |       |
|                                    |                                                               | OK Cancel Apply                    |       |
| RX: 79.51 RY: 212.42               |                                                               |                                    | #     |

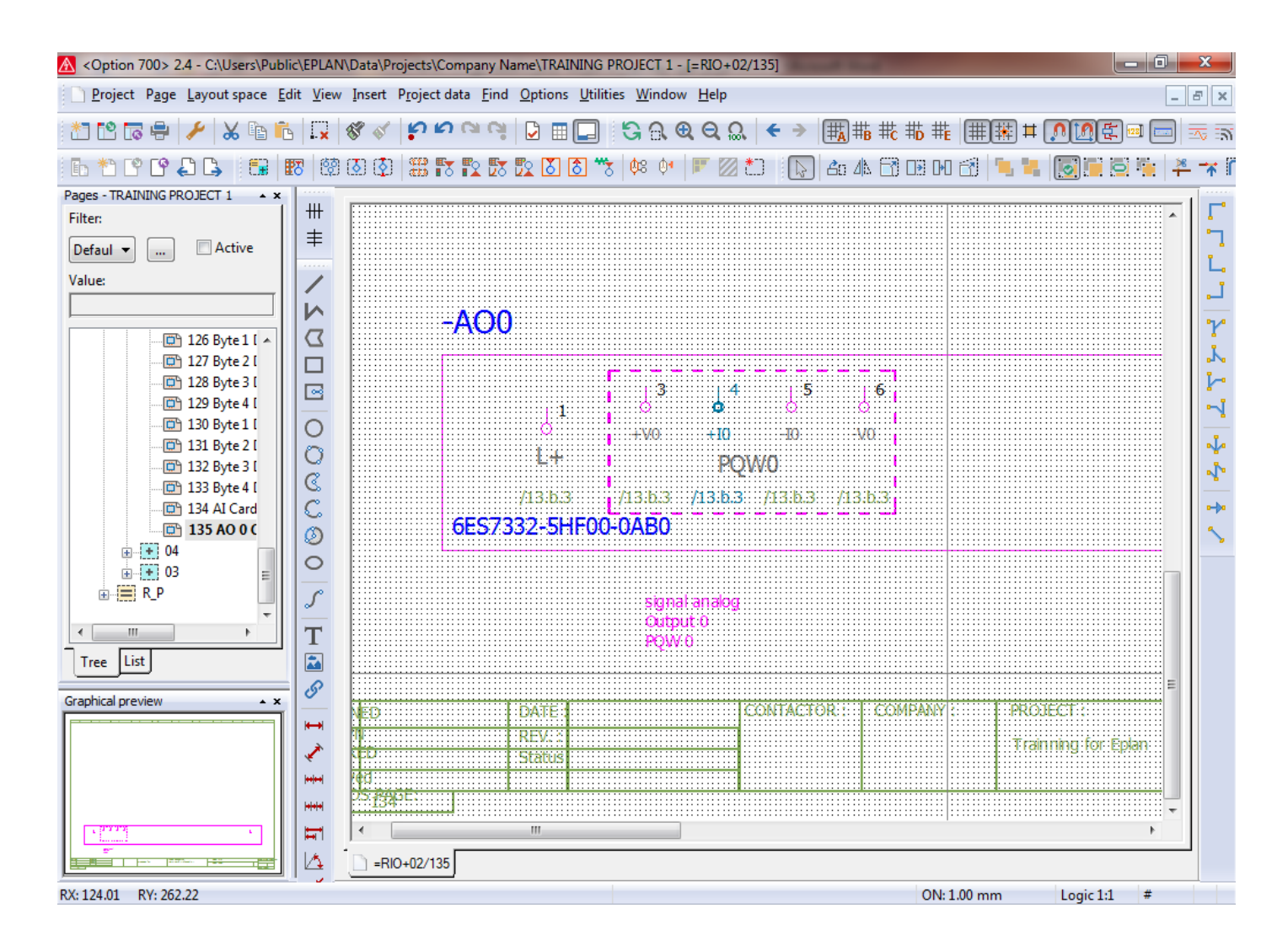

# بعد از انجام مراحل بالا می توان نمایش این ترمینالها برای چهار کانال اول کارت آنالوگ خروجی PLC را بصورت شکل زیر

داشت.

| A <option 700=""> 2.4 -</option>         | - C:\Users\P | ublic\EPl             | AN\Data\P          | rojects\Comp              | any Nar        | ne\TRAINING                  | i PROJECT         | 1 - [=R      | IO+02/13                             | 35]                        | -             |                 |                        |              |            |           | - 0        | x            |
|------------------------------------------|--------------|-----------------------|--------------------|---------------------------|----------------|------------------------------|-------------------|--------------|--------------------------------------|----------------------------|---------------|-----------------|------------------------|--------------|------------|-----------|------------|--------------|
| <u>P</u> roject P <u>ag</u> e <u>L</u> a | ayout space  | <u>E</u> dit <u>V</u> | iew <u>I</u> nsert | P <u>r</u> oject data     | <u>F</u> ind ( | <u>O</u> ptions <u>U</u> til | ities <u>W</u> in | dow <u>H</u> | elp                                  |                            |               |                 |                        |              |            |           | -          | ×            |
| 21 🖸 🗟 🖶 🥖                               | ۵ 🎗 ۱        | <b>i</b> 1            | <b>.</b> 8 4       | ູ່ຄຸຍເ                    | i Ci           |                              | 6                 | ) Q (        | <b>₹</b> 🔍                           | € →                        | <b>#</b>      | ; <b>#c #</b> c | 5 #E                   | ##           | <b>#</b> 🚺 |           | 28]        | <b>-</b> -   |
| 🗅 🔭 🙄 🖨 🖨                                | <b>B</b>     | 8                     | 🧐 🚺 🚺              | ) 🏭 🌄 🖪                   | 2 🛃 🛛          | े 🕈 🕈                        | °8                | 0• F         | C 🛛                                  | R                          | <b>2</b> 0 40 | 80              | ) 040 (                | 3            |            | 0         | <b>%</b> 4 | * 🛪          |
| Pages - TRAININ 🔺 🗙                      | +++          |                       |                    |                           |                |                              |                   |              |                                      |                            |               |                 |                        |              |            |           |            | 1 🗖          |
| Def Active                               | ≢            |                       |                    |                           |                |                              |                   |              |                                      |                            |               |                 |                        |              |            |           |            |              |
| Value:                                   |              |                       |                    |                           |                |                              |                   |              |                                      |                            |               |                 |                        |              |            |           |            | Ľ.           |
|                                          | í l          |                       |                    |                           |                |                              |                   |              |                                      |                            |               |                 |                        |              |            |           |            |              |
|                                          | D            |                       |                    |                           |                |                              |                   |              |                                      |                            |               |                 |                        |              |            |           |            | r            |
|                                          |              |                       |                    |                           |                |                              |                   |              |                                      |                            |               |                 |                        |              |            |           |            |              |
|                                          |              |                       |                    |                           |                |                              |                   |              |                                      |                            |               |                 |                        |              |            |           |            | 1            |
|                                          | 0            |                       |                    |                           |                |                              |                   |              |                                      |                            |               |                 |                        |              |            |           |            |              |
|                                          |              |                       |                    |                           |                |                              |                   |              |                                      |                            |               |                 |                        |              |            |           |            | 1            |
|                                          | č            | -AO0                  |                    |                           |                |                              |                   |              |                                      |                            |               |                 |                        |              |            |           |            | <b>⊳-}</b> α |
|                                          | ٨            |                       |                    | f3 f4 f                   | 5 J.6          | 67                           | <u>β</u> ε βε     | 10           | 4 n                                  | ل <sup>12</sup>            | 13 14         | 1               | 15 JI                  | 16 17        | j 18       | 20        |            | 5            |
|                                          | 0            |                       | 0<br>L+            | -vo +10 -10<br>PQW0       | -V0            | +V1 -                        | +11 -11<br>PQW2   | -V1          | +V2                                  | +12 -1<br>PQW4             | 2 -V2         | ÷V              | 13 +13<br>P(           | -13 ·<br>QW6 | -V3        | о<br>М-   | =          |              |
|                                          | S            | /                     | 13.5.3 L/1         | 3.6.3 /13.6.3 /13.6       | 3 /13.5.3      | L/13.5.3 /1:                 | 3.5.3 /13.5.3     | 6ES733       | L <sup>/13-5-3</sup> _<br>2-5HF00-0A | /13.5.3 /13<br>( <b>B0</b> | 6.3 /13.6.3   | L/13.           | b.3 /13.b.             | 3 /13.6.3 /1 | 3.5.3      | /13.6.3   |            |              |
|                                          | Τ            |                       |                    | signal analog<br>Output 0 |                | signal :<br>Output           | analog<br>t 1     |              | signa<br>Outp                        | al analog<br>out 2         |               | :               | signal ana<br>Output 3 | alog         |            |           |            |              |
| Tree                                     |              |                       |                    | PQW 0                     |                | PQW 2                        |                   |              | PQV                                  | V 4                        |               |                 | PQŴ6                   |              |            |           |            |              |
| Graphical previet + ×                    | <u> </u>     | DATE                  | 1                  | CONTACTOR :               | COMPANY :      | PROJECT :                    |                   |              | PAGE DESCRIPT                        | TION :                     |               |                 | DOC                    | TITLE :      |            |           |            |              |
|                                          | <b>₩</b>     | REV. :<br>Status      | :<br>:<br>:        |                           |                | Trainning for B              | plan              |              | AO 0 Card                            | l 1 channe                 | 0 to 4        |                 | DOC.                   | CODE :       |            |           | 2          |              |
|                                          | ¥            |                       |                    |                           |                |                              |                   |              |                                      |                            |               |                 |                        |              |            |           |            |              |
| 121000000000000                          |              |                       |                    |                           |                |                              |                   |              |                                      |                            |               |                 |                        |              |            |           | +          |              |
|                                          |              |                       |                    |                           |                |                              |                   | 111          |                                      |                            |               |                 |                        |              |            |           | ۱.         |              |
|                                          | <u> </u>     | =RIO+02               | 2/135              |                           |                |                              |                   |              |                                      |                            |               |                 |                        |              |            |           |            |              |
| RX: 29.57 RY: 259.04                     |              | _                     |                    |                           |                |                              |                   |              |                                      |                            |               |                 | ON: 1.0                | 00 mm        |            | Logic 1:1 | #          |              |

بعد از انجام مراحل بالا می توان نمایش این ترمینالها برای چهار کانال دوم کارت آنالوگ خروجی PLC را بصورت شکل زیر

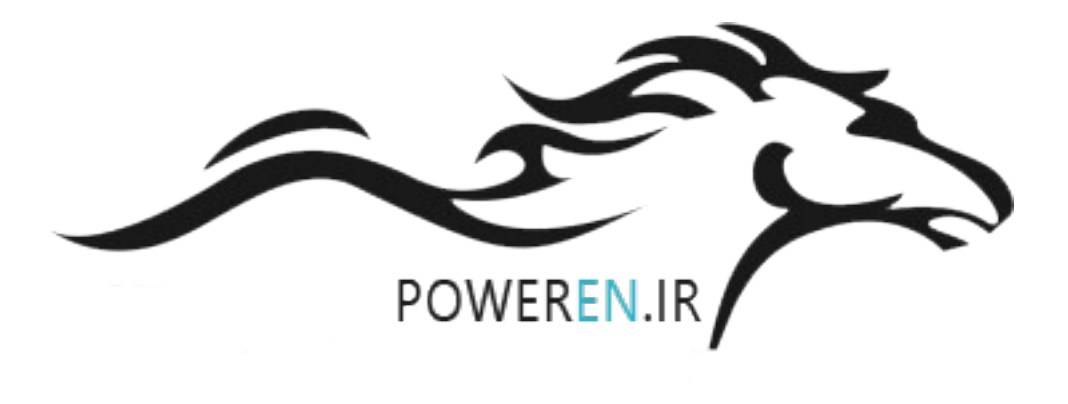

داشت.

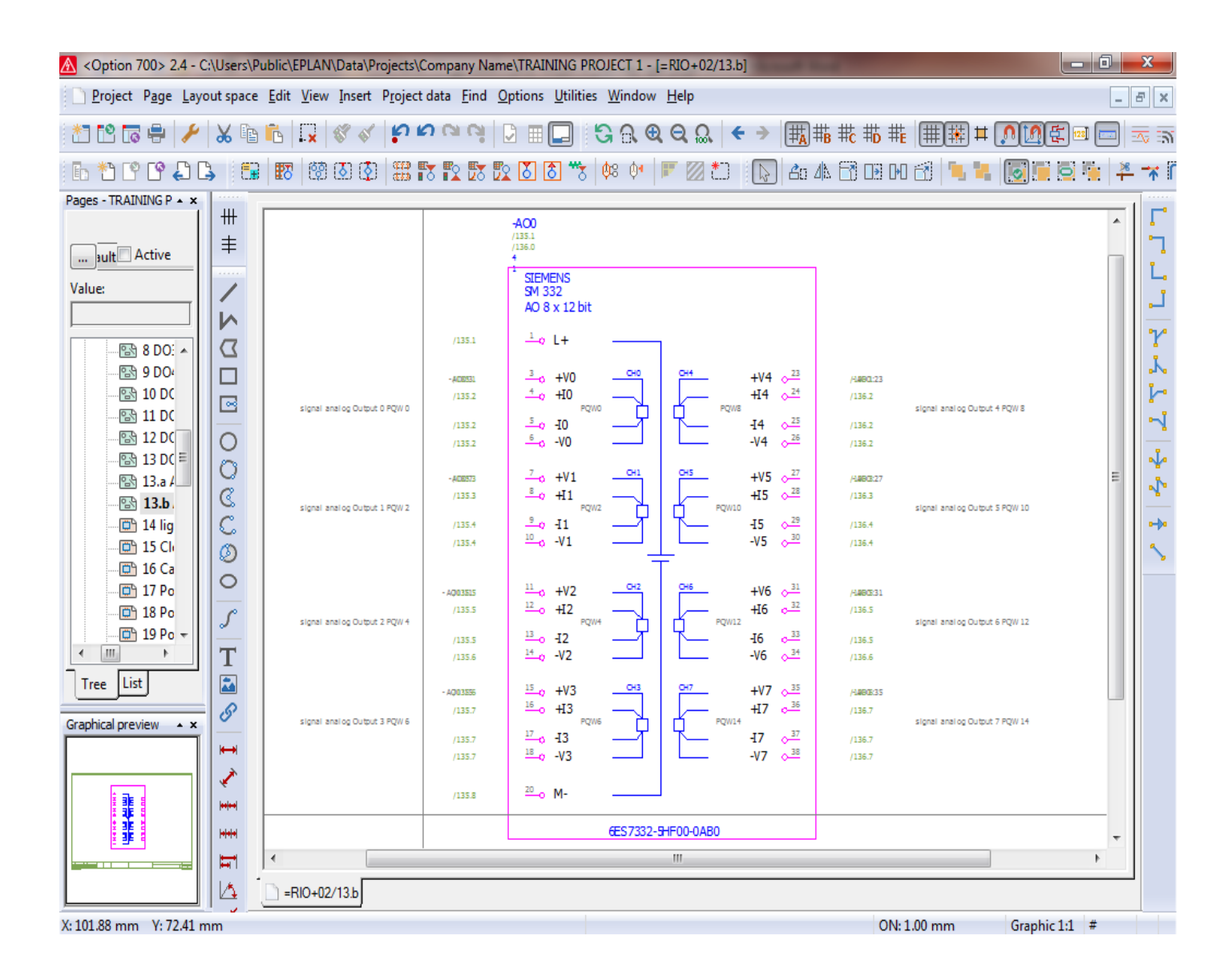

#### ترسیم کارتهای خاص از جمله FM350 در Circuit diagram

تمامی مراحل مختلف برای ترسیم سیگنال های یک کارت FM350 در مدارات Circuit diagram همانند مراحل سایر کارت های ورودی و خروجی می باشد و تنها آدرس دهی برای این نوع کارت تابع مشخصات فنی کارت می باشد. قبل از اقدام به ایجاد یک نمایش از کارت های FM350 برای مدارات FM350 ایجاد می کنیم. مدارک ایجاد شده ابتدا یک صفحه overview برای نمایش کارت FM350 ایجاد می کنیم.

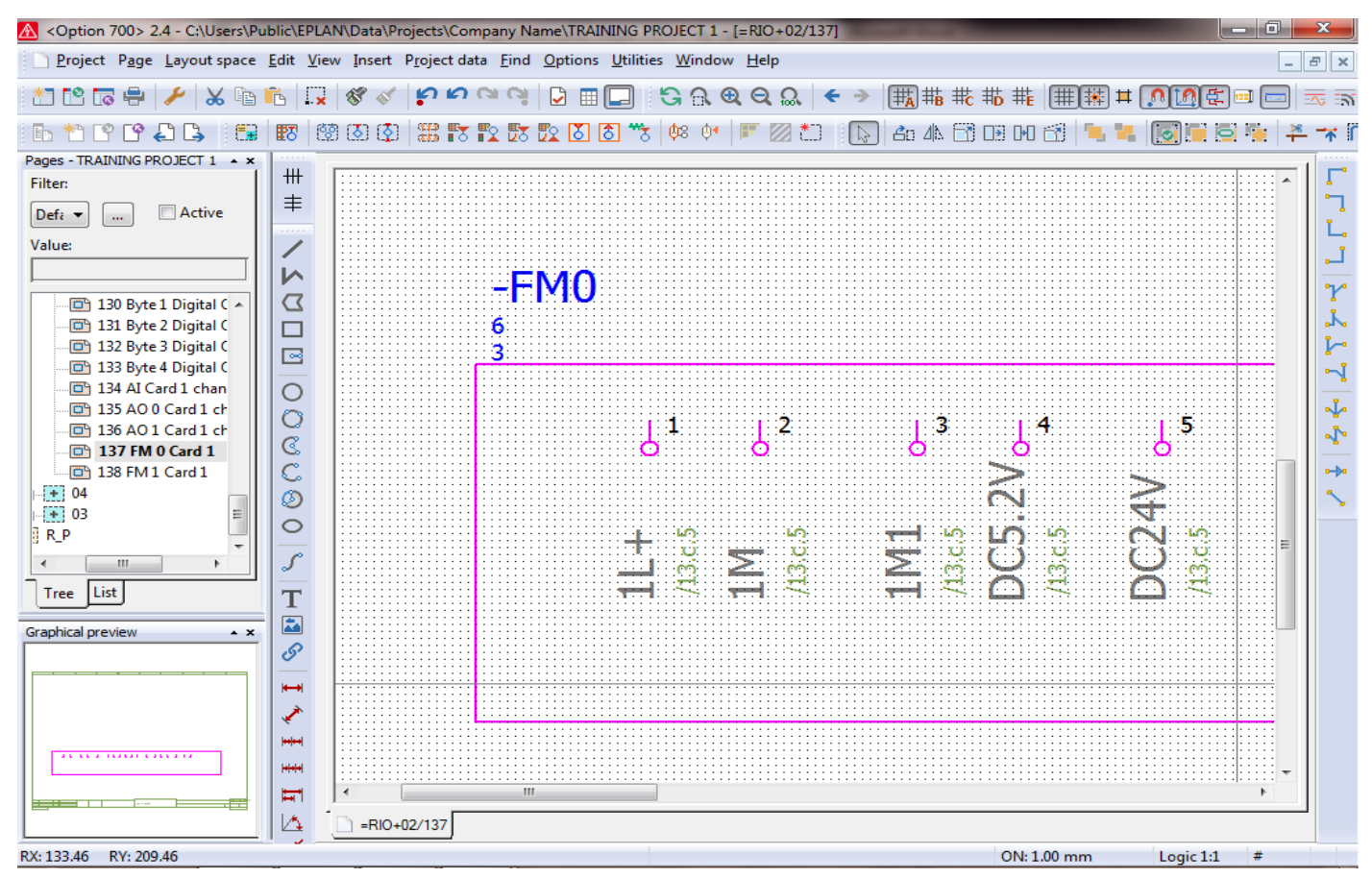

PLC card power supply یک عدد ترمینال برای سیگنال A یا \*A انکودر به PLC card power supply یک عدد ترمینال برای سیگنال A یا \*A انکودر به PLC

BOX اضافه می کنیم. مشخصات ترمینال مورد نظر را مطابق تصاویر زیر تنظیم می کنیم.

| 🔼 <option 700:<="" th=""><th>0&gt; 2.4 - C:\Users\Public\EPLAN\Data\Projects\Company Name\TRAINING PROJECT 1 - [=RIO+02/</th><th>(137] 🗖 🗖 🔀</th></option> | 0> 2.4 - C:\Users\Public\EPLAN\Data\Projects\Company Name\TRAINING PROJECT 1 - [=RIO+02/ | (137] 🗖 🗖 🔀                             |
|----------------------------------------------------------------------------------------------------|------------------------------------------------------------------------------------------|-----------------------------------------|
| <u>P</u> roject P <u>a</u>                                                                                                    | age Lavout space Edit View Insert Project data Find Options Utilities Window Help        | _ = = ×                                 |
|                                                                                                    | Properties (components): PLC connection points and bus ports                             |                                         |
| lb *1 C° (                                                                                                    | PLC connection point Display Symbol / function data                                      |                                         |
| Pages - TRAININ                                                                                                    |                                                                                          |                                         |
| Filter:                                                                                                    | Displayed DT: Full DT:                                                                   |                                         |
| Def≀ ▼ …                                                                                                    | RIO+02-FM0                                                                               |                                         |
| Value:                                                                                                    | Connection point designation: Connection point of                                        | description:                            |
|                                                                                                    | 6 •                                                                                      | · / / / / / / / / / / / / / / / / / / / |
| <u> </u>                                                                                                    | Plug DT: Function text:                                                                  |                                         |
| 131                                                                                                    | A A*                                                                                     |                                         |
| 📴 133 I                                                                                                    | Address: Symbolic address:                                                               |                                         |
|                                                                                                    | PIW1026                                                                                  |                                         |
| 135 J                                                                                                    |                                                                                          |                                         |
| 137                                                                                                    | Channel designation: Function definition                                                 |                                         |
| 🛱 138 I                                                                                                    | PLC connection p                                                                         | oint, AI                                |
| ⊷ <b>+</b> 04<br>⊷ <b>+</b> 03                                                                                                    | Properties                                                                               |                                         |
| ] R_P                                                                                                    | Category: All categories                                                                 | • • • • • • • • • • • • • • • • • • •   |
| Tree List                                                                                                    | Property name Value                                                                      | <u> </u>                                |
| Thee List                                                                                                    | Start address of PLC card (indir                                                         |                                         |
| Graphical previe                                                                                                    | CPU (indirect)                                                                           |                                         |
|                                                                                                    | Eunction text (automatic)                                                                |                                         |
|                                                                                                    |                                                                                          |                                         |
|                                                                                                    |                                                                                          |                                         |
|                                                                                                    |                                                                                          |                                         |
|                                                                                                    | ОК                                                                                       | Cancel Apply                            |
|                                                                                                    |                                                                                          |                                         |
|                                                                                                    | C =RIO+02/137                                                                            |                                         |
| RX: 144.49 RY: 1                                                                                                    | :176.87                                                                                  | ON: 1.00 mm en_US #                     |

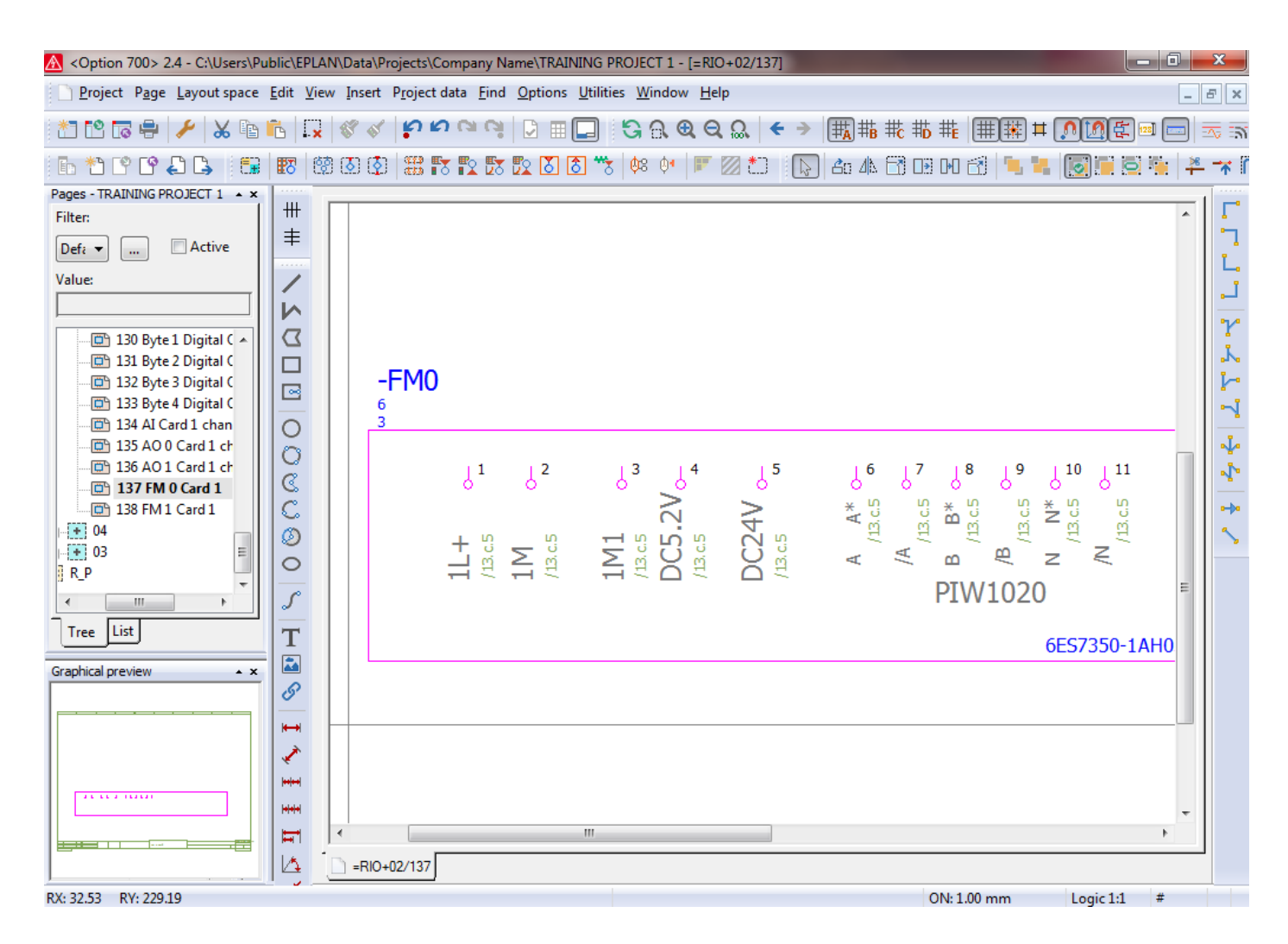

PLC card power supply یک عدد ترمینال برای ترمینال های ۱۲ و ۱۶ به PLC card power supply یک عدد ترمینال برای ترمینال های ۱۲ و ۱۶ به BOX اضافه می کنیم.

| A <option 700=""> 2.4 - C:\Users\Public\EPLAN\Data\Projects\Company Name\TRAINING I</option> | PROJECT 1 - [=RIO+02/137]             |             |
|----------------------------------------------------------------------------------------------|---------------------------------------|-------------|
| <u>Project</u> P <u>age Layout space Edit View Insert Project data Find Options Utiliti</u>  | ies Window Help                       | _ 8 ×       |
| Properties (components): PLC connection points and bus ports                                 |                                       | £ 💷 📼 📷     |
| PLC connection point Display Symbol / function data                                          |                                       | 🗟 🍋   🏝 🥆 🕯 |
| Pages - TRAININ                                                                              | 1                                     |             |
| Filter: Displayed DT:                                                                        | Full DT:                              |             |
|                                                                                              | =RIO+02-FM0                           | L L         |
| Value: Connection point designation:                                                         | Connection point description:         | L.          |
| 12                                                                                           | · · · · · · · · · · · · · · · · · · · | P74         |
|                                                                                              | Function text:                        | J.          |
| D 1321                                                                                       |                                       |             |
| Address:                                                                                     | Symbolic address:                     | -1          |
| 134 IIIIIIIIIIIIIIIIIIIIIIIIIIIIIIIIIIII                                                     |                                       |             |
| 136 Channel designation:                                                                     | Function definition:                  |             |
|                                                                                              | PLC connection point, general         |             |
| + 04 Decention                                                                               |                                       |             |
| Properties                                                                                   |                                       |             |
| R_P Category: All categories                                                                 | * *                                   | =           |
| Tree List Property name Value                                                                |                                       |             |
| Start address of PLC card (indir                                                             |                                       |             |
| Graphical previe CPU (indirect)                                                              |                                       |             |
| Channel designation (automatic)                                                              |                                       |             |
|                                                                                              |                                       |             |
|                                                                                              |                                       |             |
|                                                                                              |                                       |             |
|                                                                                              | OK Cancel Apply                       | -           |
|                                                                                              | H.                                    | •           |
| =RIO+02/137                                                                                  |                                       |             |
| RX: 217.36 RY: 175.99                                                                        | ON: 1.00 mm en_US                     | #           |

| A <option 700=""> 2.4 - C:\Users\Pu</option> | iblic\EPL4               | AN\Data\Pro      | ojects\Compa          | ny Name\TR4 | VINING PR          | ROJECT 1 -       | [=RIO+02/1     | 37]        | _            |            |                |               |                                 | - 0               | ×       |
|----------------------------------------------|--------------------------|------------------|-----------------------|-------------|--------------------|------------------|----------------|------------|--------------|------------|----------------|---------------|---------------------------------|-------------------|---------|
| <u>P</u> roject P <u>age</u> Layout space    | <u>E</u> dit <u>V</u> ie | w <u>I</u> nsert | P <u>r</u> oject data | Find Option | s <u>U</u> tilitie | s <u>W</u> indow | / <u>H</u> elp |            |              |            |                |               |                                 | ŀ                 | - 8 ×   |
| 1 1 1 1 1 1 1 1 1 1 1 1 1 1 1 1 1 1 1 1      | i I,                     | 8                | <b>ខ</b> ្ព<br>ខ      | 🤫 🖸 🗉       |                    | ଓ ଲ ୧            | ର୍ ପ୍ ଲ        | <b>← →</b> | <b>₩</b> ₩   | #c #b      | # <b>E</b>   ∰ | )<br>         | <u>, 10</u> E                   | ] 💷 🥅             | ) 🔤 🗟   |
| ь *: С С 🕹 ち 🕄                               | <b>1</b> 77              | ğ 🚺 🔇            | ## F7 F2              | 5 😰 🚺       | 8 🕉                | <b>¢</b> 8 ≬•    | F 🛛 📩          |            | <b>2</b> 0 4 | <b>B</b> D | H 🕄            | <b>1</b> , 1, |                                 | 5                 | 🎽 🥆 🕅   |
| Pages - TRAINING PROJECT 1 • ×               |                          |                  |                       |             |                    |                  |                | _          |              |            |                |               |                                 |                   |         |
| Filter:                                      | +++                      |                  |                       |             |                    |                  |                |            |              |            |                |               |                                 |                   | -    「  |
| Defi 🔻 📖 🗖 Active                            | ≢                        |                  |                       |             |                    |                  |                |            |              |            |                |               |                                 |                   | 17      |
| Value:                                       | 1                        |                  |                       |             |                    |                  |                |            |              |            |                |               |                                 |                   |         |
|                                              |                          |                  |                       |             |                    |                  |                |            |              |            |                |               |                                 |                   |         |
|                                              | 12                       |                  |                       |             |                    |                  |                |            |              |            |                |               |                                 |                   | 20      |
| 📖 📴 130 Byte 1 Digital C 🔺                   | $\Sigma$                 |                  |                       |             |                    |                  |                |            |              |            |                |               |                                 |                   |         |
| 🖽 🛅 131 Byte 2 Digital C                     |                          |                  |                       |             |                    |                  |                |            |              |            |                |               |                                 |                   |         |
| 132 Byte 3 Digital C                         |                          |                  |                       |             |                    |                  |                |            |              |            |                |               |                                 |                   |         |
| 133 Byte 4 Digital C                         |                          |                  |                       |             |                    |                  |                |            |              |            |                |               |                                 |                   | - I - I |
| 134 Al Card 1 chan                           | 0                        |                  |                       |             |                    |                  |                |            |              |            |                |               |                                 |                   |         |
| I35 AO 0 Card I cr                           | 0                        |                  |                       |             |                    |                  |                |            |              |            |                |               |                                 |                   |         |
| 136 AUT Card I Cr                            | 8                        | -FMO             | )                     |             |                    |                  |                |            |              |            |                |               |                                 |                   | 1       |
| 137 FM 0 Card 1                              | Ĩ                        | 6                |                       |             |                    |                  |                |            |              |            |                |               |                                 |                   |         |
| + 04                                         | 1 Sector                 |                  |                       |             |                    |                  |                |            |              |            |                |               |                                 |                   |         |
| • 03 =                                       | 0                        |                  | 11                    | 2 13        | <u>ل</u> 4         | ړ ₅              |                | 18         |              | 11         | 12             | 13            | ↓ <sup>14</sup> ↓ <sup>15</sup> | , <sup>16</sup> ≡ |         |
| RP                                           | $ \circ $                |                  |                       | 1 ×         | 2<br>N             | >                | * 12 1         | 0 * 10     | _¦: ₹_';     | <u>й</u>   | <u>ب</u>       | <u>ب</u>      | 'n 'n                           | <b>9</b>          |         |
|                                              | C                        |                  | + 9                   | v - v       | <b>10</b> %        | 24               | /13.4          | 13.4       | /13.0        | /13.0      | /13.0          | οĘ,           | 10 Ja                           | /13.4             |         |
|                                              | <u> </u>                 |                  | ΞġΣ                   | VIII VIII   | N a                | N a              | A A            | Ω ·        | ₹ z          | Z.         |                | 10 i          |                                 |                   |         |
| Tree                                         | T                        |                  |                       |             |                    |                  |                | PIW1       | 020          |            |                |               |                                 |                   |         |
| Craphical preview                            |                          |                  |                       |             |                    |                  |                |            |              |            |                |               |                                 |                   |         |
|                                              | 6                        |                  |                       |             |                    |                  |                |            | 6ES7         | /350-1A    | HU3-0AE        | )             |                                 |                   |         |
|                                              | <u> </u>                 |                  |                       |             |                    |                  |                |            |              |            |                |               |                                 |                   |         |
|                                              | <b>I</b> ₩               |                  |                       |             |                    |                  |                |            |              |            |                |               |                                 | _                 |         |
|                                              | 1                        |                  |                       |             |                    |                  |                |            |              |            |                |               |                                 |                   |         |
|                                              |                          |                  |                       |             |                    |                  |                |            |              |            |                |               |                                 |                   |         |
|                                              |                          |                  |                       |             |                    |                  |                |            |              |            |                |               |                                 |                   |         |
|                                              |                          |                  |                       |             |                    |                  |                |            |              |            |                |               |                                 |                   | 1       |
|                                              |                          | 11               |                       |             |                    |                  |                |            |              |            |                |               |                                 | •                 |         |
|                                              |                          | -RIO+0           | 2/137                 |             |                    |                  |                |            |              |            |                |               |                                 |                   |         |
| RX: 81.85 RY: 238.16                         |                          |                  |                       |             |                    |                  |                |            |              | 0          | N: 1.00 m      | ım            | Logic 1:1                       | #                 |         |

۱۴- مطابق تصویر زیر با استفاده از ابزار PLC card power supply یک عدد ترمینال برای ترمینال های DOO تا DO1 به

PLC BOX اضافه می کنیم. مشخصات ترمینال مورد نظر را مطابق تصاویر زیر تنظیم می کنیم.

| Option 700> 2.4 - C:\Users\Public\EPLAN\Data\Projects\Com             | pany Name\TRAINING PR    | OJECT 1 - [=RIO+02/137]       |                   |                                       | x             |
|-----------------------------------------------------------------------|--------------------------|-------------------------------|-------------------|---------------------------------------|---------------|
| <u>Project</u> P <u>age Layout space Edit View Insert Project dat</u> | a Find Options Utilities | Window Help                   |                   |                                       | 5 ×           |
| Properties (components): PLC connection po                            | ints and bus ports       |                               |                   | £ 💷 📼 📼                               | ∿ =ai         |
| PLC connection point Display Symbol                                   | function data            |                               |                   | 0 🖬 🎽                                 | <b>*</b> (    |
| Pages - TRAININ                                                       |                          |                               | 1                 | 1                                     | <b>_</b>      |
| Filter: Displayed DT:                                                 |                          | Full DT:                      |                   | · · · · · · · · · · · · · · · · · · · | ÷             |
| Defa 🔻                                                                | 🗶                        | =RIO+02-FM0                   |                   |                                       | Ľ.            |
| Value: Connection point designation:                                  |                          | Connection point description: |                   |                                       | J.            |
| 17                                                                    | •                        |                               | -                 |                                       | r             |
| Plug DT:                                                              |                          | Function text:                |                   |                                       | Å             |
| DO0                                                                   |                          |                               |                   |                                       | 1-            |
| Address:                                                              |                          | Symbolic address:             |                   |                                       | -1            |
|                                                                       |                          |                               |                   |                                       |               |
| 135 /                                                                 |                          |                               |                   |                                       | ×.            |
| Channel designation:                                                  |                          | Function definition:          |                   |                                       | N.            |
| D 138                                                                 |                          | PLC connection point, general |                   |                                       | •- <b>)</b> • |
| Properties                                                            |                          |                               |                   |                                       | ~             |
| R_P Category: All c                                                   | ategories                | -                             |                   |                                       |               |
| <                                                                     |                          |                               | * *               |                                       |               |
| Tree List Property name                                               | Value                    |                               | <b>^</b>          |                                       |               |
| Start address of PLC card (indir                                      |                          |                               |                   |                                       |               |
| Graphical previe<br>Channel designation (automatic)                   |                          |                               |                   |                                       |               |
| Function text (automatic)                                             |                          |                               | -                 |                                       |               |
|                                                                       |                          |                               |                   |                                       |               |
|                                                                       |                          |                               |                   |                                       |               |
|                                                                       |                          |                               |                   |                                       |               |
|                                                                       |                          | OK Cancel                     | Apply             | ••••••                                |               |
|                                                                       |                          |                               |                   | •                                     |               |
| =RIO+02/137                                                           |                          |                               |                   |                                       |               |
| RX: 291.25 RY: 175.26                                                 |                          |                               | ON: 1.00 mm en_US | #                                     |               |

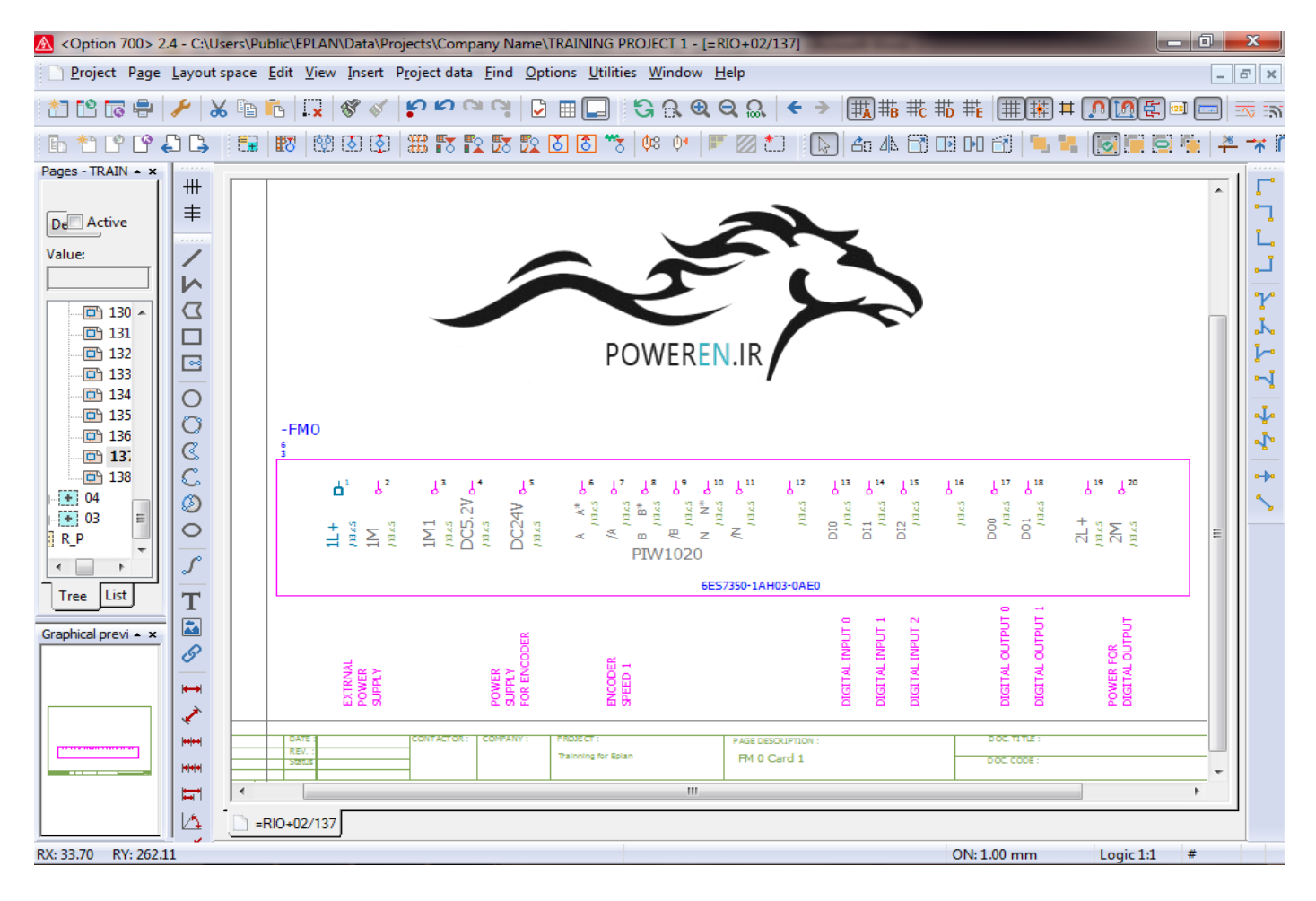

بعد از مراحل فوق در صورت استفاده از این نمایش overview در سایر نقشه ها مهن تلول تباط آن را به لحلظ آدرس دهی بسیار خوب درک نمود.

| Option 700> 2.4 - C:\Users\Public\EPLAI                                                                    | V\Data\F | Projects\Company N | ame\TRAINI | NG PRC    | JECT 1 -      | [=R   | (O+02)          | /13.c]        |              |                 | _       | -          |            |     | x            |
|----------------------------------------------------------------------------------------------------|----------|--------------------|------------|-----------|---------------|-------|-----------------|---------------|--------------|-----------------|---------|------------|------------|-----|--------------|
| <u>Project Page Layout space Edit View Insert Project data Eind Options Utilities W</u> indow <u>H</u> elp |          |                    |            |           |               |       |                 |               |              |                 | -       | ъ×         |            |     |              |
| 📩 🔁 🖙 🖶 🎽 🗶 🖻 💼 💭                                                                                          | 5        | <b>្រស</b> លល់     |            |           | G a (         | 2 (   | 2 🔍             | <b>+ &gt;</b> | <b>₩</b> ₩ # | : # <b>D</b> #E | ##      | # <b>N</b> | <u>] (</u> |     | -<br>-<br>-  |
| 🗈 🔁 ピ 🖨 🖧 🖼 🐯 🐯                                                                                            | I 🚺 ( 🤇  | ) 🏭 🗗 🎝 🔀          | 🛐 👌 👌      | <b>**</b> | <b>¢</b> 8 ≬¶ | 1     | 2 i             |               | 2o 41 🖯      | ) 🕞 🕩           | 🔂 堶     |            | •          | . 🎽 | - <b>*</b> Î |
| Pages - TRAINING PROJECT 1                                                                                 |          |                    |            |           |               |       |                 |               |              |                 |         |            |            |     |              |
| Filter:                                                                                                    | +++      |                    |            | -FM0      |               |       |                 |               |              |                 |         |            |            | -   | 1            |
| Default 🔹 🛄 Active                                                                                         | =        |                    |            | 3         | 11            | -     | -1              | ]             |              |                 |         |            |            |     | ר  <br>ז     |
| Value:                                                                                                    | 1        |                    |            |           | 11            | 1     | 2               | /137.1        | EXTRNAL POV  | IER SUPPLY      |         |            |            |     |              |
|                                                                                                    | i.       |                    |            |           |               |       |                 |               |              |                 |         |            |            |     |              |
|                                                                                                    |          |                    |            |           | 11            | 11    | ~-<br>-         | /137.2        |              |                 |         |            |            |     | r            |
| 9 DO4 Card OverVeiw                                                                                        | 2        |                    |            |           | SUPPLY        | 25.2V | o.⊥<br>s        | /137.2        |              |                 |         |            |            |     | . K          |
| It DOS Card OverVeiw                                                                                       |          |                    |            |           | D             | .24V  | °-              | /137.3        |              |                 |         |            |            |     | 1            |
| 12 DO7 Card OverVeiw                                                                                       |          |                    |            |           | A             | A*    | e <sup>6</sup>  | /137.3        |              |                 |         |            |            |     | × .          |
| 13 DO8 Card OverVeiw                                                                                       |          |                    |            |           | /A            |       | ~               | /137.3        |              |                 |         |            |            |     | ~            |
| 🔊 13.a AI0 Card OverVeiw                                                                                   |          |                    |            |           | В             | B×    | -               | /137.4        | ENCODER SPE  | ED 1            |         |            |            |     | - <b>J</b> - |
| 13.b AO 0 Card OverVeiw                                                                                    | 0        |                    |            | 8         | /8<br>N       | NE    | 20              | /137.4        |              |                 |         |            |            |     | 1            |
| 13.c FM 0 Card OverVeiw                                                                                    | 0        |                    |            | 710       |               |       | Č.              | 1             |              |                 |         |            |            | =   |              |
| 🔤 13.d FM 1 Card OverVeiw                                                                                  | C        |                    |            | PIV       | /N            |       | ~ <sup>11</sup> | /137.4        |              |                 |         |            |            |     |              |
| 📴 14 lighting & Socket                                                                                     | Ø        |                    |            |           |               |       |                 |               |              |                 |         |            |            |     | 5            |
| 🖽 15 Clean Earth Rail                                                                                      | Ĩ        |                    |            |           |               |       | 0-12            | /137.5        |              |                 |         |            |            |     |              |
| 16 Cabinet Ground                                                                                          |          |                    |            |           |               |       |                 |               |              |                 |         |            |            |     |              |
|                                                                                                    | 5        |                    |            |           | 00            |       |                 | /137.5        | DIGITALINPU  | то              |         |            |            |     |              |
| Tree List                                                                                                  | T        |                    |            |           | DE            |       | 15              | /137.6        | DIGITALINPU  | π1<br>          |         |            |            |     |              |
|                                                                                                    |          |                    |            |           |               |       |                 | 1227.0        | LIGITALINPO  | 12              |         |            |            |     |              |
| Graphical preview                                                                                          |          |                    |            |           |               |       | ~ <b>"</b>      | /137.6        |              |                 |         |            |            |     |              |
|                                                                                                    | 8        |                    |            |           | DO            |       | 0-17            | /137.7        | DIGITAL OUT  | PUT 0           |         |            |            |     |              |
| E E                                                                                                    |          |                    |            |           | 00            | 1     | < <sup>18</sup> | /137.7        | DIGITAL OUT  | PUT 1           |         |            |            |     |              |
|                                                                                                    |          |                    |            |           | 71.           |       | .19             | 037.7         |              |                 |         |            |            |     |              |
|                                                                                                    |          |                    |            |           | 214           |       | 20              | /137.8        | POWER FOR D  | IGITAL OUTPUT   | r       |            |            |     |              |
|                                                                                                    | ++ ++    |                    |            |           | E57322-18.00- | DAAD  |                 |               |              |                 |         |            |            |     |              |
|                                                                                                    |          |                    |            |           |               |       |                 | -             |              |                 |         |            |            |     |              |
| E E                                                                                                    |          | •                  |            |           |               |       |                 |               |              |                 |         |            |            | Þ.  |              |
|                                                                                                    |          | =RIO+02/13.c       |            |           |               |       |                 |               |              |                 |         |            |            |     | 1            |
| X: 156.10 mm Y: 49.15 mm                                                                                   |          |                    |            |           |               |       |                 |               |              | ON-             | 1.00 mm | Grau       | ohic 1:1 # | +   |              |
|                                                                                                    |          |                    |            |           |               | -     |                 |               |              | 0.41            |         | 514        |            |     |              |